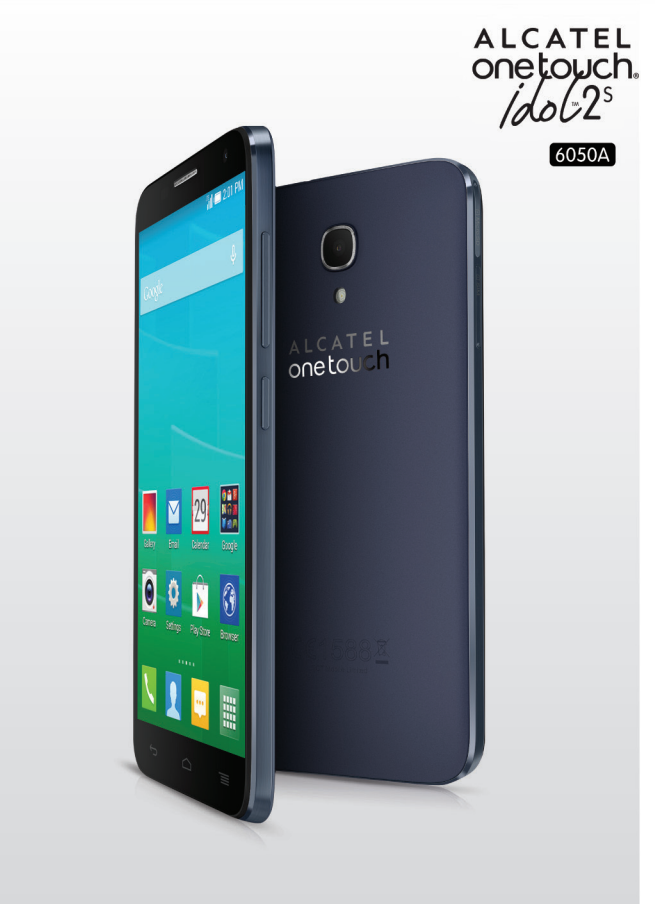

www.alcatelonetouch.com

Pour en savoir plus sur les façons d'utiliser ce téléphone, veuillez aller sur le site www.alcatelonetouch.com pour télécharger le guide de l'utilisateur.

# ALCATEL onetouch.

# smart move.

# ALCATEL onetouch.

smart move.

# Table des matières

| Sé | curit  | é et utilisation                                  | 4  |
|----|--------|---------------------------------------------------|----|
| Re | enseig | gnements d'ordre général                          | 12 |
| ī. | Pré    | sentation de l'appareil                           |    |
|    | 1.1    | Touches et connecteurs                            | 13 |
|    | 1.2    | Premiers pas                                      | 15 |
|    | 1.3    | Écran d'accueil ou principal                      | 19 |
| 2  | Sais   | sie de texte                                      | 31 |
|    | 2.1    | À l'aide du clavier intégré                       |    |
|    | 2.2    | Modification du texte saisi                       | 33 |
| 3  | Арр    | oels, historique des appels et contacts           | 34 |
|    | 3.1    | Fonction Téléphone                                |    |
|    | 3.2    | Historique des appels                             | 41 |
|    | 3.3    | Contacts                                          | 41 |
| 4  | Me     | ssagerie, Gmail/Courriel, Google Hangouts         |    |
|    | 4.1    | Messagerie                                        | 49 |
|    | 4.2    | Gmail/Courriel                                    | 57 |
|    | 4.3    | Google Hangouts                                   | 65 |
| 5  | Cal    | endrier, Horloge et Calculatrice                  | 68 |
|    | 5.1    | Calendrier                                        | 68 |
|    | 5.2    | Heure                                             | 71 |
|    | 5.3    | Calculatrice                                      | 73 |
| 6  | Сог    | nnexion aux réseaux                               | 76 |
|    | 6. I   | Connexion à Internet                              | 76 |
|    | 6.2    | Navigateur                                        | 79 |
|    | 6.3    | Connexion à des appareils Bluetooth               | 89 |
|    | 6.4    | Établissement d'une connexion à un ordinateur     | 91 |
|    | 6.5    | Point d'accès Wi-fi à distance et partage par USB | 92 |

|    |      | 6.6  | Établissement d'une connexion avec des réseaux privés v   | irtuels .94 |
|----|------|------|-----------------------------------------------------------|-------------|
|    | 7    | Bou  | tique Google Play Store                                   | 96          |
|    |      | 7.1  | Recherche de l'article à télécharger et installer         | 96          |
|    |      | 7.2  | Téléchargement et installation                            | 97          |
| 4  |      | 7.3  | Gestion de vos téléchargements                            | 99          |
| 12 | 8    | Арр  | lications multimédias                                     | 101         |
| 13 |      | 8.1  | Appareil photo/Caméra                                     | 101         |
|    |      | 8.2  | Galerie                                                   | 104         |
| 15 |      | 8.3  | YouTube                                                   | 106         |
| 19 |      | 8.4  | Musique                                                   | 108         |
| 31 | 9    | Goo  | gle Maps                                                  |             |
| 31 |      | 9.1  | Trouver ma position                                       |             |
| 33 |      | 9.2  | Recherche d'un emplacement                                | 112         |
| 34 |      | 9.3  | Obtention d'un itinéraire en voiture, en transport en con | nmun        |
|    |      |      | ou a pied                                                 |             |
| 41 |      | 9.4  | Partage d'un emplacement                                  |             |
| 41 |      | 9.5  | vue de carte                                              | 114         |
| 49 | 10   | Aut  | res                                                       |             |
| 49 |      | 10.1 | Mes fichiers                                              | 115         |
| 57 |      | 10.2 | Dictaphone                                                | 115         |
| 65 |      | 10.3 | Vidéos                                                    | 116         |
| (0 |      | 10.4 | Radio                                                     |             |
|    |      | 10.5 | Torche                                                    |             |
|    |      | 10.6 | Notes                                                     |             |
|    |      | 10.7 | Assistant de configuration                                |             |
|    |      | 10.8 | Autres applications                                       |             |
| 76 | - 11 | Para | amètres                                                   | 120         |
| 76 |      | 11.1 | Sans fil et réseaux                                       | 120         |
| 79 |      | 11.2 | Appareil                                                  | 123         |
|    |      | 11.3 | Personnel                                                 | 129         |
| 91 |      | 11.4 | Ajout un compte                                           | 136         |
| 92 |      | 11.5 | Système                                                   | 136         |
|    |      |      |                                                           |             |

| 12 | Prof | iter pleinement du téléphone               | 1 40 |
|----|------|--------------------------------------------|------|
|    | 12.1 | Smart Suite                                | 140  |
|    | 12.2 | Outil OVER-THE-AIR SOFTWARE UPDATE CAPABLE | 141  |
| 13 | Gar  | antie limitée                              | 142  |
| 14 | Acc  | essoires                                   | 144  |
| 15 | Dép  | annage                                     | 1 45 |
| 16 | Fich | e technique                                | 152  |

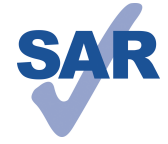

Ce produit respecte les limites nationales applicables de débit d'absorption spécifique (DAS) qui sont de l'ordre de 1,6 W/kg. Pour déterminer les valeurs maximales exactes du DAS, reportez-vous à la page 9 du présent guide de l'utilisateur.

Lorsque vous portez le produit ou que vous l'utilisez

www.sar-tick.com

contre votre corps, mettez-le dans un accessoire agréé comme un étui ou tenez-le éloigné à une distance d'au moins 1,0 cm de votre corps pour garantir le respect des exigences en matière d'exposition aux radiofréquences. Remarquez que ce produit peut émettre même lorsque vous ne faites aucun appel téléphonique.

# Sécurité et utilisation .....

Avant d'utiliser votre téléphone, lisez ce chapitre avec attention. Le fabricant ne pourra être tenu responsable des conséquences résultant d'une utilisation inadéquate ou non conforme aux instructions contenues dans ce guide.

## • SÉCURITÉ AU VOLANT :

Compte tenu des études qui démontrent que l'usage d'un téléphone cellulaire lors de la conduite d'un véhicule représente un facteur réel de risque, même lorsqu'il est associé à un dispositif mains libres (trousse pour voiture, casque d'écoute...), le conducteur doit s'abstenir d'utiliser son téléphone tant que le véhicule n'est pas garé. Prenez connaissance de la réglementation concernant l'utilisation des téléphones cellulaires et de leurs accessoires dans les régions où vous conduisez. Toujours respectez-les. L'utilisation de ces appareils peut être interdite ou restreinte dans certaines régions.

Lorsque vous conduisez, abstenez-vous d'utiliser votre téléphone ou même votre casque d'écoute pour téléphoner ou écouter de la musique ou la radio. L'utilisation de ces équipements présente un danger et est susceptible d'être sanctionnée par la loi dans certaines régions.

Sous tension, votre téléphone émet des ondes électromagnétiques qui peuvent perturber les systèmes électroniques de votre véhicule; tel que le système antiblocage de freins (« ABS »), les coussins gonflables, etc. Par conséquent, afin d'éviter tout problème, veuillez prendre les précautions suivantes :

- ne pas poser votre téléphone sur le tableau de bord ou dans une zone de déploiement d'un coussin gonflable
- vous assurer auprès du fabricant automobile ou de votre concessionnaire que les appareils électroniques du véhicule sont protégés des ondes de radiofréquence.

#### CONDITIONS D'UTILISATION :

Pour optimiser la performance du téléphone, il est conseillé de l'éteindre de temps à autre.

Respectez les règles des autorités locales concernant l'utilisation du téléphone cellulaire à bord des avions.

Mise en garde sur l'utilisation : Respectez toute la signalisation lors de l'utilisation d'appareils mobiles dans des lieux publics.

Suivez les directives pour éviter les problèmes d'interférence : éteignez votre appareil mobile dans n'importe quel endroit où la signalisation vous indiquent de le faire. Dans un avion, éteignez votre appareil mobile chaque fois que vous êtes invité à le faire par le personnel de la compagnie aérienne. Si votre appareil mobile propose un mode avion ou une fonction similaire, consultez le personnel de la compagnie aérienne sur son utilisation en vol.

Veillez à éteindre votre téléphone en milieu hospitalier, sauf dans les zones réservées à cet effet. Comme d'autres types d'équipements courants, les téléphones cellulaires peuvent perturber le fonctionnement des appareils électriques ou électroniques, ou de l'équipement utilisant les radiofréquences.

Veillez à éteindre votre téléphone à proximité de sources de gaz ou de liquides inflammables. Respectez les règles d'utilisation affichées dans les dépôts de carburant, les stations-service, les usines chimiques et sur tous les sites où il y aurait des risques d'explosion.

Lorsque le téléphone est sous tension, veillez à ce qu'il ne se trouve jamais à moins de 15 cm d'un appareil médical (stimulateur cardiaque, prothèse auditive, pompe à insuline...). Surtout lors d'un appel, veillez à porter le téléphone à l'oreille du côté opposé d'un tel appareil médical.

Lisez et suivez les instructions du fabricant de l'appareil médical. Pour toute question sur l'utilisation de votre téléphone avec un appareil médical implantable, consultez votre médecin.

Pour éviter d'endommager votre ouïe, répondez à l'appel avant d'approcher le téléphone de l'oreille. De même, éloignez le téléphone de votre oreille lorsque vous utilisez la fonction mains libres, car le volume amplifié pourrait causer des dommages auditifs.

Ne laissez pas les enfants utiliser le téléphone ou jouer avec le téléphone et ses accessoires sans surveillance.

Prenez toutes les précautions lors du remplacement de la coque, car votre téléphone contient des substances susceptibles de provoquer des réactions allergiques.

Manipulez votre téléphone avec soin et gardez-le dans un endroit propre et à l'abri de la poussière.

N'exposez pas votre téléphone à des conditions défavorables (humidité, pluie, infiltration de liquides, poussière, air marin, etc.). L'écart de température recommandé par le fabricant varie de -10 °C (14 °F) à +50 °C (122 °F). La valeur maximale dépend de l'appareil, des matériaux et de la peinture/texture de la coque.

Au-delà de +50 °C (122 °F), l'écran risque d'être peu lisible; cette altération est temporaire et sans gravité.

Ne tentez pas d'ouvrir ou de réparer vous-même votre téléphone.

Évitez de faire tomber, de jeter ou de tordre votre téléphone.

Pour éviter toute blessure, n'utilisez pas votre téléphone si l'écran en verre est endommagé, cassé ou fèlé.

Évitez de le peindre.

N'utilisez votre téléphone cellulaire qu'avec des piles, chargeurs et accessoires recommandés par TCT Mobile Limited et ses filiales et compatibles avec votre modèle de téléphone. La responsabilité de TCT Mobile Limited et de ses filiales ne saurait être engagée dans le cas contraire.

Votre téléphone ne doit pas être jeté dans une décharge municipale. Veuillez vérifier les règlements locaux pour les méthodes d'élimination des produits électroniques.

N'oubliez pas de faire une sauvegarde électronique ou de garder une copie écrite de toutes vos informations importantes mémorisées dans le téléphone.

Certaines personnes peuvent être prédisposées à des crises d'épilepsie ou des troubles visuels (noir) lorsqu'elles sont exposées aux lumières intermittentes ou à des jeux électroniques. Ces crises ou ces troubles peuvent se produire même chez une personne n'ayant aucun antécédent de crise épileptique ou de troubles visuels. Si vous avez déjà connu ce type d'expérience, ou si vous avez des antécédents familiaux de problèmes semblables, veuillez consulter votre médecin avant de jouer aux jeux vidéo sur votre téléphone cellulaire ou d'utiliser les fonctions incorporant des lumières intermittentes. Il est conseillé aux parents de surveiller leurs enfants lorsque ceux-ci jouent aux jeux vidéo ou manipulent des fonctions du téléphone cellulaire intégrant des stimulations lumineuses.

Toute personne ayant connu l'un des symptômes suivants : convulsions, contractions oculaires ou musculaires, pertes de conscience, mouvements incontrôlés ou désorientation doit cesser de jouer, désactiver les stimulations lumineuses du téléphone cellulaire et consulter un médecin. Pour prévenir l'apparition éventuelle de ces symptômes, veuillez prendre les précautions qui suivent :

- Garder la distance maximale par rapport à l'écran.

Vous pouvez parfois ressentir un certain inconfort au niveau de vos mains, bras, épaules, cou ou d'une autre partie du corps en jouant sur votre téléphone cellulaire. Suivez les conseils suivants pour éviter les problèmes de tendinite, de syndrome du canal carpien, ou d'autres troubles musculo-squelettiques.

- Faire des pauses de 15 minutes au minimum toutes les heures.
- Arrêter de jouer si vos mains, poignets ou bras deviennent engourdis, et ne pas reprendre la partie avant plusieurs heures.
- Si l'engourdissement persiste pendant ou après la partie, cesser le jeu et consulter un médecin.

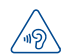

#### **PROTÉGEZ VOTRE OUÏE**

Pour éviter d'éventuelles lésions auditives, n'utilisez pas vos écouteurs à un niveau sonore élevé pendant une période prolongée. Soyez prudent lorsque vous tenez l'appareil près de l'oreille et que le haut-parleur est en marche.

#### PROTECTION DES RENSEIGNEMENTS PERSONNELS :

Nous vous rappelons que vous devez respecter les lois et règlements en vigueur dans votre pays (ou le pays visité) concernant la prise de clichés et l'enregistrement de sons à l'aide de votre téléphone cellulaire. Conformément à ces lois et règlements, il est parfois strictement interdit de prendre des clichés ou d'enregistrer la voix d'autres personnes ou tout autre attribut personnel et de les reproduire ou de les diffuser, car cela peut être considéré comme une atteinte à la vie privée.

L'utilisateur seul est tenu de s'assurer qu'il a une autorisation préalable, si nécessaire, pour enregistrer des conversations privées ou confidentielles ou prendre une photo d'une autre personne. Le fabricant, le distributeur ou le vendeur de votre téléphone cellulaire (y compris l'opérateur) déclinent toute responsabilité résultant d'une utilisation inappropriée du téléphone cellulaire.

#### • PILE ET ACCESSOIRES :

Avant de retirer la pile de votre téléphone, veuillez vous assurer que le téléphone est hors tension.

Les précautions d'emploi de la pile sont les suivantes :

- Ne pas ouvrir la pile (risques d'émanation de substances chimiques et de brûlures).
- Ne pas percer, démonter ou provoquer de court-circuit dans la pile.
- Ne pas brûler ni jeter dans les ordures ménagères une pile usagée, ni l'exposer à des températures supérieures à 60 °C (140 °F).

Si vous souhaitez vous en débarrasser, veillez à ce que la pile soit récupérée conformément à la législation applicable sur la protection de l'environnement. N'utilisez la pile que dans le but pour lequel elle a été conçue. N'utilisez jamais des piles endommagées ou non recommandées par TCT Mobile Limited ou ses filiales.

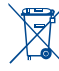

La présence de ce symbole sur le téléphone cellulaire, la pile et les accessoires signifie que ces produits doivent être déposés dans un point de collecte à la fin de leur cycle de vie :

- Centre de collecte des déchets municipaux équipés de bacs destinés à ces appareils
- Bacs de collecte dans les points de vente.

Elles y seront recyclés, le rejet de substances réglementées est ainsi évité et les matériaux qui la composent peuvent être réutilisés.

#### Dans les pays membres de l'Union européenne :

Ces points de collecte sélective sont accessibles gratuitement. Tous les produits portant ce symbole doivent être rapportés à ces points de collecte.

#### Dans les pays non membres de l'Union européenne :

Ne jetez pas les équipements portant ce symbole dans les poubelles ordinaires si votre pays ou votre région dispose de structures adaptées de collecte et de recyclage, mais mais plutôt rapportez-les à ces points de collecte pour qu'ils y soient recyclés.

Aux États-Unis, vous pouvez en apprendre davantage sur le programme de recyclage de la CTIA en vous rendant sur http://www.gowirelessgogreen.org/

ATTENTION: RISOUE D'EXPLOSION SI LA PILE EST REMPLACEE PAR UNE AUTRE OUI EST INCOMPATIBLE, RECYCLEZ LES PILES USAGÉES SELON LES INSTRUCTIONS

#### CHARGEURS

Les chargeurs a.c. fonctionnent à une température ambiante de 0 (32) à 40 °C (104 °F). Les chargeurs de votre téléphone cellulaire sont conformes aux normes de sécurité des matériels de traitement de l'information et des équipements de bureau, et sont destinés uniquement à cet usage. En raison des différentes spécifications électriques applicables, un chargeur acheté dans un pays peut ne pas fonctionner dans un autre. N'utilisez le chargeur que pour l'usage pour lequel il a été conçu.

Caractéristiques de l'alimentation (selon les pays) :

Chargeur de voyage : Entrée : 100-240 V, 50/60 Hz, 150 mA

Sortie : 5 V. 1000 mA

Pile : LI-Polymer 2150 mAh

#### • ONDES RADIO :

#### CETÉLÉPHONE CELLULAIRE SATISFAIT AUX DIRECTIVES GOUVERNEMENTALES CONCERNANT L'EXPOSITION AUX ONDES RADIOÉLECTRIOUES.

Votre téléphone cellulaire est un émetteur et un récepteur radio. Il a été concu et fabriqué de manière à ne pas dépasser les limites d'exposition à l'énergie de radiofréquence (FR). Ces limites s'inscrivent dans le cadre de directives détaillées et fixent les niveaux d'énergie de radiofréquence autorisés pour l'ensemble de la population. Ces directives se fondent sur des normes élaborées par des organisations scientifiques indépendantes dans le cadre d'évaluations périodiques et approfondies d'études scientifiques. Ces directives comprennent une marge de sécurité importante destinée à assurer la sécurité de toutes les personnes, quel que soit leur âge ou leur état de santé

La norme d'exposition applicable aux téléphones cellulaires utilise une unité de mesure appelée « débit d'absorption spécifique » ou DAS. La limite de DAS établie par les autorités publiques comme la Commission fédérale des communications (FCC) du gouvernement étasunien ou Industrie Canada est fixée à 1,6 W/kg, la moyenne étant établie sur l gramme de tissu organique. Les tests de DAS sont réalisés en utilisant des positions de fonctionnement normales où le téléphone émet à son niveau de puissance homologué le plus élevé, et ce, dans toutes les bandes de fréquence testées.

Même si le DAS est déterminé au niveau de puissance homologuée la plus élevée, le niveau de DAS réel du téléphone cellulaire en fonctionnement peut être bien inférieur à la valeur maximale. Cela s'explique par le fait que le téléphone cellulaire a été conçu pour fonctionner à plusieurs niveaux de puissance de manière à n'utiliser que la puissance nécessaire pour accéder au réseau. D'une manière générale, plus vous êtes proche d'une antenne de station de base sans fil, moins la puissance de sortie du téléphone cellulaire est élevée. Un téléphone cellulaire doit, avant de pouvoir être commercialisé, satisfaire aux règlements et aux normes à l'échelle nationale.

La valeur maximale de DAS enregistrée pour ce modèle de téléphone lors des tests d'utilisation au niveau de l'oreille est de 0,82 W/kg et de 1,44 W/kg lorsque l'appareil est porté sur le corps.

Bien que les niveaux de DAS puissent varier selon les téléphones cellulaires et les positions, chaque téléphone respecte les exigences gouvernementales en matière d'exposition aux radiofréquences. Pour une utilisation sur le corps, ce téléphone cellulaire est conforme aux directives de la FCC en matière d'exposition aux radiofréquences, pourvu qu'il soit utilisé avec un accessoire non-métallique et maintenu à une distance minimale de 10 mm du corps. L'utilisation d'autres accessoires ne peut garantir la conformité aux directives de la FCC en matière d'exposition aux radiofréquences.

Pour d'autres renseignements sur le DAS, visitez le site Web du Cellular Telecommunications & Internet Association (CTIA): http://www.phonefacts.net

L'Organisation mondiale de la santé (OMS) considère que les connaissances scientifiques actuelles ne préconisent pas de précautions particulières pour l'utilisation des téléphones cellulaires. Les personnes qui craignent l'exposition aux radiofréquences peuvent décider de la limiter en réduisant la durée des appels ou en utilisant un dispositif « mains libres » pour garder une certaine distance entre le téléphone cellulaire et la tête ou le corps (fiche de renseignements n°193). Vous trouverez des renseignements supplémentaires sur les champs électromagnétiques et la santé publique sur le site Web suivant : http://www.who.int/peh-emf.

Remarque : Cet appareil a été testé et reconnu conforme aux limites pour appareils numériques de classe B, selon la partie 15 des réglements de la FCC. Ces limites sont destinées à fournir une protection adéquate contre les interférences nuisibles dans une installation résidentielle. Cet appareil produit, utilise et peut émettre de l'énergie radioélectrique et, s'il n'est pas utilisé conformément aux présentes instructions, peut causer des interférences nuisibles aux communications radio. Cependant, rien ne garantit que de telles interférences ne se produiront pas dans une installation donnée. Si cet appareil cause des interférences nuisibles à la réception des signaux de radio ou de télévision, l'utilisateur est invité à corriger le problème en essayant l'une des solutions suivantes :

- Réorientez ou déplacez l'antenne de réception.
- Éloignez l'appareil du récepteur.
- Connectez l'équipement à une prise d'alimentation d'un circuit autre que celui du récepteur.
- Consultez le détaillant ou un technicien expérimenté en radio/télévision pour obtenir de l'aide.

Les changements ou modifications apportés à cet équipement qui n'ont pas été expressément approuvés par la partie responsable de la conformité de l'appareil aux règles en vigueur peuvent priver l'utilisateur du droit d'utiliser l'équipement.

Pour les appareils de réception associés à l'exploitation d'un service de radio sous licence (p. ex., la diffusion FM), ils portent la mention suivante :

Cet appareil est conforme à la partie 15 des règlements de la FCC. Son utilisation est soumise à la condition que l'appareil ne doit pas provoquer d'interférences nuisibles. Les autres dispositifs portent la mention suivante :

Cet appareil est conforme à la partie 15 des règlements de la FCC. Son utilisation est soumise aux deux conditions suivantes :

- (1) Cet appareil ne doit pas causer d'interférences nuisibles
- (2) Cet appareil doit accepter les interférences reçues, y compris celles susceptibles de nuire à son fonctionnement

Votre téléphone est équipé d'une antenne intégrée. Veillez à ne pas la toucher, ni à l'endommager afin de bénéficier d'un fonctionnement optimal.

Les appareils cellulaires offrent une large gamme de fonctions. Il existe donc plusieurs façons de placer l'appareil autres que sur l'oreille. Dans de telles circonstances, l'appareil sera conforme aux directives lorsqu'il est utilisé avec un casque d'écoute ou un câble de données USB. Si vous utilisez un autre accessoire, assurez-vous que le produit utilisé ne comporte pas de métal et que le téléphone se trouve à au moins 10 mm du corps.

#### LICENCES

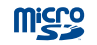

Le logo microSD est une marque de commerce.

\*

La marque et les logos Bluetooth appartiennent à Bluetooth SIG Inc. et sont utilisés sous licence par TCT Mobile Limited et ses sociétés affiliées. Les autres marques de commerce ou appellations commerciales appartiennent à leurs détenteurs respectifs.

# ALCATEL ONETOUCH 6050A Identifiant Bluetooth D022040

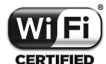

Le logo Wi-Fi constitue une marque de certification de Wi-Fi Alliance.

Google, le logo Google, Android, le logo Android, Google Search<sup>MC</sup>, Google Maps<sup>MC</sup>, Gmail<sup>MC</sup>, YouTube, Google Play Store, Google Latitude<sup>MC</sup> et Google Talk<sup>MC</sup> sont des marques de commerce de Google Inc.

Le robot Android est reproduit ou modifié à partir de l'œuvre créée et partagée par Google. Son utilisation est conforme à la licence d'attribution Creative Commons 3.0, dont vous pouvez afficher le texte en appuyant de manière prolongée sur l'avis juridique de Google après avoir choisi **Paramètres>À propos du** téléphone>Information légale.<sup>(1)</sup>

Vous avez fait l'achat d'un produit qui utilise les programmes libres de droits (http:// opensource.org/) mtd, msdosfs, netfilter/iptables et initrd en code objet, ainsi que d'autres programmes libres de droits autorisés en vertu des licences GNU General Public et Apache.

Nous fournissons sur demande la copie intégrale des codes sources correspondants, dans un délai de trois ans suivant la distribution du produit par TCT.

Vous pouvez télécharger les codes sources à partir du site http://sourceforge.net/ projects/alcatel/files/. Le code source est disponible gratuitement sur Internet. Pour en savoir plus, visitez notre site Web au http://www.alcatelonetouch.com Code d'identification ECC : BAD500

# Renseignements d'ordre général

- Site Internet : www.alcatelonetouch.com
- Facebook : www.facebook.com/ALCATELONETOUCHCanada
- Twitter : www.twitter.com/alcatelltouch
- Ligne directe : En Amérique du Nord, composez le 877 702-3444 pour obtenir du soutien technique. Au Canada, composez le 888 841-5371 avant le 12 décembre 2014. Après cette date, composez plutôt le 855 844-6058.

Notre site Internet contient une section regroupant les questions les plus fréquemment posées (FAQ). Vous pouvez aussi nous soumettre vos questions par courriel.

La version électronique du présent guide de l'utilisateur est offerte en anglais et dans d'autres langues à l'adresse :

#### www.alcatelonetouch.com.

Votre téléphone est un émetteur-récepteur qui fonctionne sur réseau GSM à quadruple bande (850/900/1800/1900 MHz), UMTS à quadruple bande (850/900/1900/2100 MHz) ou LTE : B1/2/4/7/17 MHz.

# Protection contre le vol<sup>(1)</sup>

Votre téléphone mobile est marqué d'un numéro de série (IIEM) sur l'étiquette de l'emballage et dans la mémoire de l'appareil. Nous vous recommandons de l'afficher dès la première utilisation de votre téléphone, en tapant \*#06#, afin d'en prendre note. Conservez cette information en lieu sûr. Elle pourra vous être demandée par la police ou par votre télécommunicateur en cas de vol.

#### Avis de non-responsabilité

Selon la version du système d'exploitation de votre téléphone mobile et les services offerts par votre exploitant de réseau, il se peut que votre téléphone mobile ne fonctionne pas exactement comme l'indique le présent guide de l'utilisateur.

TCT Mobile ne pourra être tenue responsable en droit des éventuelles différences observées ou de leurs conséquences possibles, qui ne pourront être imputées qu'à l'exploitant de réseau et à lui seul.

<sup>&</sup>lt;sup>(1)</sup> Vérifiez la disponibilité de ce service auprès de votre opérateur.

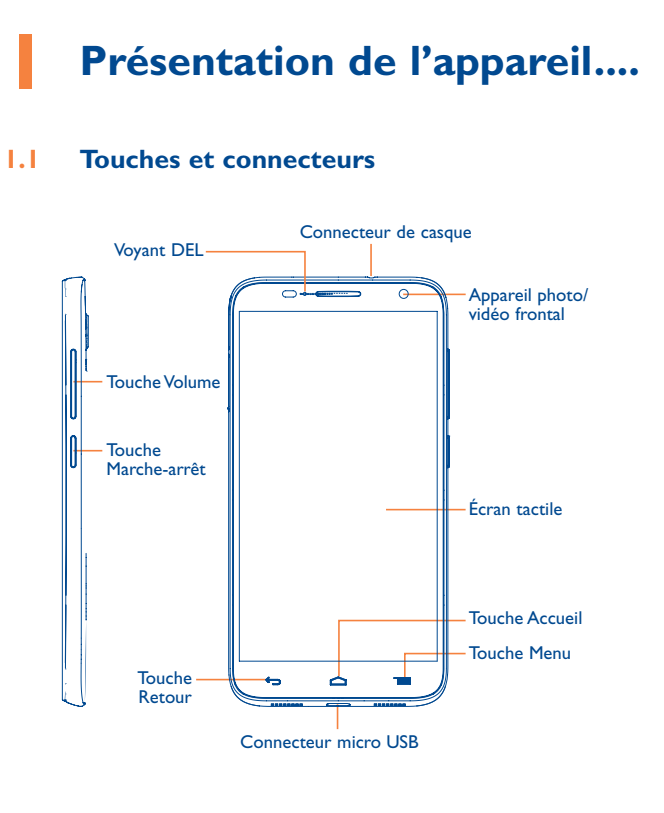

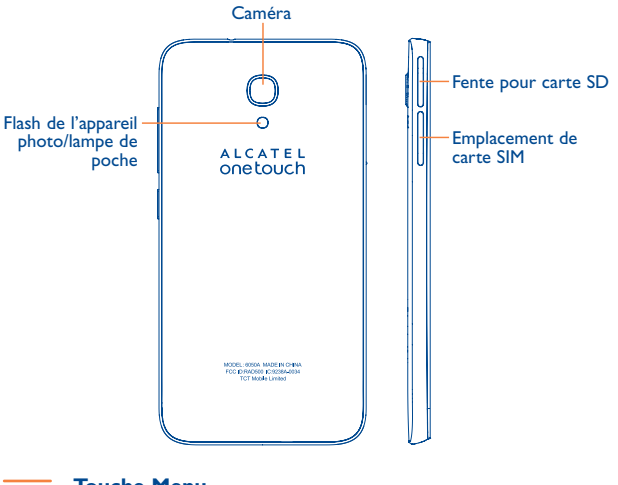

#### Touche Menu

- Appuyez sur cette touche pour avoir accès aux paramètres de configuration.
- Appuyez sur cette touche de manière prolongée pour obtenir la liste des applications récemment utilisées.

#### **Touche Accueil**

 Appuyez sur cette touche pour retourner à l'écran d'accueil à partir de n'importe quel écran ou application.

#### - Touche Retour

 Appuyez sur cette touche pour revenir à l'écran précédent ou fermer une boîte de dialogue, le menu des options, le Panneau des notifications, etc.

Ces touches sont visibles quand l'écran s'allume.

#### Touche Marche-arrêt

- Appui bref : verrouillage ou allumage de l'écran.
- Appui prolongé : affichage du menu déroulant offrant les options Éteindre/Redémarrer/Mode avion/Démarr. rapide.
- Appuyez sur la touche **Marche-Arrêt** pendant plus de 9 secondes pour redémarrer l'appareil.
- Appuyez simultanément sur les touches Marche-Arrêt et Volume haut pour réinitialiser l'appareil.
- Pour faire une capture d'écran, appuyez sur les touches Marche-Arrêt et Volume bas.

#### **Touche Volume**

- Pour régler le volume dans les écouteurs ou le casque d'écoute pendant un appel
- Pour régler le volume en mode Musique, Vidéo ou Diffusion en continu
- · Pour régler le volume de la sonnerie en mode Général
- Pour couper la sonnerie déclenchée normalement par les appels entrants

# I.2 Premiers pas

#### I.2. Mise en service

Un outil d'insertion est fourni avec le téléphone. Veuillez l'utiliser pour installer ou retirer facilement la carte SIM et la carte SD.

#### Insertion ou retrait de la carte SIM

Pour effectuer des appels, vous devez avoir inséré une carte SIM. Avant d'insérer ou de retirer la carte SIM, éteignez votre téléphone.

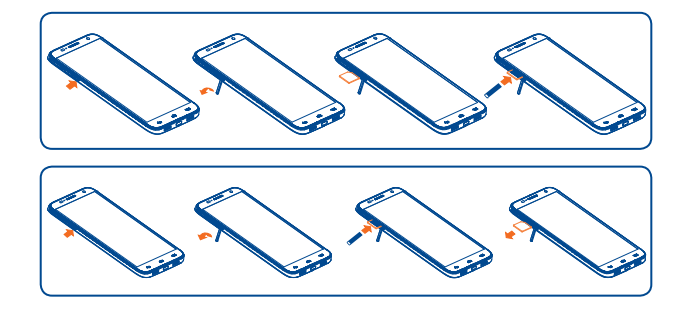

Pour l'installer, placez-la avec la puce orientée vers le bas, puis faites-la glisser dans la fente. Assurez-vous que la carte est correctement insérée. Pour extraire la carte, poussez dessus et faites-la glisser.

<u>છ</u>-

Votre téléphone ne reconnaît que les micro-cartes SIM. N'essayez pas d'insérer un autre type de carte SIM (mini ou nano), sinon cela pourrait endommager votre téléphone.

#### Insertion ou retrait de la carte microSD

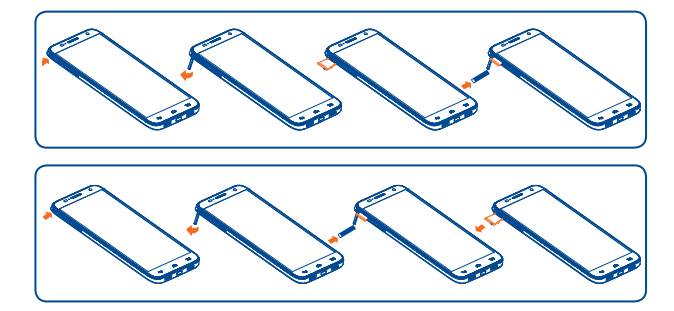

Insérez la carte microSD dans la fente, contacts dorés vers le bas. Pour extraire la carte, appuyez doucement dessus, puis faites-la glisser hors de l'appareil.

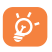

Avant de retirer la carte SD, assurez-vous de l'avoir éjectée (Paramètres\Stockage\Retirer la carte SD) afin d'éviter de perdre des données ou d'endommager la carte.

#### Recharge de la pile

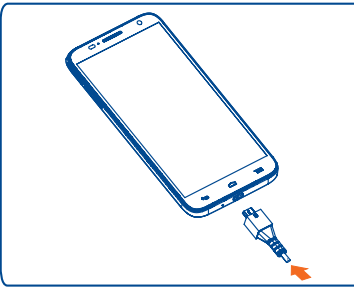

Branchez le chargeur de pile sur le téléphone, puis sur une prise électrique. Le voyant de chargement s'allume.

- Avant de brancher le chargeur, vérifiez que la pile a bien été mise en place.
- La première fois que vous utilisez votre téléphone, laissez la pile se charger complètement (cela devrait prendre environ 3 heures).

Il est conseillé de recharger complètement la pile (1). Le niveau de charge s'affiche sous forme de pourcentage quand l'appareil est hors tension. Le pourcentage augmente à mesure que la pile se charge.

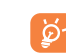

Afin de réduire la consommation d'électricité et d'énergie, lorsque la pile est entièrement chargée, débranchez le chargeur de la prise, désactivez les fonctions Wi-Fi, GPS et Bluetooth ainsi que les applications exécutées en arrière-plan si vous ne les utilisez pas, réduisez la durée de rétroéclairage, etc.

#### **1.2.2** Mise en marche de l'appareil

**Appuyez sur la touche** Marche-Arrêt jusqu'à ce que l'écran s'allume.Au besoin, déverrouillez l'appareil de la manière voulue (par glissement, NIP, mot de passe, schéma ou reconnaissance faciale), puis confirmez. L'écran d'accueil apparaît.

Si vous ne connaissez pas ou avez oublié votre NIP, communiquez avec votre télécommunicateur. Ne laissez pas votre NIP en évidence près de votre appareil. Conservez cette information en lieu sûr.

#### Configuration initiale du téléphone

La première fois que vous mettez l'appareil sous tension, procédez aux réglages suivants :

- Sélectionnez la langue du téléphone, puis appuyez sur ightarrow .
- Sélectionnez le mode de saisie, puis appuyez sur ightarrow .
- Réglez la date et l'heure, puis appuyez sur ightarrow .
- Configuration du compte Google : Si vous voulez configurer votre compte Google, appuyez sur Configurer maintenant. Si vous possédez un compte Google, appuyez sur Existing puis tapez votre adresse courriel et votre mot de passe. Si vous avez oublié votre mot de passe, signalez-le à l'adresse http://www.google.com. Si vous n'avez pas de compte Google, vous êtes invité à en créer un en appuyant sur Nouveau.
- L'appareil signale que la configuration est achevée. Appuyez sur 
   v pour confirmer.

Même si aucune carte SIM n'est installée, vous pouvez guand même allumer votre appareil pour vous connecter à un réseau Wi-Fi, (voir la section "6.1.2 Wi-Fi") puis à votre compte Google et utiliser certaines fonctions.

#### 1.2.3 Mise hors tension

Appuyez de manière prolongée sur la touche Marche-Arrêt à l'écran d'accueil jusqu'à ce que les options du téléphone s'affichent, puis sélectionnez Éteindre.

#### Écran d'accueil ou principal 1.3

Pour pouvoir y accéder rapidement, vous pouvez placer dans l'écran principal tous les éléments (applications, raccourcis, gadgets logiciels ou dossiers) que vous utilisez le plus souvent. Appuyez sur la touche Accueil pour passer à l'écran d'accueil.

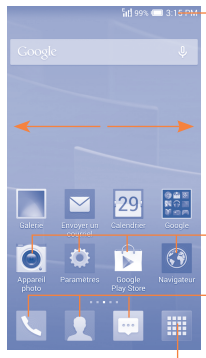

#### Barre d'état

- Voyant d'état/notification
- · Faites glisser la barre d'état vers le bas pour ouvrir le Panneau des notifications.

Appuyez sur une icône pour lancer une application, ouvrir un dossier, etc.

#### Barre des favoris

- Appuyez sur cette option pour accéder à l'application.
- Appuyez sur cette option de façon prolongée pour déplacer l'application ou la remplacer.

#### **Onglet Application**

Appuyez pour ouvrir le menu principal.

Une version étendue de l'écran d'accueil s'affiche. On y dispose de plus d'espace pour y ajouter des applications, des raccourcis, etc. Faites glisser horizontalement l'affichage pour obtenir une vue complète de l'écran.

#### Utilisation de l'écran tactile 131

## Appuyer brièvement

Pour accéder à une application, appuyez dessus avec le doigt.

# Appuyer de manière prolongée

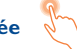

Pour accéder aux options proposées pour un élément, appuyez de manière prolongée sur celui-ci. Par exemple, lorsque vous touchez un contact pour le sélectionner dans Contacts et maintenez le doigt sur ce contact, une liste d'options s'affiche.

# Faire glisser

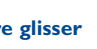

Placez le doigt sur l'élément de votre choix à l'écran pour le déplacer en le faisant glisser.

# Faire défiler

Faites glisser le doigt sur l'écran pour faire défiler verticalement les applications, les images, les pages Web, etc. Vous pouvez également faire glisser horizontalement.

L'appareil prend également en charge la fonction zoom à l'aide d'un doigt dans les fonctions Messagerie texte, Navigateur, Courriel, Appareil photo et Galerie. Appuyez deux fois sur l'écran, puis faites glisser le doigt pour faire un zoom avant/arrière

# Feuilleter

Comparable au glissement, ce geste permet des déplacements plus rapides.

# Pincer/Écarter

Placez deux doigts sur la surface de l'écran, puis écartez-les ou rapprochezles pour redimensionner un élément à l'écran.

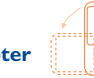

Faire pivoter

Pour optimiser l'affichage, faites pivoter l'appareil afin d'alterner entre le mode Portrait et le mode Paysage.

## I.3.2 Barre d'état

La barre d'état vous permet de vérifier l'état du téléphone et de consulter les notifications.

### lcônes d'état

| 6<br>111 | Appareil raccordé à un réseau<br>GPRS | $\square$ | Aucun signal                                   |
|----------|---------------------------------------|-----------|------------------------------------------------|
| ۶        | Réseau GPRS en cours<br>d'utilisation | ତ         | Alarme réglée                                  |
| ١II      | Appareil raccordé à un réseau<br>EDGE | *         | Mode Bluetooth activé                          |
| Ē        | Réseau EDGE en cours<br>d'utilisation | ৵         | Appareil raccordé à un<br>dispositif Bluetooth |

| 36<br>1          | Appareil raccordé à un réseau<br>3G                          | Ø                         | Haut-parleur activé                  |                        |  |
|------------------|--------------------------------------------------------------|---------------------------|--------------------------------------|------------------------|--|
| <sup>36</sup> ∎∳ | Réseau 3G en cours<br>d'utilisation                          | Ý                         | Microphone fermé                     |                        |  |
| 51               | Appareil connecté à un réseau<br>HSPA (3G+)                  |                           | ltir                                 | nérance                |  |
| ¦ı∳              | Réseau HSPA (3G+) en cours<br>d'utilisation                  | ]                         | Au                                   | cune carte SIM insérée |  |
| ""               | Appareil connecté à un réseau<br>HSPAP                       | \$                        | Ma                                   | ode vibreur            |  |
| ₩+               | Réseau HSPAP en cours<br>d'utilisation                       |                           | Appareil raccordé à un<br>réseau LTE |                        |  |
| 46<br>1          | Appareil connecté à un réseau<br>4G                          | LTE<br>IØ                 | Réseau LTE en cours<br>d'utilisation |                        |  |
| 46<br>∎ 🔶        | Réseau 4G en cours d'utilisation                             | Ē                         | Pile très faible                     |                        |  |
| ((:-             | Mode Wi-Fi en fonction                                       |                           | Pil                                  | e faible               |  |
| <b>*</b> •       | Appareil connecté à un réseau<br>Wi-Fi                       | · 🗖                       | Pile partiellement épuisé            |                        |  |
| al               | Puissance du signal                                          | ·                         | Charge terminée                      |                        |  |
| ∱                | Mode Avion                                                   |                           | Charge en cours                      |                        |  |
| 1                | Sonnerie coupée                                              | $\mathbf{c}_{\mathbf{k}}$ | Casque d'écout<br>branché            |                        |  |
|                  | La fonction de communication<br>en champ proche est activée. |                           |                                      |                        |  |

#### Icônes de notification

| Μ            | Nouveau message Gmail                                           | ۶ţ           | Appel manqué                                                                              |  |  |  |
|--------------|-----------------------------------------------------------------|--------------|-------------------------------------------------------------------------------------------|--|--|--|
| $\square$    | Nouveau courriel                                                | Š            | Transfert d'appel activé                                                                  |  |  |  |
| $\odot$      | Nouveau message texte<br>(SMS) ou multimédia (MMS)              | 0            | Morceau de musique en<br>cours de lecture                                                 |  |  |  |
| (!)          | Problème de transmission<br>de message SMS ou MMS               | Q,           | Appareil raccordé à un<br>réseau privé virtuel                                            |  |  |  |
| 9            | Nouveau service Google<br>Hangouts                              | Q            | Déconnecté du VPN                                                                         |  |  |  |
| مە           | Nouveau message vocal                                           |              | Radio en fonction                                                                         |  |  |  |
| (1)          | Événement à venir                                               | <u>↑</u>     | Envoi de données                                                                          |  |  |  |
| <b>⊡</b>     | Erreur de capture d'écran                                       | $\checkmark$ | Réception de données                                                                      |  |  |  |
|              | Capture d'écran terminée                                        | $\downarrow$ | Téléchargement terminé                                                                    |  |  |  |
| ବ୍ର          | Carte microSD pleine                                            |              | Sélection d'un mode de saisie                                                             |  |  |  |
| £""          | La carte SD peut être<br>retirée en toute sécurité.             | Ť.           | Réseau Wi-Fi ouvert<br>disponible                                                         |  |  |  |
| <b>5</b>     | Préparation de la carte SD                                      | Ŷ            | Téléphone branché par câble<br>USB                                                        |  |  |  |
| \$           | Partage par USB et Point<br>d'accès Wi-fi à distance<br>activés | ×            | Mise à jour du système<br>d'exploitation disponible                                       |  |  |  |
| Ŷ            | Partage par USB activé                                          |              | Seuil d'utilisation fixé par le<br>télécommunicateur dépassé<br>ou sur le point de l'être |  |  |  |
| ক্তি         | Partage par Wi-Fi activé                                        | ¢            | GPS en fonction                                                                           |  |  |  |
| - <b>(</b> - | Réception de données de positionnement GPS                      |              |                                                                                           |  |  |  |

Faites glisser la barre d'état vers le bas pour ouvrir le panneau des réglages rapides ou le Panneau des notifications. Pour le refermer, faites-le glisser vers le haut. S'il y a des notifications, vous pouvez appuyer dessus pour y accéder directement.

#### Panneau des réglages rapides

. ॑ :≡

Faites glisser la barre d'état vers le bas pour afficher le panneau des réglages rapides, dans lequel vous pouvez activer ou désactiver différentes fonctions et changer divers modes en appuyant sur les icônes.

- Appuyez sur cette option pour accéder aux paramètres, où vous pouvez effectuer d'autres réglages.

Appuyez sur cette option pour passer au Panneau des notifications.

#### Panneau des notifications

S'il y a des notifications, faites glisser la barre d'état vers le bas afin d'ouvrir le Panneau des notifications et en afficher le détail.

Appuyez sur cette option pour effacer toutes les notifications d'événement (les autres notifications en cours restent présentes à l'écran).

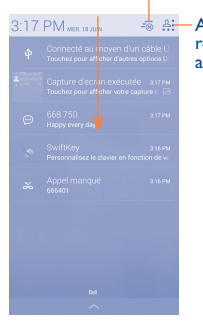

Appuyez sur cette option pour ouvrir la barre des réglages rapides et activer ou désactiver les fonctions associées, ou encore pour passer à un autre mode.

## 1.3.3 Barre de recherche

Le téléphone offre une fonction de recherche permettant de trouver de l'information au sein des applications, ailleurs dans l'appareil ou encore sur Internet.

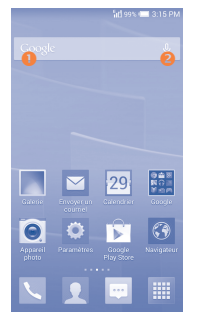

#### Recherche de texte

- À l'écran d'accueil, appuyez sur la barre de recherche.
- Tapez les caractères ou les mots à rechercher.
- Touchez l'icône Q du clavier pour lancer la recherche sur Internet.

#### 8 Recherche vocale

- Touchez l'icône U de la barre de recherche. Une boîte de dialogue apparaît.
- Prononcez le mot ou l'expression à rechercher. Les résultats de recherche s'affichent sous la forme d'une liste dont vous pouvez sélectionner telle ou telle entrée.

## 1.3.4 Verrouillage et déverrouillage de l'écran

Vous pouvez désactiver l'écran de différentes façons (glissement, séquence graphique, NIP, mot de passe, etc.) pour protéger votre appareil et votre vie privée.

Enregistrement d'un schéma de déverrouillage (voir la section "Screen lock")

- Appuyez sur la touche Menu à l'écran d'accueil, puis sur Paramètres Paramètres de verrouillage/Verrouillage de l'écran/Schéma.
- Dessinez votre schéma personnel.

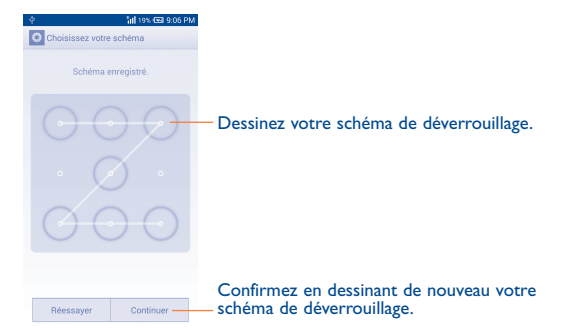

#### Enregistrement d'un NIP ou d'un mot de passe de déverrouillage

- Appuyez sur la touche Menu à l'écran d'accueil, puis sur Paramètres Sécurité NIP ou Mot de passe.
- Entrez votre NIP ou votre mot de passe.

## Verrouillage de l'écran

Appuyez une seule fois sur la touche Marche-Arrêt.

#### Déverrouillage de l'écran

Appuyez une seule fois sur la touche **Marche-Arrêt** pour allumer l'écran, puis dessinez votre schéma personnel ou entrez votre NIP ou votre mot de passe.

Si vous avez choisi le mode de verrouillage par glissement, vous pouvez :

- · appuyer deux fois sur l'écran pour le déverrouiller s'il est éteint;
- appuyer sur la touche Marche-Arrêt pour allumer d'abord l'écran, puis faire glisser vers la droite pour déverrouiller l'écran ou vers la gauche pour activer le mode Appareil photo.

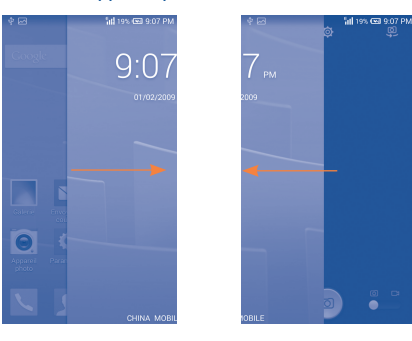

# 1.3.5 Personnalisation de l'écran d'accueil

### Ajout d'éléments

Appuyez de manière prolongée sur un dossier, une application ou un gadget logiciel (en anglais, « widget ») pour activer le mode Déplacer, puis faites glisser l'élément vers l'écran d'accueil de votre choix.

#### Repositionnement

Appuyez de manière prolongée sur l'élément à repositionner pour activer le mode Déplacer, faites glisser l'élément vers l'emplacement souhaité, puis relâchez-le. Vous pouvez déplacer des éléments à la fois dans l'écran d'accueil et dans la zone des favoris. Maintenez l'icône sur le bord gauche ou droit de l'écran pour faire glisser l'élément dans un autre écran d'accueil.

#### Suppression d'éléments

Appuyez de manière prolongée sur l'élément à retirer afin d'activer le mode Déplacer, puis faites glisser l'élément sur l'icône III. Quand l'élément devient rouge, relâchez-le.

#### Création de dossiers

Pour améliorer la disposition des éléments (raccourcis ou applications) à l'écran d'accueil ou dans la zone des favoris, empilez-les pour créer des dossiers. Pour renommer un dossier, ouvrez-le, puis touchez la barre de titre du dossier pour entrer le nouveau nom.

#### Personnalisation du fond d'écran

Appuyez sur la touche **Menu** de l'écran d'accueil, puis sur **Configuration du fond d'écran** pour personnaliser le fond d'écran.

# 1.3.6 Gadgets logiciels et applications récemment utilisées

#### **Consultation des gadgets logiciels**

Appuyez de manière prolongée sur un emplacement vide pour afficher tous les gadgets logiciels au bas de l'écran d'accueil.

Appuyez sur l'emplacement vide pour revenir à la vue originale de l'écran d'accueil.

#### Affichage des applications récemment utilisées

Pour consulter les applications récemment utilisées, appuyez de manière prolongée sur la touche **Menu** à l'écran d'accueil.Appuyez sur une vignette dans la fenêtre pour ouvrir l'application correspondante.

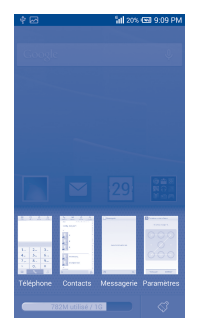

Faites glisser horizontalement pour voir toutes les vignettes des applications récemment utilisées.

Appuyez sur une vignette et faites-la glisser vers le haut pour la supprimer et vers le bas pour la verrouiller.

Appuyez sur l'icône 📢 au bas de l'écran pour activer la fonction qui efface la mémoire utilisée par les applications récentes. Si une vignette est verrouillée, sa mémoire ne sera pas effacée.

# 1.3.7 Réglage du volume

#### Utilisation de la touche Volume

Appuyez sur la touche **Volume** pour régler le volume. Pour activer le mode vibreur, **diminuez le volume** jusqu'à ce que l'appareil vibre. Appuyez une dernière fois sur la touche **Volume** pour rendre l'appareil totalement silencieux.

#### À l'aide du menu Paramètres

Appuyez sur la touche **Menu** à l'écran d'accueil, puis **sur Paramètres\Son\ Volume** pour régler le volume des éléments multimédias, de la sonnerie, de l'alarme, etc., selon vos préférences.

# 2 Saisie de texte.....

# 2.1 À l'aide du clavier intégré

#### Paramètres du clavier intégré

À l'écran d'accueil, appuyez sur la touche **Menu**, choisissez **Paramètres Langue et saisie**, puis appuyez sur l'icône Paramètres of située à droite de l'option **Clavier Android**. Vous avez le choix entre plusieurs paramètres.

#### Changement de l'orientation du clavier

Pour changer l'orientation du clavier, faites pivoter le téléphone sur le côté ou remettez-le dans sa position normale. Vous pouvez aussi la régler en modifiant les paramètres correspondants (appuyez sur la touche **Menu** à l'écran d'accueil, puis sur **Paramètres\Affichage\Rotation** automatique de l'écran).

# 2.1.1 Clavier Android

clavier numérique et

celui des symboles.

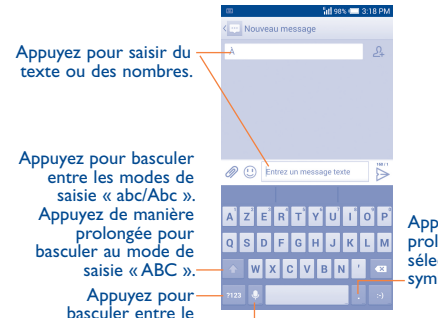

 Appuyez de manière prolongée, puis faites votre sélection pour saisir des symboles/émoticônes.

Appuyez pour activer la reconnaissance vocale; appuyez de manière prolongée pour afficher les options de saisie.

# 2.1.2 SwiftKey

Le mode clavier SwiftKey vous permet de saisir un mot d'un seul geste continu en glissant votre doigt sur les lettres du mot.

- Placez votre doigt sur la touche de la première lettre du mot, puis glissezle sur chaque lettre du mot sans le lever.
- Faites glisser votre doigt sur toutes les lettres du mot. Décollez votre doigt.
- Si le clavier SwiftKey n'est pas en mesure de déterminer clairement votre mot, la fenêtre de choix de mot s'affiche. Sélectionnez le bon mot dans la liste.

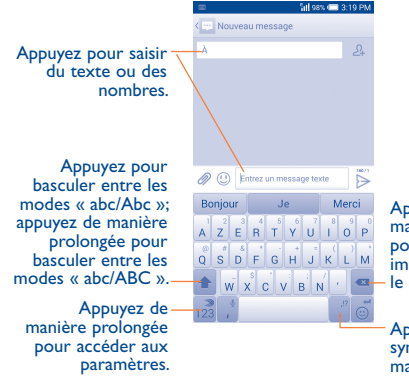

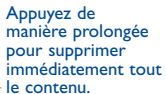

Appuyez pour saisir des symboles. Appuyez de manière prolongée pour modifier le texte.

# 2.2 Modification du texte saisi

Vous pouvez modifier le texte que vous avez saisi.

- Appuyez de manière prolongée ou deux fois sur le texte à modifier.
- Faites glisser les tabulateurs pour modifier la partie en surbrillance.

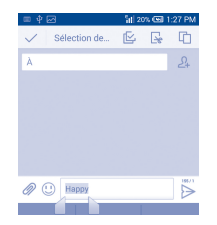

Vous pouvez également insérer du texte supplémentaire, si vous le préférez.

- Touchez l'endroit où vous voulez commencer à insérer le texte ou appuyez de manière prolongée sur un espace. Le curseur se mettra à clignoter et le tabulateur apparaîtra. Faites glisser le tabulateur pour déplacer le curseur.
- Si vous avez sélectionné du texte, appuyez sur le tabulateur pour afficher l'icône REMPLACER..., qui vous permettra de coller immédiatement le texte.

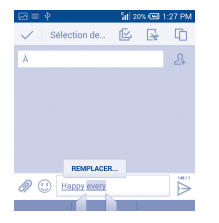

# 3 Appels, historique des appels et contacts......

3.I Fonction Téléphone.....

# 3.1.1 Comment faire des appels

Vous pouvez effectuer très simplement un appel à l'aide de l'option **Téléphone**. Appuyez sur l'icône de l'écran d'accueil pour lancer l'application **Téléphone**.

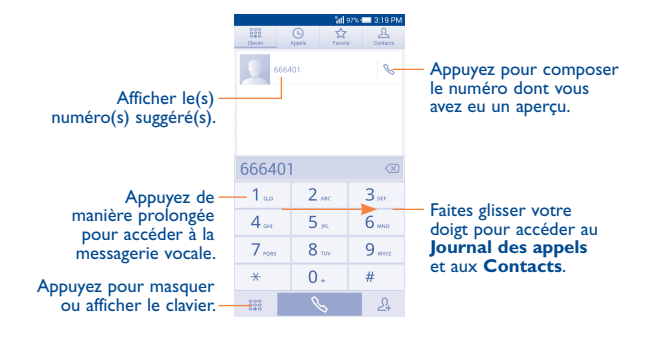

Composez le numéro directement au clavier, ou bien sélectionnez un correspondant dans votre liste de **contacts** ou dans le **journal d'appels** (au besoin, faites glisser ou touchez les onglets); appuyez ensuite sur pour appeler.

Vous pouvez enregistrer le numéro que vous venez de composer dans **Contacts** en appuyant sur la touche  $\mathcal{A}_{+}$ , puis sur **Créer un nouveau contact**. En cas d'erreur, vous pouvez supprimer les chiffres erronés en appuyant sur  $\bigstar$  .

Pour mettre fin à un appel, appuyez sur ou sur la touche Marche-Arrêt (lorsque l'option Paramètres d'appel\Marche/arrêt raccroche est activée).

#### Paramètres de numérotation abrégée

Vous pouvez accéder à l'écran Paramètres en appuyant sur la touche **Menu**, puis sur **Numérotation rapide** à l'écran de numérotation. Sélectionnez des contacts pour définir les touches 2 à 9 comme des touches de numérotation abrégée.

#### **Appels internationaux**

Pour faire un appel international, appuyez de manière prolongée sur  $0_+$  pour entrer le caractère +, puis tapez l'indicatif du pays suivi du numéro de téléphone de votre correspondant. Cela fait, appuyez sur 3.

#### **Appels d'urgence**

Si votre appareil est raccordé à un réseau, composez le numéro d'urgence puis appuyez sur Appeler \_\_\_\_\_\_. Ce type d'appel est possible même en l'absence de carte SIM, et sans que vous ayez à entrer votre NIP.

# 3.1.2 Comment accepter ou rejeter un appel entrant

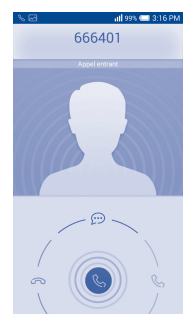

Quand vous recevez un appel :

- Pour répondre à l'appel, faites glisser l'icône 🕓 vers la droite.
- Pour rejeter l'appel, faites glisser l'icône 🕓 vers la gauche.
- Pour rejeter l'appel en envoyant un message prédéfini, faites glisser l'icône vers le haut.

Pour désactiver la sonnerie d'un appel entrant, appuyez sur la touche Volume haut/bas ou retournez le téléphone (lorsque l'option Paramètres d'appel/Retourner: coupe le son est activée).

#### 3.1.3 Consultation de la messagerie vocale

Pour éviter à leurs clients de manquer des appels, les télécommunicateurs mettent normalement à leur disposition un service de messagerie vocale. Vous pouvez consulter votre messagerie en tout temps.

Pour cela, appuyez de manière prolongée sur l'icône  $1_{\infty}$  de l'onglet **Téléphone**.

Pour enregistrer votre numéro de messagerie vocale, appuyez sur la touche Menu dans l'écran de composition, puis appuyez sur Paramètres Messagerie vocale/Paramètres de la messagerie vocale/Numéro de messagerie vocale.

Quand quelqu'un vous laisse un message vocal, l'icône QQ apparaît dans la barre d'état. Ouvrez le Panneau des notifications et appuyez sur **Nouveau message vocal**.

### 3.1.4 Fonctions utilisables en cours d'appel

En cours de communication, vous pouvez régler l'intensité sonore en appuyant sur la touche **Volume haut/bas**.

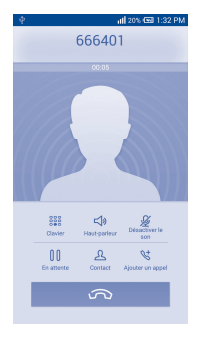

#### Pour mettre fin à l'appel

- Pour afficher le pavé de numérotation
- Pour brancher le haut-parleur (appuyez de nouveau sur l'icône pour débrancher le haut-parleur)
- Pour mettre l'appel en sourdine (appuyez de nouveau sur l'icône pour rétablir le volume normal)
- **10** Pour mettre l'appel en attente (appuyez de nouveau sur l'icône pour reprendre la communication)
- **A** Pour trouver des contacts
- Pour ajouter un appel
- Pour éviter que vous n'activiez malencontreusement telle ou telle fonction en cours de communication, l'écran se verrouille automatiquement quand vous approchez l'appareil de votre oreille, et se déverrouille quand vous l'en éloignez.

# 3.1.5 Appels multiples simultanés

Votre appareil vous permet de traiter plusieurs appels à la fois.

#### **Basculement entre appels**

Si vous acceptez simultanément deux appels, appuyez sur l'icône. Vous pourrez désormais alterner entre les deux lignes. L'appel en cours est mis en attente pendant que vous entrez en communication avec l'autre appelant.

#### **Conférences téléphoniques** <sup>(1)</sup>

Marche à suivre :

- Commencez par appeler le premier correspondant.
- Appuyez sur l'icône
- Appuyez sur Ajouter un appel pour entrer un numéro. Ensuite, appuyez sur l'icône et cliquez sur et sur Fusionner les appels pour amorcer la conférence.
- Appuyez sur pour mettre fin à la conférence (et donc rompre la communication avec tous vos correspondants).

# 3.1.6 Paramètres d'appel

Appuyez sur la touche **Menu** à l'écran de composition, puis sur **Paramètres**.Voici les options offertes :

#### Paramètres de la messagerie vocale

- **Transfert d'appel :** Appuyez sur cette option pour fixer la manière dont les appels entrants sont acheminés quand vous ne pouvez y répondre.
- Autres paramètres

**Numéro de l'appelant :** Appuyez sur cette option pour utiliser les paramètres par défaut et afficher votre numéro lorsque vous faites des appels sortants.

**Appel en attente :** Cochez cette case pour être avisé de tout nouvel appel entrant pendant un appel.

État d'appel en attente : Permet de vérifier l'état des appels en attente sur votre téléphone.

#### Paramètres de la messagerie vocale

- Service de messagerie : Cette option commande l'ouverture d'une boîte de dialogue permettant de choisir le service de messagerie vocale de votre télécommunicateur ou un autre service.
- <sup>(1)</sup> Ce service n'est pas offert par tous les télécommunicateurs.

 Paramètres de la messagerie vocale : Si vous utilisez le service de messagerie vocale de votre télécommunicateur, cette option commande l'ouverture d'une boîte de dialogue où vous entrerez le numéro de téléphone à composer pour accéder à votre messagerie. Pour ménager une pause dans la séquence de numérotation (afin, par exemple, d'entrer un mot de passe une fois le numéro composé), tapez une virgule.

#### Autres paramètres d'appel

- Numéros autorisés : Le service SIM Fixed Dialing Number (FDN) permet de limiter les numéros de téléphone qu'il est possible de composer. Ces numéros sont ajoutés à la liste des numéros autorisés. Cette fonction est généralement utilisée par les parents qui veulent empêcher leurs enfants de composer certains numéros de téléphone. Pour des raisons de sécurité, l'activation de cette fonction exige la saisie du code PIN2 de la carte SIM, généralement fourni par le fournisseur de services ou par le fabricant de la carte SIM.
- Numéros de service : Vous pouvez faire un appel à partir de la liste des numéros d'appel de service.
- Tonalité du clavier DTMF : Cochez cette case pour que des tonalités se fassent entendre lorsque vous appuyez sur les touches du clavier.
- Réponses rapides : Appuyez pour modifier les réponses rapides qui seront utilisées lorsque vous refusez un appel avec des messages.
- **Rappel par vibration :** Cochez cette case pour que l'appareil vibre une fois la communication établie.
- Retourner le téléphone pour désactiver le son : Cochez cette case pour pouvoir couper le son des appels entrants en mettant le téléphone à l'envers.
- Marche/arrêt raccroche : Cochez la case pour mettre fin à un appel en appuyant sur la touche Marche/arrêt au cours de cet appel.
- Suppression de bruit : Cochez la case pour réduire le son ambiant.
- Mode poche : Cochez la case pour augmenter le volume de la sonnerie et activer le mode vibreur lorsque l'appareil est dans une poche ou un sac.

• Mode ATS : Le mode ATS est destiné aux personnes sourdes, malentendantes ou souffrant d'un trouble de la parole.

# **3.2** Historique des appels

Vous pouvez accéder à l'historique de vos appels en appuyant sur 🕒 dans l'écran de composition. Appuyez sur l'icône 🍾 située à droite du contact ou du numéro pour composer directement ce dernier.

Appuyez sur un contact ou un numéro pour voir les coordonnées correspondantes ou afficher une liste d'opérations disponibles.

Vous pouvez voir des renseignements détaillés sur un appel, faire un nouvel appel, envoyer des messages à un contact/numéro ou ajouter des numéros à l'application **Contacts**, etc.

Pour effacer l'historique des appels, appuyez sur la touche **Menu**, puis sur **Effacer tous les appels**.

# 3.3 Contacts.....

L'application **Contacts** permet de communiquer en un tournemain avec vos correspondants.

Vous pouvez afficher et créer des contacts sur votre téléphone et synchroniser ces derniers avec vos contacts Gmail ou avec d'autres applications sur Internet ou votre téléphone.

#### 3.3.1 Consultation de vos contacts

Pour accéder à cette fonction, appuyez d'abord sur l'icône **int** de l'écran d'accueil, puis choisissez **Contacts**.

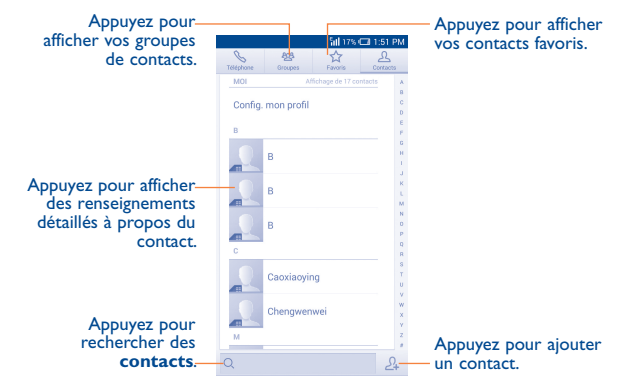

Appuyez sur la touche **Menu** pour afficher les options associées à votre liste de contacts. Voici les opérations possibles :

- Contacts à Choisissez les contacts à afficher. afficher
- Importer/ Vous pouvez importer ou exporter des contacts Exporter depuis ou vers l'appareil, la carte SIM et la carte microSD, ou encore partager des contacts.
- Supprimer Sélectionnez et supprimez les contacts indésirables.
- Comptes Pour gérer les paramètres de synchronisation applicables à différents comptes.
- **Paramètres** Appuyez pour modifier l'affichage de la liste produite par le tri et des noms de contact.

#### 3.3.2 Gestion des groupes de contacts

Un groupe de contacts vous aide à mieux organiser vos contacts. Vous pouvez ajouter, supprimer et afficher des groupes à l'écran **Groupes**.

Pour créer un nouveau groupe, appuyez sur la touche **Menu**, puis sélectionnez **Ajouter un groupe**, entrez le nom à donner au groupe, puis appuyez sur **OK**.

### 3.3.3 Ajout d'un contact

Appuyez sur l'icône A dans la liste de contacts pour créer un nouveau contact.

Vous devrez entrer le nom du contact et d'autres éléments d'information. En faisant défiler l'écran verticalement, vous pouvez vous déplacer facilement d'un champ à l'autre.

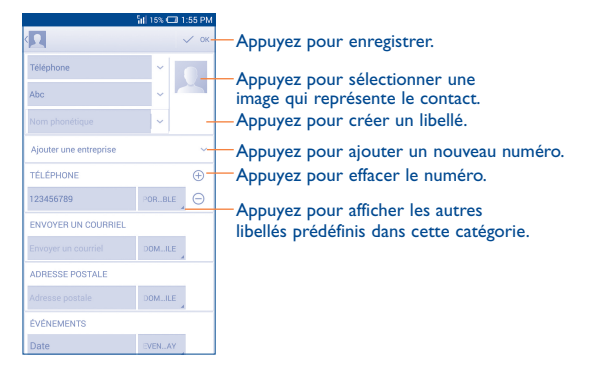

Si vous voulez ajouter d'autres éléments d'information, appuyez sur **Ajouter un champ** pour créer une nouvelle catégorie.

Une fois que vous avez terminé, appuyez sur  $\mathbf{OK}$  pour enregistrer vos entrées.

Pour mettre fin à l'opération sans enregistrer vos entrées, appuyez sur la touche **Menu**, puis sur **Supprimer**.

#### Ajout ou retrait des favoris<sup>(1)</sup>

Pour ajouter un contact à vos favoris, appuyez dessus pour en afficher le détail, puis appuyez sur  $\bigwedge$  (l'étoile deviendra dorée).

Pour retirer un contact de vos favoris, appuyez sur l'étoile  $\bigwedge$  à l'écran affichant le détail de l'enregistrement.

### 3.3.4 Modification d'un contact

Pour modifier un contact, appuyez sur la touche **Menu** à l'écran affichant le détail de l'enregistrement, puis appuyez sur **Modifier**. Une fois que vous avez terminé, appuyez sur **OK**.

#### Modification du numéro de téléphone par défaut d'un contact

Le numéro de téléphone par défaut (celui ayant priorité lorsque vous faites un appel ou envoyez un message) apparaîtra toujours sous le nom du contact.

Pour modifier le numéro de téléphone par défaut, appuyez de manière prolongée sur le numéro que vous voulez définir comme numéro par défaut à l'écran des coordonnées du contact, puis sélectionnez **Définir la valeur par défaut**. La lettre A  $\sqrt{}$  apparaît après le numéro.

Ce choix est uniquement disponible lorsque le contact comporte plus d'un numéro.

<sup>&</sup>lt;sup>(1)</sup> Vous ne pouvez ajouter que des contacts téléphoniques aux favoris.

# Envoi d'appels à la messagerie vocale/Choix de la sonnerie associée à un contact $^{(\mathrm{l})}$

À l'écran affichant le détail de du contact, appuyez sur la touche **Menu** pour afficher les options associées à la liste de contacts, puis appuyez sur **Appels vers messag. voc.** ou choisissez **Définir une sonnerie.** 

Si vous choisissez d'envoyer les appels d'un contact directement à la messagerie vocale, votre téléphone ne sonnera pas lorsque cette personne téléphone et ses appels seront envoyés directement à votre messagerie vocale.

#### Suppression d'un contact

Appuyez sur la touche **Menu**. À l'écran affichant le détail du contact, choisissez **Supprimer**. Cochez le contact que vous voulez supprimer et appuyez sur **OK** pour confirmer. Appuyez sur **Tout sélectionner** pour supprimer tous les contacts.

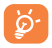

Le contact supprimé sera également effacé des autres applications présentes sur Internet ou dans votre appareil la prochaine fois que vous synchroniserez ce dernier.

## 3.3.5 Entrée en communication avec vos contacts

À partir de la liste des contacts, vous pouvez communiquer avec tel ou tel de vos correspondants en l'appelant ou en lui envoyant un message.

Pour effectuer un appel, appuyez sur le contact voulu afin d'ouvrir l'écran d'affichage des détails, puis appuyez sur le numéro de téléphone de votre correspondant.

Pour envoyer un message, appuyez sur le contact voulu afin d'ouvrir l'écran d'affichage des détails, puis appuyez sur l'icône située à droite du numéro de téléphone de votre correspondant.

### 3.3.6 Importation, exportation et partage de contacts

Votre appareil peut importer ou exporter des contacts depuis ou vers l'appareil, la carte SIM, la carte microSD et la mémoire interne.

À l'écran Contacts, appuyez sur la touche Menu pour accéder aux options, puis sur Importer/Exporter; sélectionnez ensuite Importer depuis la SIM, Exporter vers carte SIM, Importer de la mémoire du téléphone/carte SD, Exporter sur le téléphone/carte SD ou Partager les contacts visibles.

Pour importer ou exporter un seul contact depuis ou vers une carte SIM, sélectionnez-le, puis appuyez sur l'icône  $\checkmark$  DONE pour confirmer votre choix.

Pour importer ou exporter tous les contacts depuis ou vers une carte SIM, sélectionnez **Tout sélectionner**, puis appuyez sur l'icône **DONE** pour confirmer votre choix.

Vous pouvez partager un ou plusieurs contacts avec d'autres personnes en leur envoyant le fichier vCard du contact par Bluetooth, message texte ou courriel.

Sélectionnez le contact à partager, puis appuyez sur la touche **Menu**. À l'écran affichant le détail du contact, appuyez sur **Partager**, puis choisissez l'application avec laquelle effectuer l'opération.

#### 3.3.7 Affichage des contacts

Pour chaque compte, vous pouvez déterminer quel groupe de contacts vous voulez afficher dans la liste des contacts. Appuyez sur la touche Menu. À l'écran présentant la liste des contacts, appuyez sur **Contacts à afficher**. Faites ensuite votre sélection.

Appuyez sur la touche **Menu**, puis choisissez **Paramètres** pour classer les contacts par prénom ou par nom de famille, et demander que s'affiche le prénom suivi du nom, ou bien l'inverse.

<sup>(1)</sup> Le choix de la sonnerie ne s'applique qu'aux contacts téléphoniques.

#### 3.3.8 Jonction/séparation de contacts<sup>(1)</sup>

Pour éviter les dédoublements, vous pouvez ajouter de nouvelles coordonnées à un contact existant en une seule action.

Appuyez sur le contact auquel vous voulez ajouter de l'information, puis sur la touche **Menu**. Appuyez ensuite sur **Modifier**, puis appuyez à nouveau sur la touche **Menu**. Cette fois, choisissez **Joindre**.

Vous devez ensuite sélectionner le contact que vous voulez fusionner au premier. Les coordonnées du deuxième contact sont ajoutées au premier et le deuxième contact disparaît de la liste des contacts.

Pour dissocier deux contacts fusionnés, appuyez sur le contact à séparer de l'autre, puis appuyez sur la touche **Menu**. Choisissez **Modifier**, puis appuyez à nouveau sur la touche **Menu**. Cette fois, choisissez **Séparer**. Appuyez sur **OK** pour confirmer.

#### 3.3.9 Comptes

Vous pouvez synchroniser des contacts, des données ou d'autres éléments d'information dans plusieurs comptes, selon les applications installées sur votre téléphone.

Pour définir un nouveau compte, faites glisser le Panneau des notifications vers le bas, puis appuyez sur l'icône 🏟 pour ouvrir l'écran **Paramètres**. Choisissez ensuite **Ajouter un compte**.

Vous devez sélectionner le type de compte que vous voulez ajouter, comme Google, Entreprise, etc.

Comme lorsque vous configurez d'autres comptes, vous devez entrer des renseignements détaillés, comme le nom d'utilisateur, le mot de passe, etc.

Vous pouvez supprimer un compte et toutes les données connexes de votre téléphone. Ouvrez l'écran **Paramètres** et appuyez sur le compte à supprimer. Appuyez ensuite sur la touche **Menu** et sélectionnez **Supprimer le compte**. Le système vous demandera une confirmation.

#### Synchronisation automatique ou manuelle

Appuyez sur le compte visé pour en afficher le détail, puis cochez ou désélectionnez les cases voulues pour activer ou désactiver la synchronisation automatique des données du compte. Si ce mode est en fonction, toute modification apportée aux données de l'appareil le sera automatiquement à celles présentes sur Internet, et vice versa.

#### Synchronisation manuelle

Vous pouvez aussi synchroniser vous-même les données du compte à l'écran **Comptes**. Appuyez sur un compte dans la liste, puis sur la touche **Menu** et sélectionnez **Synchroniser maintenant**.

<sup>&</sup>lt;sup>(1)</sup> Ne s'applique qu'aux contacts téléphoniques.

# 4 Messagerie, Gmail/Courriel, Google Hangouts.....

4. Messagerie .....

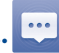

Ce téléphone mobile vous permet de créer, modifier et recevoir des messages texte et multimédias.

Pour ce faire, appuyez d'abord sur l'icône de l'écran d'accueil, puis choisissez Messagerie.

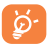

Pour consulter les messages texte stockés dans la carte SIM, appuyez sur la touche **Menu** à l'écran Messagerie, puis sur **Paramètres/Gestion messages carte SIM**.

## 4.1.1 Rédaction d'un message

À l'écran affichant la liste des messages, appuyez sur l'icône Nouveau message 💬 pour rédiger un message texte ou multimédia.

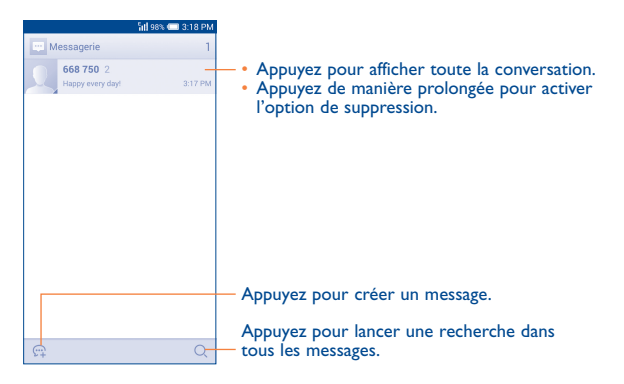

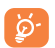

Si le contact a été enregistré, appuyez sur la photo pour ouvrir le panneau Contact rapide et entrer en communication avec le contact. Dans le cas d'un contact encore non enregistré, le fait d'appuyer sur la photo entraînera l'ajout du numéro à votre liste de **contacts**.

#### Envoi d'un message texte

Entrez le numéro de téléphone mobile du destinataire dans la barre  $\dot{A}$  ou appuyez sur l'icône  $\mathcal{A}$  pour ajouter des destinataires, puis sur la barre **Rédigez votre message** pour taper le texte du message. Appuyez sur l'icône pour insérer des émoticônes. Lorsque vous avez terminé, appuyez sur  $\swarrow$  pour envoyer le message.

Un message texte de plus de 160 caractères sera facturé comme plusieurs messages texte. Un compteur apparaîtra à droite de la boîte de texte pour vous indiquer le nombre maximum de caractères pouvant être entrés dans le message.

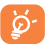

Certains caractères (les lettres accentuées, notamment) augmentent la taille du message, qui risque alors d'être envoyé en plusieurs parties.

#### Envoi d'un message multimédia

La messagerie multimédia vous permet d'envoyer des clips vidéo, des images, des photos, des animations, des diapositives et des sons à d'autres téléphones mobiles et adresses courriel compatibles.

Un message texte sera automatiquement converti en message multimédia lorsque vous y joignez des fichiers multimédias (image, vidéo, audio, diapositives, etc.) ou y ajoutez un objet ou des adresses courriel.

Pour envoyer un message multimédia, indiquez d'abord le numéro du téléphone mobile du destinataire dans la barre À bar et appuyez sur la barre **Saisissez votre message** pour commencer à rédiger votre message. Appuyez sur la touche **Menu** pour accéder aux options, puis sur **Ajouter un objet** pour insérer un objet. Appuyez sur l'icône *P* pour joindre une image, une séquence vidéo ou audio, etc.

Lorsque vous avez terminé, appuyez sur by pour envoyer le message multimédia.

#### **Options concernant les pièces jointes :**

Images

Vidéos

Diaporama

- Prendre une photo Pour accéder à l'appareil photo afin de prendre une photo à joindre.
- Faire une vidéo Pour accéder à la caméra afin d'enregistrer un clip vidéo à joindre.
- Enregistrer Pour ouvrir le dictaphone afin d'enregistrer un message message vocal à joindre.
- Contact Pour accéder à liste des contacts afin de sélectionner un contact à joindre au message.
  - Pour accéder à la Galerie ou à Mes fichiers afin de choisir l'image à joindre au message.
    - Pour accéder à la Galerie ou à Mes fichiers afin de choisir la séquence vidéo à joindre au message.
- Audio Pour choisir le fichier audio à joindre au message.
- Calendrier Pour lancer l'application Calendrier et choisir le ou les événements à joindre au message.

Ouvrez l'écran Modifier le diaporama et appuyez sur **Ajouter une diapositive** ou sur une diapositive existante pour la modifier (voir l'image suivante). Appuyez sur la touche **Menu** pour choisir d'autres fonctions (réglage de la durée de projection, ajout d'un fond musical, etc.).

#### 4.1.2 Gestion des messages

À la réception d'un message, l'icône 💬 apparaît dans la barre d'état pour vous alerter. Faites glisser la barre d'état vers le bas pour ouvrir le Panneau des notifications, puis appuyez sur le nouveau message pour en prendre connaissance. Vous pouvez également lancer l'application Messagerie et appuyer sur le message pour l'ouvrir.

Les messages sont affichés dans l'ordre des conversations.

Pour répondre à un message, appuyez dessus pour ouvrir le rédacteur. Saisissez votre réponse, puis appuyez sur >.

Appuyez de manière prolongée sur un message texte à l'écran qui en affiche le détail pour accéder aux options suivantes :

- Sélectionner le Appuyez sur cette option pour sélectionner le texte à copier, couper, ajouter au dictionnaire, etc.
- Copier le texte Cette option s'affiche si le message est de type texte. Elle vous permet de copier le contenu du message sélectionné.Vous pouvez ensuite le coller dans le rédacteur si vous avez l'intention d'écrire un nouveau message.
- Transférer Appuyez sur cette option pour transférer le message à un autre destinataire.
- Supprimer le Permet de supprimer le message courant. message
- Verrouiller/ Déverrouiller le message
  - Appuyez sur cette option pour verrouiller/ déverrouiller le message pour qu'il puisse être supprimé ou non si le nombre maximum de messages stockés est atteint.
- Afficher les Appuyez sur cette option pour afficher les détails détails du message.
   message
- Enregistrer le message sur la carte SIM
- Appuyez dessus si vous voulez enregistrer le message sur la carte SIM.

#### 4.1.3 Réglage des paramètres des messages

Différents réglages sont possibles pour les messages. À l'écran Messagerie, appuyez sur la touche **Menu** puis sur **Paramètres**.

#### Stockage

| Anciens messages | Pour  | supprimer   | les  | messages  | les | plus | anciens |
|------------------|-------|-------------|------|-----------|-----|------|---------|
|                  | quano | d la mémoir | e es | t pleine. |     |      |         |

- Limite pour les Pour définir le nombre de messages texte pouvant messages texte être enregistrés pour chaque conversation.
- Limite pour les Pour définir le nombre de messages texte pouvant MMS être enregistrés pour chaque conversation.

#### Paramètres des messages texte (SMS)

- Accusés de Choisissez cette option si vous voulez un accusé réception de réception pour chaque message texte envoyé.
- Gestion messages Pour gérer les messages texte enregistrés sur carte SIM votre carte SIM.
- Modifier le texte Pour ajouter ou modifier des modèles de rapide message.
- Centre de service Pour modifier ou visualiser le numéro du centre SMS de service.
- Période de validité Pour sélectionner la période de validité, soit la période pendant laquelle le réseau essaiera d'envoyer le message.

#### Paramètres des messages multimédias (MMS)

- Accusés de Choisissez cette option si vous voulez un accusé réception
   de réception pour chaque message texte envoyé.
- Confirmations de Pour demander à être informé si chaque lecture destinataire a lu le message multimédia que vous avez envoyé.
- Récupération auto Pour télécharger automatiquement l'ensemble des messages MMS (corps du message et pièces jointes compris) dans votre téléphone. Par défaut, seul l'en-tête est téléchargé.
- Itinérance
   Pour télécharger automatiquement l'ensemble des messages MMS (corps du message et pièces jointes compris) dans votre téléphone lorsque vous êtes en mode itinérance. Par défaut, seul l'en-tête du message est téléchargé, ce qui évite les frais supplémentaires.
- Mode de création Pour changer le mode de création.
- Taille maximale du message
- Pour sélectionner la taille maximale des messages.

#### Notifications

- Notifications Pour indiquer la réception de nouveaux messages dans la barre d'état.
- Sonnerie Pour choisir la sonnerie à utiliser comme nouvelle tonalité de notification.
- Vibreur Pour que le téléphone vibre à la réception d'un nouveau message.

#### Paramètres des messages WAP

Message WAP Pour activer la réception des messages PUSH activé du réseau.

#### Paramètres de diffusion cellulaire

- Diffusion cellulaire Cochez cette case pour activer la réception des messages transmis par diffusion cellulaire.
- Sélec. la sonnerie CB Pour choisir la sonnerie CB associée aux messages reçus par diffusion cellulaire.
- Vibreur Pour que le téléphone vibre à la réception d'un nouveau message.
- Diffusion cellulaire Pour sélectionner des stations et configurer des langues.
- Alertes d'urgence Pour accéder aux paramètres des alertes d'urgence, y compris ceux qui touchent l'affichage des menaces et la tonalité d'alerte.

# 4.2 Gmail/Courriel

La première fois que vous configurez votre téléphone, vous pouvez soit utiliser un compte Gmail existant, soit créer un nouveau compte de courriel.

# 4.2.1 Gmail .....

Gmail est le service de courriel Internet de Google. Sa programmation s'effectue lors de la configuration initiale de votre téléphone. Sur votre téléphone, Gmail peut se synchroniser automatiquement avec votre compte Gmail présent sur Internet. Contrairement aux autres types de compte de courriel, la boîte de réception de Gmail classe chaque message et les réponses correspondantes dans une seule conversation. Les différentes conversations sont représentées sous forme d'étiquettes au lieu de dossiers.

#### Accès à Gmail

À l'écran d'accueil, appuyez sur impour ouvrir la liste des applications, puis appuyez sur **Gmail**.

#### Création et envoi de courriels

- À l'écran Boîte de réception, appuyez sur l'icône 🚬.
- Entrez l'adresse courriel du ou des destinataires dans le champ À. Au besoin, appuyez ensuite sur la touche **Menu** puis sur **Ajouter Cc/Cci** pour envoyer une copie conforme ou invisible du message.
- Saisissez l'objet et le contenu du message.
- Appuyez sur la touche Menu, puis choisissez Joindre image ou Joindre un fichier si vous voulez annexer une pièce jointe à votre message.
- Pour terminer, appuyez sur l'icône > pour envoyer le message.
- Si vous ne souhaitez pas envoyer immédiatement votre message, vous pouvez appuyer sur la touche Menu puis choisir Enregistrer comme brouillon ou encore appuyer sur la touche Retour pour enregistrer une copie. Pour afficher le brouillon de votre message, appuyez sur l'icône , puis choisissez Brouillons.
- Si vous ne voulez ni envoyer ni enregistrer le courriel, appuyez sur la touche **Menu**, puis appuyez sur **Supprimer**.

Pour inclure une signature à vos courriels, appuyez sur la touche **Menu** et choisissez **Paramètres** à l'écran Boîte de réception. Choisissez ensuite un compte, puis appuyez sur **Signature**.

#### **Réception et lecture des courriels**

À l'arrivée d'un nouveau courriel, vous serez avisé par une sonnerie ou une vibration; l'icône 📉 apparaîtra également dans la barre d'état.

Appuyez sur la barre d'état et faites-la glisser vers le bas pour ouvrir le Panneau des notifications, puis appuyez sur le nouveau courriel pour l'ouvrir. Vous pouvez également ouvrir la boîte de réception Gmail et appuyer sur le nouveau courriel pour le lire.

Vous pouvez rechercher des courriels suivant différentes clés : expéditeur, objet, libellé, etc.

- À l'écran Boîte de réception, appuyez sur l'icône  ${f Q}$  .
- Dans le champ de recherche, entrez le mot-clé à chercher, puis appuyez sur la touche Q.

#### Comment répondre à un courriel ou le réacheminer

- Répondre Le courriel étant à l'écran, appuyez sur l'icône **(**pour répondre à son expéditeur.
- Répondre à tous
   Appuyez sur l'icône , puis choisissez Répondre à tous pour envoyer votre réponse à toutes les personnes auxquelles s'adressait l'expéditeur.
- Transférer
   Appuyez sur l'icône , puis choisissez Transférer
   pour réacheminer le courriel que vous avez reçu
   à d'autres personnes.

## Gestion des courriels Gmail au moyen d'étiquettes

Pour gérer plus facilement vos conversations et messages, vous pouvez les organiser au moyen d'une étiquette.

Pour étiqueter une conversation dont vous êtes en train de consulter le contenu, appuyez sur la touche **Menu**, puis choisissez **Déplacer vers**.

Pour afficher les conversations par étiquettes lorsque vous consultez votre boîte de réception ou une autre liste de conversations, appuyez sur l'icône puis appuyez sur une étiquette pour voir quelles conversations lui sont associées.

Appuyez de manière prolongée sur la case correspondant au courriel à traiter, et les options suivantes s'affichent :

- Pour archiver le courriel Si vous voulez afficher les messages archivés, appuyez sur l'icône de l'écran Boîte de réception. Appuyez ensuite sur Tous les courriels.
  - Pour supprimer le courriel.

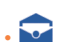

Pour marquer un courriel comme lu ou non lu.

# Appuyez sur pour avoir accès aux options suivantes :

- Déplacer vers Pour déplacer le courriel vers d'autres étiquettes.
- Change labels
   Pour modifier ou associer une étiquette au courriel ou à la conversation, ou encore modifier celle qui leur est associée actuellement.
- Activer/ Pour attribuer une étoile à la conversation (activer Désactiver le suivi) e suivi) ou supprimer l'étoile (désactiver le suivi).
- Marquer comme Pour classer le courriel dans la liste des messages important importants ou l'en retirer.
- Muet
   Pour faire en sorte que le fichier joint au courriel
   soit muet.
- Marquer comme Pour classer le courriel ou la conversation parmi indésirable les polluriels.
- Marquer comme Pour classer le courriel ou la conversation comme hameçonnage une tentative d'hameçonnage.

#### Paramètres de Gmail

Pour régler les paramètres Gmail, appuyez sur la touche **Menu**, puis choisissez **Paramètres** dans la boîte Réception.

#### Paramètres généraux

- Actions Pour régler les options d'archivage et de d'archivage et de suppression.
   suppression
- Faire glisser les Cochez la case pour activer Glisser pour activer éléments pour les dans la liste des conversations. archiver
- Image de Cochez la case pour afficher l'image de l'expéditeur
   l'expéditeur à côté du nom dans la liste des conversations.
- Répondre à tous Cochez la case pour choisir ce mode de réponse par défaut.
- Ajustement Cochez la case pour réduire la taille des messages automatique des aux limites de l'écran et permettre le zoom. messages
- Avancer automatique
- Appuyez sur cette option pour sélectionner l'écran qui s'affiche une fois que vous avez supprimé ou archivé une conversation.
- Actions relatives Appuyez sur cette option pour afficher/masquer aux messages les actions liées aux messages.
- Confirmer avant la Cochez cette case pour confirmer avant de suppression supprimer un courriel.
- Confirmer avant Cochez cette case pour confirmer avant l'archivage d'archiver un courriel.
- Confirmer avant Cochez cette case pour confirmer avant l'envoi d'envoyer un courriel.

Appuyez sur un compte. Voici les paramètres pouvant être réglés :

- **Type de boîte de** Pour définir cette boîte de réception comme boîte réception par défaut ou prioritaire.
- Notifications Pour que le système signale la réception d'un nouveau courriel.
- Sonnerie et Pour régler simultanément les paramètres Sonnerie,
   vibreur de Vibration et Notification.
   la hoîte de
- Signature Pour ajouter une signature à la fin de chaque courriel que vous envoyez.

réception

- Réponse Pour régler une notification lorsque vous êtes en automatique vacances.
- Synchroniser Pour activer/désactiver la synchronisation de Gmail. Gmail
- Nombre Pour définir la période de synchronisation des de jours à courriels. synchroniser
- Gérer les Appuyez sur cette option pour ouvrir l'écran étiquettes des étiquettes, dans lequel vous pouvez gérer la synchronisation et les notifications.
- Télécharger les Cochez cette case pour télécharger pièces jointes automatiquement les pièces jointes des messages récents par un réseau Wi-Fi.

# 4.2.2 Courriel .....

Outre un compte Gmail, vous pouvez également configurer des comptes de messagerie POP3 ou IMAP externes sur votre appareil.

Pour ce faire, appuyez d'abord sur l'icône iii à l'écran d'accueil, puis choisissez **Courrie**l.

Lorsque vous ouvrez l'application pour la première fois, un assistant de configuration vous aide à ajouter un compte de courriel.

- Indiquez l'adresse courriel et le mot de passe du compte que vous souhaitez configurer.
- Appuyez sur Suivant. Si le compte indiqué n'est pas proposé par votre fournisseur dans le téléphone, vous devrez aller dans l'écran des paramètres pour le configurer manuellement. Sinon, sélectionnez Réglage manuel pour saisir directement les paramètres du courrier entrant et du courrier sortant pour le compte de messagerie électronique que vous configurez.
- Indiquez le nom du compte et celui que vous souhaitez faire apparaître dans les courriels que vous envoyez.
- Pour ajouter un autre compte de courriel, appuyez sur la touche Menu, puis sur Paramètres. Appuyez sur AJOUTER UN COMPTE à droite du titre pour créer le compte.

#### Création et envoi de courriels

- À l'écran Boîte de réception, appuyez sur l'icône 🔀 .
- Saisissez l'adresse courriel du ou des destinataires dans le champ À.
- Au besoin, appuyez sur la touche **Menu**, puis sur **Ajouter Cc/Cci** pour envoyer une copie ou une copie conforme invisible du message.
- Saisissez l'objet et le contenu du message.
- Appuyez sur la touche Menu, puis sur Joindre un fichier pour ajouter une pièce jointe.

- Si vous ne souhaitez pas envoyer immédiatement votre message, vous pouvez appuyer sur la touche Menu, puis choisir Enregistrer comme brouillon ou encore appuyer sur la touche Retour pour enregistrer une copie.
- Enfin, appuyez sur >> pour envoyer le message.
- Si vous ne souhaitez pas envoyer immédiatement votre message, appuyez sur la touche **Menu**, puis sur la touche **Enregistrer comme brouillon** ou sur la touche **Retour** pour en conserver une copie.

# 4.3 Google Hangouts.....

Ţ

Le service de messagerie instantanée de Google, Google Hangouts, vous permet de communiquer avec vos amis chaque fois qu'ils se connectent à ce service.

Pour accéder à cette fonction et ouvrir une session, appuyez sur à l'écran d'accueil, puis sélectionnez **Hangouts**. Tous les amis que vous ajoutez au moyen de la fonction Google Hangouts à partir du Web ou de votre appareil apparaîtront dans votre liste d'amis.

# 4.3.1 Clavardage avec vos amis

Pour lancer une session de clavardage, appuyez sur le nom d'un ami dans votre liste d'amis, puis tapez votre message et appuyez sur **>**.

Vous pouvez inviter d'autres amis à se joindre à un clavardage en groupe en appuyant sur la touche **Menu** et en sélectionnant **New group Hangout**, puis en sélectionnant l'ami à ajouter.

# 4.3.2 Ajout d'un nouvel ami

Dans la liste d'amis, appuyez sur l'icône + pour ajouter un nouvel ami.

Entrez le nom, l'adresse courriel ou le numéro de l'ami que vous voulez ajouter ou encerclez-le, et si l'ami en question n'est pas encore sur Hangouts, le système lui enverra une invitation par message SMS ou Gmail. L'ami recevra une notification de cette invitation dans ses messages ou dans sa boîte Gmail.

La première fois que vos amis vous invitent à discuter en mode vidéo ou vous envoient un message, vous pouvez choisir de refuser ou de répondre en appuyant sur la touche **Menu** et sur Hangout requests.

# 4.3.3 Début et fin d'une séance de clavardage

Vous pouvez, en appuyant sur un ami dans votre liste d'amis, lui envoyer un message ou faire un appel vidéo;

Lorsque vous souhaitez mettre fin à une séance de clavardage, appuyez sur la touche Retour à l'écran de clavardage.

Si vous voulez quitter, appuyez sur la touche **Menu**, puis sur **Paramètres**\ **Quitter**.

# 4.3.4 Gestion de vos amis

En plus d'ajouter de nouveaux amis à votre liste d'amis, vous pouvez effectuer les opérations suivantes :

• **Pour voir tous vos amis :** Par défaut, tous vos amis sont affichés dans la liste Amis. Appuyez sur votre ami pour amorcer immédiatement une conversation.

# 4.3.5 Paramètres

Vous pouvez accéder à une série de paramètres en appuyant sur la touche Menu, en sélectionnant **Paramètres** à l'écran, puis en choisissant un compte.

- Photo de profil Pour choisir ou modifier votre photo de profil Google<sup>+</sup>.
- Partagez votre Pour sélectionner votre état d'esprit, etc. état
- Notifications Cochez la case pour activer les notifications.
- Son Appuyez sur cette option pour définir le son des notifications associées aux messages Hangouts ou celui des notifications associées aux appels vidéo Hangouts.
- Vibreur Cochez la case pour activer le mode vibreur.
- Appels vidéo Appuyez sur cette option pour choisir les privilèges d'invitation.
- Personnaliser les invitations
   Pour permettre aux gens de vos cercles de participer à une séance Hangout avec vous ou de vous inviter à une séance Hangout.
- Profil Google+ Pour vous inscrire à Google+ et avoir accès à encore plus de fonctions.
- Confirmer le numéro de numéro de téléphone
   téléphone
   Appuyez sur cette option pour confirmer le numéro de téléphone et aider ainsi les gens à vous trouver et à voir le nom de votre compte Google dans Hangouts.
- Personnes Pour voir les personnes bloquées
- Déconnexion Appuyez sur cette option pour supprimer vos comptes.

# 5 Calendrier, Horloge et Calculatrice .....

Utilisez le calendrier pour prendre en note les réunions importantes, vos rendez-vous, etc.

Pour accéder à cette fonction, appuyez sur iii à l'écran d'accueil, puis sur **Calendrier**.

#### 5.1.1 Affichage multimode

Vous pouvez afficher le calendrier en mode quotidien, hebdomadaire, mensuel ou agenda.

Appuyez sur la date et un menu déroulant s'affichera pour changer l'affichage du calendrier. Appuyez sur l'icône () pour revenir à l'affichage du jour même.

#### Vue Mon planning

| ቀ 🖓 📶 16% 🖼 2.20                                                                 | PM                                                                                                    |                                              |      |                  |         |      |        |               |       |
|----------------------------------------------------------------------------------|----------------------------------------------------------------------------------------------------|----------------------------------------------|------|------------------|---------|------|--------|---------------|-------|
| 9 juillet 2014                                                                   | Vue Jour                                                                                                    |                                              |      |                  |         |      |        |               |       |
| Affichage des événements depuis 9 mai<br>2014. Touchez pour en consulter d'autre | 🔶 🖓 👘 16% 🖼 2.201                                                                                              | Vue Semaine                                  |      |                  |         |      |        |               |       |
| AUJOURD'HUI, MERCREDI                                                            | 9 juillet 2014 _ · · · · · · · · · · · · · · · · · ·                                                           | + ©al 16% © 2201                             | м    | Vue              | M       | lois | s      |               |       |
| de 2:30 PM à 3:30 PM                                                             | en la companya de la companya de la companya de la companya de la companya de la companya de la companya de la | juillet 2014 🧧 🗐 🚽                           | φ.   |                  |         |      | ≷जी 15 | <u>ر</u> ها ۲ | 20 PM |
| Affichage des événements jusqu'à 15<br>sept. 2014. Touchez pour en consulter     | 2<br>Hbs                                                                                                    | DIM.6 LUN.7 MAR.8 MER.9 JEU 10 VEN 11 SAM    | juil | let 20           | 14      |      |        | ٥             | +     |
| d autres.                                                                        | 3                                                                                                    |                                              | RIM. |                  |         |      |        |               | SAM   |
|                                                                                  |                                                                                                    | 2                                            |      |                  | 1       | 2    | 3      | 4             | 5     |
|                                                                                  | 4                                                                                                    | Abc 3                                        | 6    | 7                | 8       | 9    | 10     | 11            | 12    |
|                                                                                  | 5                                                                                                    |                                              | 13   | 14               | 15      | 16   | 17     | 18            | 19    |
|                                                                                  | 6                                                                                                    | 4                                            | 20   | 21               | 22      | 23   | 24     | 25            | 26    |
|                                                                                  |                                                                                                    | 6                                            | 27   | 28               | 29      | 30   | 31     |               |       |
|                                                                                  | 7                                                                                                    | 6                                            |      | 4                |         |      |        | 8             | 9     |
| Dans la vue M<br>Semaine Appuve                                                  | on planning, Jour ou                                                                                           |                                              | •    | Abc<br>Se 2:30 F | M & 3:3 | D PM |        |               |       |
| pou                                                                              | r afficher ses détails.                                                                                        | 8                                            |      |                  |         |      |        |               |       |
| Ap                                                                               | puyez sur un jour da<br>accéder aux événeme                                                                    | ans la vue Mois pour<br>ents correspondants. |      |                  |         |      |        |               |       |

#### 5.1.2 Création de nouveaux événements

Vous pouvez ajouter de nouveaux événements depuis n'importe quel affichage de l'agenda.

- Appuyez sur l'icône + pour accéder à l'écran de création d'un nouvel événement.
- Entrez tous les renseignements nécessaires pour ce nouvel événement.
   S'il s'agit d'un événement d'une journée, vous pouvez sélectionner
   Journée entière.
- Invitez des participants à l'événement. Saisissez les adresses courriel des invités en les séparant par des virgules. Les invités recevront par courriel une invitation envoyée par le calendrier.
- Lorsque vous avez terminé, appuyez sur **OK** dans la partie supérieure de l'écran.

Pour créer rapidement un événement dans l'affichage quotidien ou hebdomadaire, appuyez sur un emplacement vide pour le sélectionner. Il devient jaune et il suffit d'appuyer dessus de nouveau pour créer le nouvel événement.

Voici quelques options importantes auxquelles vous pouvez accéder en appuyant sur la touche **Menu** à l'écran principal de l'agenda :

- Actualiser Pour actualiser le calendrier.
- Rechercher Pour chercher dans le calendrier.
- Calendrier à Pour afficher ou masquer, supprimer ou ajouter des calendriers.
- Paramètres Pour définir une série de paramètres du calendrier.

## 5.1.3 Suppression ou modification d'un événement

Pour supprimer ou modifier un événement, appuyez sur l'événement voulu pour accéder à l'écran des détails. Appuyez ensuite sur l'icône  $\swarrow$  pour modifier l'événement, puis sur l'icône  $\stackrel{\bullet}{=}$  pour le supprimer.

#### 5.1.4 Rappel d'événement

Si un rappel a été ajouté à un événement, l'icône d'événement à venir  $\binom{[i]}{1}$  apparaîtra dans la barre d'état pour indiquer le rappel.

Faites glisser la barre d'état vers le bas pour ouvrir le Panneau des notifications, puis appuyez sur le nom de l'événement pour voir la liste de notifications du calendrier.

Appuyez sur la touche **Retour** pour conserver les rappels en suspens dans la barre d'état et le Panneau des notifications.
# 5.2 Heure ......

Votre téléphone mobile comporte une horloge intégrée.

Pour accéder à cette fonction, appuyez sur 🏢 à l'écran d'accueil, puis sur **Heure**.

### 5.2.1 Horloge

Pour accéder à cette fonction, appuyez sur 🌐 à l'écran Heure.

Selon votre emplacement, le système définira une horloge par défaut.

- Appuyez sur l'icône pour ajouter un fuseau horaire ou entrer le nom de la ville.
- Appuyez sur l'icône 🔟 pour sélectionner le fuseau horaire, puis appuyez sur **Supprimer**.

# 5.2.2 Alarme

### Pour régler une alarme

Dans l'écran Heure, appuyez sur 🔯 pour accéder à l'écran **Alarme**, puis sur 🖶 pour ajouter une nouvelle alarme.

Les options suivantes s'afficheront :

- Libellé Appuyez sur cette option pour nommer l'alarme.
- Répéter Appuyez sur cette option pour sélectionner les jours où l'alarme est activée.
- Vibreur Sélectionnez cette option pour activer la vibration.
- Sonnerie Appuyez sur cette option pour sélectionner une sonnerie pour l'alarme.
- Heure Appuyez sur cette option pour régler l'heure.

Une fois que vous avez terminé, appuyez sur **OK** pour confirmer.

Appuyez sur une alarme existante pour accéder à l'écran de modification de celle-ci.

Appuyez sur 📷 pour supprimer l'alarme sélectionnée.

### Réglage des paramètres d'alarme

Appuyez sur l'icône 🔯 à l'écran Alarme; les options suivantes peuvent maintenant être réglées :

- Alarme mode silencieux
   Sélectionnez cette option pour faire sonner l'alarme avec du son ou des vibrations, même lorsque le téléphone est en mode silencieux.
- Rappel d'alarme Appuyez sur cette option pour régler la suspension temporaire d'une alarme.
- Autointerruption d'alarme
   Appuyez sur cette option pour régler la durée des alarmes.
- Action du Appuyez
   bouton latéral comport
   bas lorse
  - Appuyez sur cette option pour régler le comportement de la touche latérale **Volume haut**/ **bas** lorsque l'alarme sonne : **Aucune, Répéter** ou **Désactiver**.
- Retourner pour activer Appuyez sur Retourner pour activer in afin de choisir le statut Répéter ou Arrêter. Appuyez sur le sélecteur pour activer ou désactiver le mode répétition ou pour arrêter l'alarme en retournant le téléphone.

#### 5.2.3 Chronomètre

À partir de l'écran Heure, appuyez sur 🔗 pour afficher l'écran Chronomètre.

Appuyez sur Démarrer pour activer le chronomètre.

Appuyez sur **Parcours**. Une liste d'enregistrements s'affichera en dessous selon les nouvelles données.

Appuyez sur **Arrêter**. Le temps total et le temps de parcours ne reprennent pas tant que vous n'appuyez pas sur **Reprendre**.

Appuyez sur **Effacer** pour supprimer l'enregistrement.

#### 5.2.4 Minuterie

À partir de l'écran Heure, appuyez sur 🔀 pour afficher l'écran **Minuterie**.

Appuyez sur l'icône 🞵 pour choisir la sonnerie. Dans la barre de défilement, réglez le temps.

Appuyez sur **Démarrer** pour activer la minuterie.

# 5.3 Calculatrice .....

La calculatrice vous permet de résoudre de nombreux problèmes mathématiques.

Pour accéder à cette fonction, appuyez sur 🛄 à l'écran d'accueil, puis sur **Calculatrice**.

Deux panneaux sont disponibles : Panneau de base et panneau Fonctions avancées.

Pour passer d'un panneau à l'autre :

 Faites pivoter l'appareil en mode paysage dans le panneau de base pour ouvrir le panneau Fonctions avancées<sup>(1)</sup>.

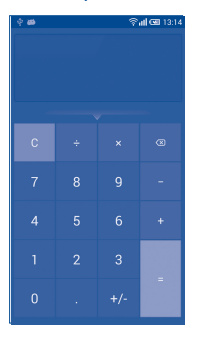

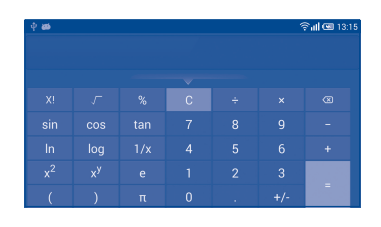

Entrez un nombre et l'opération arithmétique à effectuer, entrez le deuxième nombre, puis appuyez sur « = » pour afficher le résultat. Appuyez sur 🐼 pour effacer des chiffres un par un ou appuyez de manière prolongée sur 🐼 pour effacer tout en même temps.

Vous pouvez effacer l'historique du calendrier en appuyant sur la touche **Menu**, puis sur **Effacer l'historique** ou c.

<sup>(1)</sup> Si « Paramètres/Affichage/Écran à rotation automatique » est désactivé, cet élément ne s'affiche pas.

Vous pouvez appuyer sur le triangle pour voir l'historique.

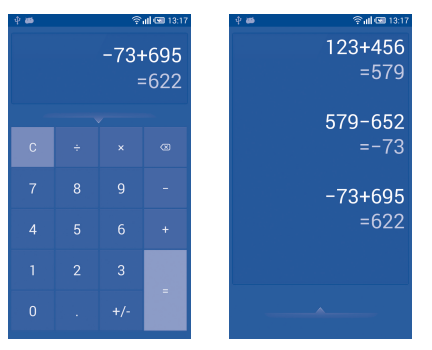

Lorsque des nombres ou opérations ont été entrés, appuyez de manière prolongée sur la barre de saisie pour ouvrir un menu proposant ces autres opérations :

- Couper Pour couper le texte sélectionné
- Copier Pour copier le texte sélectionné
- Coller <sup>(1)</sup> Pour coller dans la barre de saisie ce que vous aviez précédemment copié

# 6 Connexion aux réseaux ......

Pour vous connecter à Internet au moyen de cet appareil, vous pouvez utiliser le réseau LTE ou un réseau Wi-Fi, et votre message sera automatiquement enregistré dans le même fil.

### 6.1 Connexion à Internet

### 6.1.1 LTE

La première fois que vous allumez votre appareil avec une carte SIM insérée, celle-ci configure automatiquement un service réseau, à savoir : LTE.

Pour savoir quelle connexion réseau vous utilisez, appuyez sur la touche Menu à l'écran d'accueil, puis sélectionnez Paramètres\Plus...\Réseaux mobiles\Noms des points d'accès ou Opérateur de réseau.

#### Création d'un nouveau point d'accès

Vous pouvez ajouter une nouvelle connexion de réseau LTE à votre appareil en suivant les étapes ci-dessous :

- Appuyez sur la touche Menu à l'écran d'accueil.
- Appuyez sur Paramètres\Plus...\Réseaux mobiles\Noms des points d'accès.
- Ensuitez, appuyez sur l'icône Dour saisir les renseignements nécessaires sur le nom de point d'accès.
- Une fois que vous avez terminé, appuyez sur la touche **Menu**, puis sur **Enregistrer**.

<sup>&</sup>lt;sup>(1)</sup> Cette option n'apparaît pas à moins qu'une opération Couper ou Copier ne soit sélectionnée.

#### Activation ou désactivation de l'itinérance en mode données

Lorsque vous êtes en itinérance, vous pouvez choisir d'établir ou d'interrompre une connexion à un service de données.

- Appuyez sur la touche Menu à l'écran d'accueil.
- Appuyez sur Paramètres\Plus...\Réseaux mobiles.
- Sélectionnez **Itinérance en mode données** pour activer le mode d'itinérance.
- Lorsque l'itinérance en mode données est désactivée, vous pouvez quand même échanger des données au moyen d'une connexion Wi-Fi (voir "6.1.2 Wi-Fi").

#### Réglage du réseau préféré

- Appuyez sur la touche Menu à l'écran d'accueil.
- Appuyez sur Paramètres\Plus...\Réseaux mobiles.
- Appuyez sur Mode réseau.

### 6.1.2 Wi-Fi

Grâce au Wi-Fi, vous pouvez vous connecter à Internet dès que votre téléphone est à portée d'un réseau sans fil. Vous pouvez utiliser la technologie Wi-Fi sur ce téléphone, même sans carte SIM insérée.

#### Activation du mode Wi-Fi et connexion à un réseau sans fil

- Appuyez sur la touche Menu à l'écran d'accueil, puis sur Paramètres.
- Appuyez sur le sélecteur **I** à côté de Wi-Fi pour activer ou désactiver ce mode.
- Appuyez sur **Wi-Fi**; des renseignements détaillés sur les réseaux détectés apparaissent dans la section des réseaux Wi-Fi.

 Sélectionnez un réseau Wi-Fi pour vous y connecter. Si le réseau que vous avez sélectionné est protégé, vous êtes invité à saisir un mot de passe ou tout autre paramètre de connexion (communiquez avec l'exploitant du réseau pour obtenir plus de détails). Lorsque vous avez terminé, appuyez sur Se connecter.

#### Activation de la notification de détection d'un nouveau réseau

Lorsque le mode Wi-Fi et la notification de réseau sont activés, l'icône Wi-Fi apparaît dans la barre d'état chaque fois que le téléphone détecte un réseau sans fil disponible à sa portée. Voici la marche à suivre pour activer la fonction de notification lorsque le mode Wi-Fi est activé :

- Appuyez sur la touche Menu et sur Paramètres à l'écran d'accueil.
- Appuyez sur Wi-Fi, puis sur la touche Menu et sélectionnez Avancés à l'écran Wi-Fi.
- Cochez ou décochez la case **Notification de réseau** pour activer ou désactiver cette fonction.

#### Ajout d'un réseau Wi-Fi

Lorsque le mode Wi-Fi est activé, vous pouvez ajouter de nouveaux réseaux Wi-Fi selon vos préférences.

- Appuyez sur la touche Menu et sur Paramètres à l'écran d'accueil.
- Appuyez sur Wi-Fi, puis sur .
- Entrez le nom du réseau et tous les renseignements nécessaires sur le réseau.
- Appuyez sur Enregistrer.

Lorsque la connexion est établie, votre téléphone sera automatiquement connecté la prochaine fois que vous serez à portée de ce réseau.

#### Retrait d'un réseau Wi-Fi

Suivez les étapes ci-dessous pour empêcher les connexions automatiques aux réseaux que vous ne souhaitez plus utiliser.

- Activez le mode Wi-Fi, si ce n'est pas déjà fait.
- À l'écran Wi-Fi, appuyez de manière prolongée sur le nom du réseau enregistré.
- Appuyez sur Retirer le réseau dans la boîte de dialogue affichée.

# 6.2 Navigateur.....

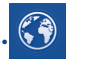

Le navigateur permet de consulter des pages Web et de rechercher de l'information sur Internet.

Pour accéder à cette fonction, appuyez sur iii à l'écran d'accueil, puis sur Navigateur.

#### Accès à une page Web

Appuyez sur la barre de l'URL en haut de l'écran du navigateur, saisissez l'adresse de la page Web, puis validez.

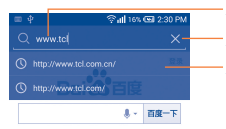

Appuyez pour rechercher cette adresse et y accéder. Appuyez pour supprimer tous les contenus. Appuyez pour accéder au site Web suggéré.

 varbalds.com stabilite consider example particular
 Particular

 Refuser
 Particular

 Q
 G
 G

 Q
 G
 G

 Q
 V
 C

 V
 V
 C

 V
 V
 C

 V
 V
 C

 V
 V
 C

 V
 V
 C

 V
 V
 C

La zone URL sera masquée après quelques secondes. Pour afficher la zone URL, vous pouvez faire glisser l'écran vers le bas.

#### Définition de la page d'accueil

- Appuyez sur la touche Menu à l'écran du navigateur pour afficher le menu d'option, puis appuyez sur Paramètres\Général\Page d'accueil.
- Choisissez une page Web ou un des sites les plus visités comme page d'accueil.
- Si vous choisissez **Autre**, saisissez l'adresse URL du site Web que vous souhaitez définir comme page d'accueil, puis appuyez sur **OK** pour confirmer.

### 6.2.1 Consultation de pages Web

Après avoir accédé à un site Web, vous pouvez parcourir les pages Web en glissant votre doigt dans n'importe quelle direction pour trouver l'information voulue.

#### Zoom avant ou arrière dans une page Web

Pincez vos doigts ou écartez-les sur l'écran pour faire un zoom avant ou arrière dans la page Web.

Pour faire un zoom rapide dans une section d'une page Web, appuyez deux fois sur la section voulue. Pour revenir au niveau d'affichage normal, appuyez deux fois de nouveau.

#### Recherche de texte dans une page Web

- Appuyez sur la touche **Menu** à l'écran de la page Web, puis appuyez sur **Rechercher sur la page**.
- Saisissez le texte à chercher.
- Le premier mot contenant les caractères correspondants sera mis en évidence à l'écran, alors que les correspondances suivantes seront encadrées.

81

- correspondance précédente ou suivante.
- Lorsque vous avez terminé, vous pouvez appuyer sur 🗸 ou sur la touche **Retour** pour fermer la barre de recherche.

• Appuyez sur la flèche vers le haut ou vers le bas pour accéder à la

#### Autres opérations possibles avec le texte d'une page Web

Vous pouvez copier, partager ou rechercher du texte d'une page Web :

- Appuyez de manière prolongée sur le texte voulu pour le mettre en évidence.
- Déplacez les deux tabulateurs pour sélectionner le texte.
- Appuyez sur **Tout sélectionner** pour sélectionner le texte de la page Web au complet.
- Appuyez sur l'icône pour afficher d'autres opérations, comme partager et rechercher sur la page ou le Web.
- Lorsque vous avez terminé, appuyez sur vous sur la touche Retour pour désactiver le mode.

# Ouverture d'une nouvelle fenêtre ou basculement d'une fenêtre à une autre

Il est possible d'ouvrir plusieurs fenêtres en même temps.

- Appuyez sur 📑 pour ouvrir les vignettes de toutes les fenêtres.
- Faites glisser vers le haut ou le bas pour afficher toutes les fenêtres; appuyez sur une des fenêtres pour l'afficher.
- Appuyez sur 🕂 pour ouvrir une nouvelle fenêtre.
- Appuyez sur la touche Menu et sélectionnez Nouvel onglet de navigation privée pour ouvrir une fenêtre qui permet de naviguer sur le Web sans laisser de traces.
- Pour fermer une fenêtre, appuyez sur 🗙 dans la fenêtre que vous souhaitez fermer ou faites-la glisser vers le côté.

#### **Autres options**

Ö-

- Actualiser Pour actualiser la page actuelle.
- Transférer Pour transférer les pages que vous avez ouvertes.
- Signets Pour afficher les signets et parcourir l'historique.
- Ajouter un Pour ajouter la page Web actuelle à vos signets. signet
- Partager la page
   Pour partager la page actuelle avec vos amis au moyen de la messagerie, du courriel, de Bluetooth, etc.
- Rechercher Pour saisir du texte que vous voulez retrouver dans sur la page actuelle.
- Demander un Pour activer ou désactiver la version pour ordinateur site de bureau des sites Web.
- Sauvegarder<br/>en vue de la<br/>lecture horsPour enregistrer la page Web afin de la lire hors<br/>ligne. Vous pouvez la retrouver en appuyant sur la<br/>touche Menu et en sélectionnant Signets\Pages<br/>enregistrées.
- Quitter Pour fermer tous les onglets et quitter.
  - Appuyez sur l'icône à gauche de l'adresse URL pour afficher d'autres renseignements sur la page actuelle.

### 6.2.2 Gestion des liens, de l'historique et des téléchargements

# Utilisation d'un lien, d'un numéro de téléphone ou d'une adresse affichée dans une page Web

• Lien Appuyez sur le lien pour ouvrir la page Web.

Appuyez de manière prolongée sur le lien pour accéder à d'autres options, comme ouvrir le lien dans une nouvelle fenêtre, enregistrer le lien, partager le lien, copier le lien, etc.

- Numéro de Appuyez sur cette option pour composer le numéro téléphone de téléphone.
- Adresse Appuyez sur cette option pour ouvrir Google Maps et localiser l'adresse.

#### Affichage de l'historique du navigateur

- Appuyez sur la touche Menu à l'écran du navigateur.
- Appuyez sur Signets.
- Sélectionnez l'onglet Historique pour afficher l'historique du navigateur.
- Appuyez sur Les + visités pour voir les pages que vous avez visitées le plus souvent.

# Téléchargement d'une application Web ou affichage des téléchargements

Avant de télécharger une application Web, vous devez autoriser l'installation d'applications Web sur votre téléphone (appuyez sur la touche **Menu** à l'écran d'accueil, puis sur **Paramètres\Sécurité**. Cochez la case **Sources inconnues** et appuyez sur **OK** pour confirmer).

Pour télécharger un élément, sélectionnez l'élément ou le lien que vous souhaitez télécharger.

Pour annuler un téléchargement, appuyez sur l'élément téléchargé dans le Panneau des notifications, sélectionnez l'élément à annuler et appuyez sur pour confirmer.

Pour afficher les éléments téléchargés, appuyez sur in , puis sur l'application **Téléchargements**.

### 6.2.3 Gestion des signets

#### Ajout d'une page Web aux signets

- Accédez à la page Web à laquelle vous voulez mettre un signet.
- Appuyez sur la touche **Menu**, puis sur **Ajouter un signet**. Ou encore, à l'écran **Historique**, appuyez sur l'étoile à côté de l'adresse URL.
- Saisissez le nom et l'emplacement, le cas échéant, et appuyez sur OK pour confirmer.

#### **Ouverture d'un signet**

- Appuyez sur la touche **Menu**, puis sur **Signets.** Ou encore, appuyez sur l'icône , puis sur pour accéder à l'écran **Signets**.
- Appuyez sur le signet que vous souhaitez ouvrir.
- Vous pouvez également appuyer de manière prolongée pour afficher l'écran d'options, et appuyer ensuite sur Ouvrir ou Ouvrir un nouvel onglet.

#### Modification d'un signet

- Appuyez sur la touche **Menu**, puis sur **Signets.** Ou encore, appuyez sur l'icône , puis sur pour accéder à l'écran **Signets**.
- Appuyez de manière prolongée sur le signet à modifier.
- Appuyez sur Modifier le signet et entrez vos changements.
- Lorsque vous avez terminé, appuyez sur OK pour confirmer.

Appuyez de manière prolongée sur un signet de la liste pour afficher ces options additionnelles :

- Ajouter un Pour ajouter un raccourci de signet à l'écran raccourci vers la d'accueil. page d'accueil
- Partager le lien Pour partager le signet.
- Copier l'URL du Pour copier le lien du signet. lien
- Supprimer le Pour supprimer un signet. signet
- Définir comme Pour définir cette page comme page d'accueil. page d'accueil

#### Paramètres 6.2.4

Il est possible de régler plusieurs paramètres du navigateur. Pour accéder aux paramètres du navigateur, appuyez sur la touche Menu à l'écran du navigateur, puis sur Paramètres.

#### Général

- Spécifier la gape Appuyez sur cette option pour définir la page d'accueil d'accueil.
- Cochez la case pour remplir des formulaires Web Entrée automatique dans d'une seule touche. formulaire
- Texte d'entrée Appuyez sur cette option pour préparer du texte automatique qui s'ajoutera automatiquement aux formulaires Weh

#### Confidentialité et sécurité

- Effacer le cache Appuyez sur cette option pour supprimer le contenu et les bases de données mis localement en mémoire cache
- Effacer l'historique Appuyez sur cette option pour effacer l'historique du navigateur.
- Afficher l'avis de Cochez la case pour afficher un avertissement en sécurité cas de problème de sécurité d'un site.
- Accepter les Cochez la case pour autoriser les sites à enregistrer et lire les données des témoins.
- Fffacer tous les Appuyez sur cette option pour effacer tous les témoins témoins du navigateur.
- Données de Cochez la case pour mettre en mémoire les formulaires données saisies dans les formulaires pour les réutiliser
- Eff. données Appuyez sur cette option pour supprimer toutes formulaires les données de formulaires enregistrées.
- Cochez la case pour autoriser les sites à localisation demander l'accès à votre position géographique.
- Supprimer l'accès Appuyez sur cette option pour supprimer l'accès aux données de à la localisation pour tous les sites Web. localisation
- Mém. mots de passe

témoins

• Activer la

- Cochez la case pour enregistrer les noms d'utilisateurs et les mots de passe pour les sites Web.
- Eff. les mots de passe
- Appuyez sur cette option pour supprimer tous les mots de passe enregistrés.

#### **Accessibilité**

- Activer le zoom Cochez la case pour contrôler le zoom d'un site manuellement Web selon vos préférences.
- Dimensionnement Faites glisser pour changer la taille de l'affichage des textes du texte.
- Faites glisser pour changer le niveau Zoomer sur double frappe d'agrandissement lorsque vous appuyez deux fois sur la page.
- Taille de police Faites glisser pour changer la taille minimale de minimum la police.
- Rendu inversé Cochez la case pour afficher les pages en inversant les couleurs.
- Contraste Faites glisser pour changer le contraste des pages. Ce contraste est gris, sauf si vous choisissez Rendu inversé

#### **Avancés**

- Configuration Appuyez sur cette option pour sélectionner un du moteur de moteur de recherche recherche
- Ouvrir en arrière- Cochez la case pour ouvrir les nouvelles fenêtres en arrière-plan de celle actuellement affichée. plan
- Activer lavaScript Cochez la case pour activer lavaScript.
- Autoriser plusieurs onglets par application

site Web

- Cochez la case pour qu'une application puisse utiliser plus d'un onglet.
- Activer les Appuyez sur cette option pour activer les plugiciels plugiciels.
- Paramètres du Appuyez sur cette option pour afficher les paramètres avancés de sites Web individuels.
- Zoom par défaut Appuyez sur cette option pour sélectionner le niveau d'agrandissement par défaut.
- Vue d'ensemble Cochez la case pour afficher une vue d'ensemble des pages des pages récemment ouvertes.
- Redimensionner Cochez la case pour aiuster les pages Web à la grandeur de l'écran.
- Bloquer les Cochez la case pour empêcher l'affichage de fenêtres fenêtres contextuelles contextuelles
- · Encodage du texte Appuyez sur cette option pour sélectionner la norme d'encodage des caractères.
- Rét. valeurs par Appuyez sur cette option pour effacer toutes les défaut données du navigateur et rétablir les paramètres par défaut.

#### Gestion de la bande passante

| <ul> <li>Préchargement</li> </ul> | Appuyez sur cette option pour activer ou      |
|-----------------------------------|-----------------------------------------------|
| des résultats de                  | désactiver le préchargement des résultats de  |
| recherche                         | recherche en arrière-plan dans le navigateur. |

- Préchargement page Web
   Appuyez sur cette option pour activer ou désactiver le préchargement des pages Web en arrière-plan.
- Charger les Cochez la case pour afficher les images des pages Web.

#### Labs

- Commandes Cochez la case pour activer les commandes rapides rapides.
- Plein écran
   Cochez cette case pour utiliser le monde plein
   écran.

#### 6.3 Connexion à des appareils Bluetooth<sup>(1)</sup>

Bluetooth est une technologie de communication sans fil à courte distance que vous pouvez utiliser pour échanger des données ou pour vous connecter à d'autres appareils Bluetooth servant à divers usages.

Pour accéder à cette fonction, appuyez sur la touche **Menu** à l'écran d'accueil, puis sur **Paramètres\Bluetooth**; votre appareil et tous les autres appareils disponibles apparaîtront à l'écran.

(1) Il est recommandé d'utiliser les écouteurs Bluetooth ALCATEL ONETOUCH, qui ont fait l'objet d'essais et se sont révélés compatibles avec votre téléphone. Consultez l'adresse www.alcatelonetouch.com pour en savoir plus sur les écouteurs Bluetooth ALCATEL ONETOUCH.

#### Activation du mode Bluetooth

- Appuyez sur la touche Menu à l'écran d'accueil, puis sur Paramètres.
- Appuyez sur **I** pour activer ou désactiver cette fonction.

Pour que votre téléphone soit plus facile à reconnaître, vous pouvez changer son nom, lequel est visible des autres utilisateurs.

- Appuyez sur la touche Menu à l'écran d'accueil.
- Appuyez sur Paramètres/Bluetooth.
- Appuyez sur la touche Menu, puis sur Renommer le téléphone.
- Saisissez un nom et appuyez sur Renommer pour confirmer.

#### Visibilité de l'appareil

- Appuyez sur la touche Menu à l'écran d'accueil.
- Appuyez sur Paramètres/Bluetooth.
- Sélectionnez votre appareil pour le rendre visible ou invisible.
- Appuyez sur la touche Menu et sur Délai de visibilité pour choisir la période de visibilité.

# Association ou connexion de votre téléphone à un appareil Bluetooth

Pour échanger des données avec un autre appareil, vous devez activer Bluetooth et associer votre téléphone avec l'appareil Bluetooth désiré.

- Appuyez sur la touche Menu à l'écran d'accueil.
- Appuyez sur Paramètres/Bluetooth.
- Appuyez sur RECHERCHER DES APPAREILS.
- Dans la liste, sélectionnez l'appareil Bluetooth avec lequel vous voulez établir une association.
- Dans la boîte de dialogue qui s'affiche, appuyez sur Se connecter pour confirmer.
- Si l'opération réussit, votre téléphone est connecté à l'appareil.

#### Déconnexion ou dissociation d'un appareil Bluetooth

- Appuyez sur l'icône Paramètres 🕂 à côté de l'appareil à dissocier.
- Appuyez sur **Dissocier** pour confirmer.

# 6.4 Établissement d'une connexion à un ordinateur<sup>(1)</sup>

À l'aide d'un câble USB, vous pouvez transférer des fichiers multimédias et d'autres types de fichiers entre la carte microSD ou la mémoire interne de votre téléphone et un ordinateur.

#### Connexion de votre téléphone à un ordinateur ou déconnexion

Pour le connecter :

- Utilisez le câble USB fourni avec votre téléphone pour le brancher à un port USB de l'ordinateur. Vous recevez une notification indiquant que le câble USB est branché.
- Ouvrez le Panneau des notifications et appuyez sur Connecté à l'aide d'un câble USB, puis confirmez dans la boîte de dialogue par quel moyen vous souhaitez transférer les fichiers.

Pour débrancher (le stockage de masse) :

- Ouvrez le Panneau des notifications et appuyez sur **Connecté à l'aide** d'un câble USB.
- Dans la boîte de dialogue qui s'affiche, appuyez pour annuler le **stockage de masse USB**.

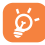

Avant d'utiliser le protocole MTP, assurez-vous que le pilote (Windows Media Player I I ou version ultérieure) a été installé.

(1) Vous pouvez changer de mode de connexion par défaut en appuyant sur Paramètres\Stockage\Touche Menu\Connexion USB. Certaines opérations disponibles en mode stockage de masse ne le sont pas sous MTP et PTP. Pour localiser les données que vous avez transférées ou téléchargées dans la mémoire interne, appuyez sur **Mes fichiers**. Toutes les données téléchargées sont stockées dans **Mes fichiers**, où vous pouvez consulter vos fichiers multimédias (vidéos, photos, musique et autres), renommer des fichiers, installer des applications sur votre téléphone, etc.

#### Retrait de la carte microSD en toute sécurité de votre téléphone

La carte microSD peut être retirée de votre téléphone quand l'appareil est hors tension. Pour retirer la carte microSD pendant que le téléphone est sous tension, vous devez d'abord éjecter la carte du téléphone pour éviter de l'endommager.

- Appuyez sur la touche Menu à l'écran d'accueil.
- Appuyez sur Paramètres\Mémoire.
- Appuyez sur Retirer la carte SD.

Vous pouvez maintenant retirer la carte microSD en toute sécurité de votre téléphone.

#### Formatage d'une carte microSD

- Appuyez sur la touche Menu à l'écran d'accueil.
- Appuyez sur Paramètres\Mémoire.
- Appuyez sur Effacer la carte SD. Un message apparaît pour vous avertir que le formatage de la carte effacera tout son contenu, appuyez ensuite sur
   Effacer la carte SD

# 6.5 Point d'accès Wi-fi à distance et partage par USB

Vous pouvez partager la connexion de données mobiles de votre téléphone avec un ordinateur à l'aide d'un câble USB (Partage par USB) ou avec jusqu'à huit appareils en transformant votre téléphone en point d'accès Wi-Fi.

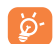

L'utilisation des fonctions ci-dessous peut entraîner la facturation de coûts supplémentaires par votre exploitant de réseau. Des frais supplémentaires peuvent également être facturés en itinérance.

# Partage de la connexion de données de votre téléphone à l'aide d'un câble USB

Utilisez le câble USB fourni avec votre téléphone pour le brancher à un port USB de l'ordinateur.

- Appuyez sur la touche Menu à l'écran d'accueil.
- Appuyez sur Paramètres\Plus...\Partage par connexion et point d'accès à distance.
- Cochez ou décochez la case **Partage par USB** pour activer ou désactiver cette fonction.

# Partage de la connexion de données de votre téléphone comme point d'accès Wi-Fi à distance

- Appuyez sur la touche Menu à l'écran d'accueil.
- Appuyez sur Paramètres\Plus...\Partage par connexion et point d'accès à distance.
- Cochez ou décochez la case **Point d'accès Wi-fi à distance** pour activer ou désactiver cette fonction.

# Modification du nom de votre point d'accès Wi-Fi à distance et sécurisation de ce dernier

Lorsque la fonction Point d'accès Wi-Fi à distance est activée, vous pouvez changer le nom du réseau Wi-Fi (SSID) de votre téléphone et sécuriser le réseau Wi-Fi.

- Appuyez sur la touche Menu à l'écran d'accueil.
- Appuyez sur Paramètres\Plus...\Partage par connexion et point d'accès à distance.
- Appuyez sur **Définir un point d'accès Wi-Fi** pour changer le SSID réseau ou régler la sécurité de votre réseau.

• Appuyez sur Enregistrer.

# Lecture de fichiers multimédias sur l'appareil avec la fonction LIAISON TV

Vous pouvez partager avec un téléviseur les données de votre téléphone, comme la musique et les fichiers vidéo, en activant la fonction LIAISON TV.

• Appuyez sur la touche Menu, puis sur Paramètres\Affichage\ LIAISON TV.

Pour utiliser LIAISON TV, vous devez activer le mode Wi-Fi.

# 6.6 Établissement d'une connexion avec des réseaux privés virtuels

Les réseaux privés virtuels (VPN) vous permettent de vous connecter aux ressources d'un réseau local sécurisé depuis un emplacement situé à l'extérieur de ce réseau. Ils sont habituellement mis en place par des entreprises, des écoles et d'autres institutions, afin que leurs utilisateurs puissent accéder aux ressources du réseau local lorsqu'ils ne sont pas branchés directement à ce réseau ou lorsqu'ils sont connectés à un réseau sans fil.

#### Ajout d'un VPN

- Appuyez sur la touche Menu à l'écran d'accueil.
- Appuyez sur **Paramètres\Plus...\Paramètres de VPN** et sur 🕂 .
- Dans l'écran qui s'affiche, suivez les instructions fournies par votre administrateur de réseau pour configurer les paramètres de VPN.
- Appuyez sur Enregistrer.

Le VPN est ajouté à la liste de l'écran des paramètres de VPN.

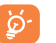

Avant d'ajouter un VPN, vous devriez définir un NIP ou un mot de passe pour votre téléphone.

#### Établissement/interruption d'une connexion avec un VPN

Pour se connecter à un VPN :

- Appuyez sur la touche Menu à l'écran d'accueil.
- Appuyez sur Paramètres\Plus...\Paramètres de VPN.
- Les VPN que vous avez ajoutés sont affichés; sélectionnez le VPN avec lequel vous voulez établir une connexion.
- Dans la boîte de dialogue qui s'affiche, saisissez les coordonnées requises et appuyez sur **Se connecter**.

Pour mettre fin à la connexion :

 Ouvrez le Panneau des notifications et appuyez sur la notification de déconnexion du VPN.

#### Modification ou suppression d'un VPN

Pour modifier un VPN :

- Appuyez sur la touche Menu à l'écran d'accueil.
- Appuyez sur Paramètres\Plus...\Paramètres de VPN.
- Les VPN que vous avez ajoutés sont affichés; appuyez de manière prolongée sur le VPN que vous voulez modifier.
- Appuyez sur Modifier le profil.
- Une fois que vous avez terminé, appuyez sur Enregistrer.

Pour supprimer :

 Appuyez de manière prolongée sur le VPN que vous voulez supprimer. Dans la boîte de dialogue qui s'affiche, appuyez sur Supprimer le profil.

# Boutique Google Play Store<sup>(1)</sup> .....

Google Play Store est une boutique de logiciels en ligne où vous pouvez télécharger et installer des applications et des jeux sur votre téléphone muni du système d'exploitation Android.

Pour ouvrir la boutique Google Play Store :

- Appuyez sur 🗰 à l'écran d'accueil, puis sur **Play Store**.
- La première fois que vous accéderez à la boutique Google Play Store, les modalités de service s'afficheront dans une fenêtre contextuelle.

Appuyez sur la **touche** Menu, puis sur **Aide** pour accéder à la page d'aide de la boutique Google Play Store et obtenir plus de renseignements sur ce service.

# 7.1 Recherche de l'article à télécharger et installer

La page d'accueil de Google Play Store offre plusieurs façons de trouver des applications. Les applications et les jeux y sont classés dans différentes catégories. Appuyez sur l'icône dans le coin supérieur gauche et sur **Mes applications** pour voir tous vos téléchargements.

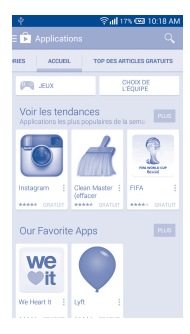

Appuyez sur une catégorie de l'écran Google Play Store pour parcourir son contenu. Vous pouvez également sélectionner une sous-catégorie s'il y en a. Dans chaque catégorie, vous pouvez choisir de voir le des articles payés, le top des articles gratuits, le top des meilleurs vendeurs, etc.

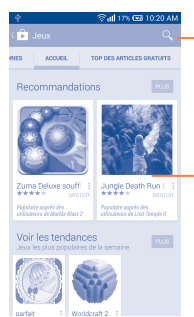

Appuyez pour lancer une recherche dans la boutique **Google Play**.

Faites glisser vers la gauche et vers la droite pour afficher toutes les catégories.

Appuyez sur l'icône de Google Play Store 📂 dans le coin supérieur gauche de l'écran ou sur la touche **Retour** pour revenir à l'écran précédent.

# 7.2 Téléchargement et installation

#### Téléchargement et installation

- Rendez-vous à l'article que vous souhaitez télécharger, sélectionnez-le pour accéder à l'écran des détails où vous pourrez voir son évaluation moyenne et lire sa description, des commentaires à son sujet, les renseignements fournis par le développeur, etc.
- Appuyez sur Installer pour avoir un aperçu des fonctions et des données auxquelles l'application aura accès sur votre téléphone si vous l'installez.
- Appuyez sur Accepter.
- L'écran des détails affiche la progression du téléchargement. Vous pouvez appuyer sur X pour interrompre le téléchargement de l'article. Il est aussi possible d'accéder à cet écran depuis le Panneau des notifications.

- Une fois le téléchargement et l'installation terminés, vous verrez une icône de notification (↓) dans la barre d'état.
- ର୍ଜ

Faites preuve de prudence avec les applications qui ont accès à plusieurs fonctions ou à une quantité importante de données. Une fois que vous avez sélectionné Accepter, vous êtes responsable des conséquences de l'utilisation de cet article sur votre téléphone.

#### Ouverture de l'application que vous avez téléchargée

- À l'écran Google Play Store, appuyez sur = et sur Mes applications.
- Appuyez sur l'application que vous avez installée dans la liste, puis sur Ouvrir.

#### Achat d'une application<sup>(1)</sup>

Dans la boutique Google Play Store, certaines applications sont gratuites, tandis que vous devez payer pour pouvoir en télécharger et installer d'autres.

- Appuyez sur l'application que vous voulez acheter.
- Appuyez sur le prix pour avoir un aperçu des fonctions et des données auxquelles l'application aura accès sur votre téléphone si vous l'installez.
- Appuyez sur **Continuer** pour confirmer.
- Lors de votre premier achat, vous devrez entrer vos renseignements de carte de crédit et vous connecter au service de paiement et de facturation de Google.
- Si votre compte est associé à plusieurs comptes de carte de crédit, sélectionnez-en un pour poursuivre.
- Sélectionnez le lien menant aux modalités de service, puis lisez le document. Une fois que vous avez terminé, appuyez sur la touche Retour.
- Cochez la case si vous acceptez les modalités de service.
- Appuyez sur Acheter maintenant au bas de l'écran.

Android télécharge ensuite l'application.

<sup>(1)</sup> Il se pourrait que les applications payantes de la boutique Google Play Store ne soient pas offertes aux utilisateurs de certains pays.

#### Demande de remboursement

Si vous n'êtes pas satisfait de l'application, vous pouvez demander un remboursement dans les 15 minutes suivant l'achat. Aucuns frais ne seront portés sur votre carte de crédit et l'application sera supprimée. Si vous changez d'idée, vous pourrez réinstaller l'application, mais il ne sera alors plus possible de demander un remboursement.

- Appuyez sur 🔄 et sur Mes applications à l'écran Google Play Store.
- Appuyez sur l'application que vous voulez désinstaller et vous faire rembourser.
- Appuyez sur **Rembourser** pour désinstaller l'application et recevoir un remboursement. Si ce bouton est remplacé par **Désinstaller**, cela signifie que la période d'essai est terminée.
- Dans le formulaire de sondage, sélectionnez la réponse qui se rapproche le plus de la raison de votre demande, puis appuyez sur **OK**.

### 7.3 Gestion de vos téléchargements

Une fois que vous aurez téléchargé et installé une application, d'autres actions seront possibles :

#### Affichage

À l'écran Google Play Store, appuyez sur 🔤 et sur Mes applications.

#### Désinstallation

À l'écran Google Play Store, appuyez sur et sur **Mes applications**. Appuyez sur l'application que vous voulez désinstaller pour accéder à l'écran des détails, puis sur **Désinstaller**. Appuyez ensuite sur **OK** pour confirmer.

#### Remboursement

À l'écran Google Play Store, appuyez sur et sur **Mes applications**. Appuyez sur l'application que vous voulez désinstaller pour obtenir un remboursement, puis sur **Rembourser**. Appuyez ensuite sur **OK** pour confirmer.

#### Notification de mise à jour

À l'écran Google Play Store, appuyez sur et sur Mes applications. Appuyez sur la touche Menu et sur Paramètres\Notifications pour être prévenu des mises à jour.

#### Mise à jour automatique

Appuyez sur la touche Menu et sur Paramètres/Mise à jour automatique des applis pour activer cette fonction. Pour mettre à jour automatiquement une application particulière, cochez la case Ne pas mettre à jour automatiquement le applications, Mettre à jour les applications à tout moment ou Mettre à jour automatiquement les applications par Wi-Fi seulement à l'écran des détails de l'application.

#### Évaluation

Ouvrez l'écran des détails de l'application, appuyez sur les étoiles  $\star \star \star \star \star \star$  à côté de **Noter cette application** et rédigez vos commentaires, puis appuyez sur Envoyer pour confirmer.

#### Signalement

Vous pouvez signaler qu'une application est inappropriée à la boutique Google Play Store. Ouvrez l'écran des détails de l'application, faites-le défiler jusqu'en bas, puis appuyez sur **Signaler du contenu pouvant offenser**. Sélectionnez la raison, puis appuyez sur **Envoyer**.

# 8 Applications multimédias

# 8. Appareil photo/Caméra.....

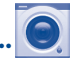

Votre téléphone mobile est équipé d'un appareil photo et d'une caméra qui vous permettent de prendre des photos et de tourner des vidéos.

Avant d'utiliser l'appareil photo et la caméra, prenez soin d'ouvrir le couvre-objectif; si vous ne le faites pas, la qualité de l'image s'en ressentira.

Pour accéder à cette fonction, appuyez sur iii à l'écran d'accueil, puis sur **Caméra**.

Appuyez pour sélectionner un mode flash.

Appuyez sur l'écran pour régler la mise au point.

> Tapez deux fois ou appuyez avec deux ou plusieurs doigts, puis éloignez-les ou rapprochez-les pour faire un zoom avant ou arrière.

Appuyez pour prendre une photo ou tourner une vidéo.

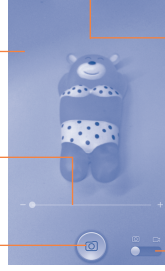

Appuyez pour basculer entre les appareils photo frontal/arrière.

Appuyez pour afficher des paramètres.

Appuyez pour basculer entre les modes Appareil -photo et Vidéo.

#### Pour prendre une photo

L'écran fait office de viseur. Commencez par placer l'objet ou le paysage que vous souhaitez photographier dans le viseur. Appuyez sur l'écran pour faire la mise au point au besoin, puis appuyez sur l'icône pour prendre la photo, qui sera alors enregistrée automatiquement.

#### Pour tourner une vidéo

Passez du mode Appareil photo au mode Vidéo. Commencez par placer l'objet ou le paysage que vous souhaitez filmer dans le viseur, puis appuyez sur l'icône pour commencer à enregistrer. Appuyez sur l'icône pour mettre fin à l'enregistrement. Cette vidéo sera automatiquement sauvegardée.

# Autres actions possibles lorsque vous regardez une de vos photos ou de vos vidéos

- Faites glisser vers la gauche pour voir un aperçu de la photo que vous avez prise.
- Appuyez sur l'icône , puis sur gmail, Bluetooth, MMS, etc. pour partager la photo ou la vidéo que vous avez prise.
- Appuyez sur l'icône de photo pour accéder à la galerie.
- Appuyez sur la touche **Retour** pour revenir à **Appareil photo** ou **Caméra**.

#### 8.1.1 Paramètres du mode de cadrage

Avant de prendre une photo, appuyez sur l'icône opur régler certains paramètres du mode de cadrage.

- HDR Appuyez sur cette option pour activer le mode HDR.
- Panorama Appuyez sur cette option pour activer le mode panorama.
- Sourire Appuyez sur cette option pour activer le mode sourire. Lorsque ce mode est activé, la photo sera automatiquement saisie dès qu'un sourire est détecté.
- Nuit Appuyez sur cette option pour activer le mode nuit.
- Sports Appuyez sur cette option pour activer le mode sports.
- Balayage de Appuyez sur cette option pour balayer le code QR. code 2D
- Plein écran Appuyez sur cette option pour activer ou désactiver l'affichage d'aperçu plein écran.
- Son obturateur Appuyez sur cette option pour activer ou désactiver le bruit d'obturateur.
- Avancés Appuyez sur cette option pour activer ou désactiver le libellé GPS, choisir la taille des images, etc.
- Rétablir param. Appuyez sur cette option pour rétablir les défaut paramètres par défaut.

Passez à l'appareil photo frontal et appuyez sur l'icône opur accéder aux paramètres de l'appareil photo/caméra. Les options suivantes s'afficheront pour vous permettre de faire vos choix :

- 4-poses Appuyez sur cette option pour activer la fonction 4-poses. Lorsque vous aurez pris quatre photos, le téléphone les fusionnera automatiquement en une seule photo qu'il enregistrera.
- Nuit Appuyez sur cette option pour activer le mode nuit.

# 8.2 Galerie .....

La galerie fait office de lecteur multimédia qui vous permet de regarder des photos et des vidéos. D'autres actions sont possibles avec les photos et les vidéos.

Pour accéder à cette fonction, appuyez sur iii à l'écran d'accueil, puis sur **Galerie**.

Appuyez pour sélectionner des catégories : Albums, Lieux, Heure, Contacts ou Tags

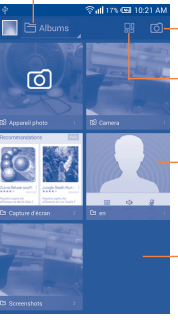

Appuyez pour activer l'appareil photo.

Appuyez de manière prolongée pour modifier la photo.

Appuyez sur l'album pour les écarter.

Faites glisser vers la gauche ou la droite pour afficher d'autres albums.

#### Visionnement d'une photo ou d'une vidéo

Les photos et vidéos sont regroupées en albums dans la galerie.

Appuyez pour retourner à l'écran principal de la galerie.

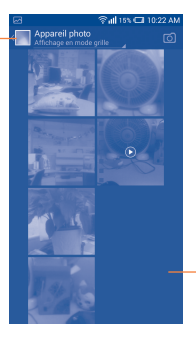

Faites glisser vers la gauche ou la droite pour afficher d'autres photos.

- Appuyez sur un album pour afficher à l'écran toutes les photos ou vidéos qu'il contient.
- · Appuyez directement sur une photo ou une vidéo pour la regarder.
- Faites glisser vers la gauche ou la droite pour passer à la photo ou vidéo précédente ou suivante respectivement.

#### **Traitement des photos**

La galerie dispose d'une fonction qui permet de sélectionner plusieurs éléments à la fois.Vous pouvez ainsi traiter vos photos et vidéos par lots.

Vous pouvez appuyer sur un album, puis le faire glisser vers la gauche ou la droite pour afficher les photos.

Appuyez sur la touche **Menu** pour vous en servir comme photo de contact ou fonds d'écran, etc.

Appuyez sur **Menu\Modifier** dans l'affichage plein écran de la photo pour afficher et choisir d'autres options.

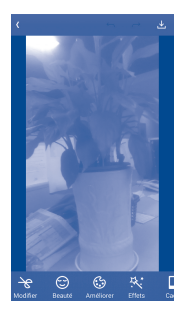

# 8.3 YouTube .....

YouTube est un service de partage de vidéos en ligne où l'utilisateur peut télécharger, partager et visionner des vidéos. Il offre une fonction de diffusion en continu qui vous permet de regarder des vidéos presque immédiatement après avoir commencé à les télécharger sur Internet.

Pour accéder à cette fonction, appuyez sur iii à l'écran d'accueil, puis sur YouTube.

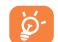

Comme il s'agit d'un service de vidéos en ligne, votre téléphone doit avoir une connexion Internet pour avoir accès à YouTube.

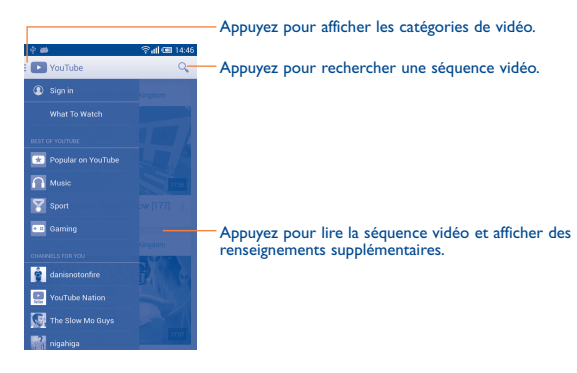

En appuyant sur la touche **Menu** à partir de l'écran YouTube, vous pouvez définir les paramètres généraux pour YouTube. Pour obtenir plus de détails à propos de ces options, rendez-vous sur le site Web YouTube : www. YouTube.com.

#### 8.3.1 Visionnement de vidéos

Appuyez sur une vidéo pour la visionner. À l'écran de lecture, vous pouvez voir de l'information et des commentaires sur la vidéo et parcourir une liste de vidéos connexes. Vous pouvez également évaluer la vidéo, la partager, l'ajouter à vos favoris, créer une nouvelle liste de diffusion, etc., depuis cet écran.

Pour sortir de l'écran de visionnement et revenir à la liste des vidéos, appuyez sur la touche **Retour**.

# 8.4 Musique......

Ce menu vous permet d'écouter des fichiers de musique enregistrés sur la carte microSD ou dans la mémoire du téléphone. Vous pouvez transférer des fichiers de musique d'un ordinateur à la carte microSD au moyen d'un câble USB.

Pour accéder à cette fonction, appuyez sur iii à l'écran d'accueil, puis sur **Musique**.

Vous verrez quatre catégories : Artistes, Albums, Chansons et Listes de dif. Appuyez sur catégorie et consultez la liste.

#### 8.4.1 Lecture de la musique

Appuyez sur une chanson pour la faire jouer.

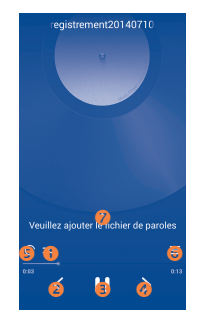

- Appuyez sur cette option pour faire jouer la liste de diffusion actuelle en mode de lecture aléatoire (dans un ordre déterminé par le hasard).
- Appuyez sur cette option pour passer à la chanson précédente de l'album, de la liste de diffusion ou de la liste de lecture aléatoire.
- Oppuyez sur cette option pour interrompre ou reprendre la lecture.

- O Appuyez sur cette option pour passer à la chanson suivante de l'album, de la liste de diffusion ou de la liste de lecture aléatoire.
- S Appuyez sur cette option pour passer au mode de lecture en boucle : Lecture en boucle de toutes les chansons, Lecture en boucle de la chanson en écoute ou La lecture en boucle est désactivée.
- G Appuyez sur cette option pour afficher les chansons en cours de lecture.
- Appuyez sur cette option pour masquer ou afficher les paroles.
  - Lorsque vous écoutez des chansons avec l'application Musique, vous pouvez toujours interrompre la lecture, la reprendre et passer à une autre chanson, même si l'écran est verrouillé.

#### 8.4.2 Réglage des effets sonores

Appuyez sur la touche **Menu** et sélectionnez Effets sonores dans l'écran de lecture pour activer et régler les effets sonores.

#### 8.4.3 Utilisation des listes de diffusion

Les listes de diffusion vous permettent d'organiser de manière pratique toutes les chansons stockées dans la mémoire du téléphone ou sur la carte SD.

Vous pouvez créer une nouvelle liste de diffusion, ajouter une chanson à la liste et supprimer ou renommer une liste de diffusion.

#### Création d'une liste de diffusion

Appuyez sur **Ajoutés récemment** à l'écran Listes de dif., appuyez sur la touche **Menu**, puis sélectionnez **Enregistrer comme liste de diffusion**. Entrez ensuite le nom et appuyez sur **Enregistrer**.

#### Suppression d'une liste de diffusion

Appuyez de manière prolongée sur une liste de diffusion pour afficher le menu, puis appuyez sur **Supprimer**.

#### Modification du nom d'une liste de diffusion

Appuyez de manière prolongée sur une liste de diffusion pour afficher le menu, puis appuyez sur **Renommer**. Lorsque vous avez terminé, appuyez sur **Enregistrer** pour confirmer.

# 9 Google Maps.......

# 9.1 Trouver ma position

# 9.1.1 Choix d'une source de données pour la détermination de la position

Appuyez sur la touche Menu à l'écran d'accueil, puis sur Paramètres\ Accès aux données de localisation.

Appuyez sur le sélecteur **a** à côté de **Accéder à ma localisation** pour choisir les points d'accès Wi-Fi ou réseaux mobiles comme source de données de positionnement. Ou cochez la case **Utiliser les satellites GPS** pour sélectionner le GPS comme source de données de positionnement.

# 9.1.2 Ouverture de Google Maps et affichage de ma position

Appuyez sur 🗰 à l'écran d'accueil, puis sur Maps.

Appuyez sur l'icône - - sur la carte pour voir **Ma** position.

La carte se centrera sur un point bleu encerclé en bleu. Ce point bleu est l'endroit où vous vous trouvez actuellement.

Pour déplacer la carte, faites-la glisser avec votre doigt.

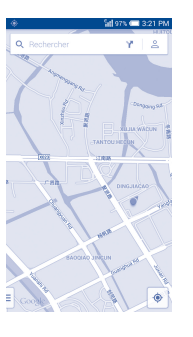

Pour faire un zoom avant ou arrière sur la carte, pincez ou écartez les doigts.Vous pouvez aussi faire un zoom avant en appuyant deux fois sur un emplacement à l'écran.

### 9.2 Recherche d'un emplacement

Avec une carte affichée, appuyez sur l'icône de recherche  $(\mathsf{Q})$  pour activer la fonction de recherche.

Dans la boîte de recherche, entrez une adresse, une ville ou le nom d'une entreprise locale.

Appuyez sur Q. Peu de temps après, les résultats de votre recherche s'afficheront sous forme de points rouges sur la carte. Vous pouvez appuyer sur l'un d'eux pour afficher une étiquette.

Appuyez pour voir une liste detous les résultats de recherche.

Appuyez pour afficher des renseignements supplémentaires.—

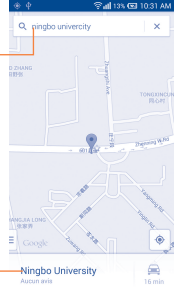

- 9.3 Obtention d'un itinéraire en voiture, en transport en commun ou à pied
- 9.3.1 Suggestions d'itinéraire pour votre déplacement

À l'écran de Maps, appuyez sur l'icône 🍸 .

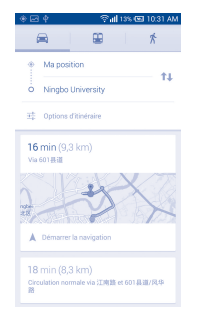

- Appuyez sur la barre de saisie pour définir votre point de départ de l'une des façons suivantes : entrer une adresse, utiliser Ma position.
- Faites de même pour votre destination.
- Pour inverser le sens du déplacement, appuyez sur l'icône 11.
- Ensuite, sélectionnez un mode de transport : en voiture, en transport en commun ou à pied.
- Quelques suggestions d'itinéraire apparaîtront sous forme de liste. Appuyez sur n'importe quel itinéraire pour afficher les indications détaillées.

Pour obtenir l'itinéraire inversé d'un trajet déjà effectué, appuyez simplement sur l'icône 1. Il n'est pas nécessaire d'entrer de nouveau votre point de départ et votre destination.

# 9.4 Partage d'un emplacement

- · Appuyez de manière prolongée sur un emplacement sur la carte.
- Appuyez sur l'information dans le bas, puis sur l'icône < pour partager l'emplacement.

| ) 🖂 🕈                       | ि जी भ             | 3% 🖼 10.32 AM |
|-----------------------------|--------------------|---------------|
| ann ann                     | K                  |               |
| Ningbo Un<br>Aucun avis     | iversity           | 16 min        |
| Université<br>818 Fenghua P | id, Jiangbei, Ning | bo, Zhejiang  |
| Appeler                     | Enregistrer        | Partager      |
|                             |                    |               |

# 9.5 Vue de carte

Appuyez sur l'icône dans le coin inférieur gauche; vous pouvez changer pour la vue **Traffic, Transport en commun, Cycling** ou **Satellite**.

# O Autres.....

10.1 Mes fichiers.....

Pour accéder à cette fonction, appuyez sur iii à l'écran d'accueil, puis sur Mes fichiers.

Mes fichiers affiche les données stockées sur le téléphone et sur la carte microSD, qu'il s'agisse d'applications, de fichiers multimédias téléchargés à partir de la boutique Google Play Store, de YouTube ou d'ailleurs; de vidéos, d'images, de fichiers audio que vous avez enregistrés, d'autres données transférées par connexion Bluetooth ou câble USB, etc.

Lorsque vous téléchargez une application d'un PC vers le téléphone/la carte microSD, vous pouvez la trouver dans Mes fichiers, puis appuyer dessus pour l'installer sur votre téléphone.

**Mes fichiers** vous permet d'exécuter très efficacement des actions courantes comme : créer un (sous-)dossier, ouvrir un dossier ou un fichier, afficher, renommer, déplacer, copier, supprimer, lire, partager, etc.

**10.2** Dictaphone ......

Pour accéder à cette fonction, appuyez sur i à l'écran d'accueil, puis sur **Dictaphone**.

**Dictaphone** vous permet d'enregistrer la voix ou d'autres sons pendant quelques secondes ou quelques heures.

# I 0.3 Vidéos .....

Pour accéder à cette fonction, appuyez sur iii à l'écran d'accueil, puis sur **Vidéos**.

**Vidéos** vous permet de visionner une séquence vidéo dans une fenêtre contextuelle, de sorte que votre vidéo reste affichée<sup>(1)</sup>.

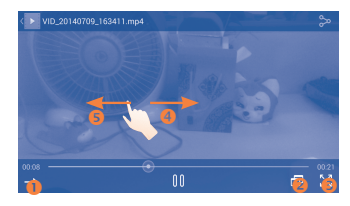

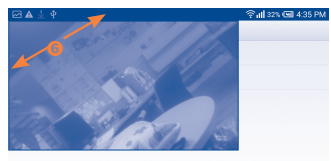

- Appuyez pour lire la vidéo en boucle.
- 2 Appuyez pour visionner la vidéo dans une fenêtre contextuelle à l'écran.
- 6 Appuyez pour visionner en mode plein écran.
- 9 Faites glisser vers la droite pour avancer de 30 secondes.
- 5 Faites glisser vers la gauche pour reculer de 10 secondes.
- 6 Pincez pour faire un zoom avant ou arrière.

<sup>(1)</sup> La fenêtre vidéo contextuelle se ferme lorsque le mode Appareil photo est activé.

# 10.4 Radio .....

Votre téléphone est muni d'une radio<sup>(1)</sup> avec fonctionnalité RDS<sup>(2)</sup>. Vous pouvez utiliser cette application comme une radio traditionnelle avec des canaux enregistrés ou en affichant simultanément des renseignements sur l'émission radio en cours si vous syntonisez des stations qui offrent ce service.

Pour accéder à cette fonction, appuyez sur indans l'écran d'accueil, puis sur **Radio**.

୍ଦ୍ରୁ-

Pour l'utiliser, vous devez brancher vos écouteurs, qui feront office d'antenne connectée à votre téléphone.

Appuyez pour réduire la fréquence de syntonisation de 0,1 MHz. Appuyez de manière prolongée pour rechercher et syntoniser la station correspondant à la plus basse fréquence. Appuyez pour passer à la station enregistrée précédente.

Appuyez pour rechercher automatiquement toutes les stations disponibles.

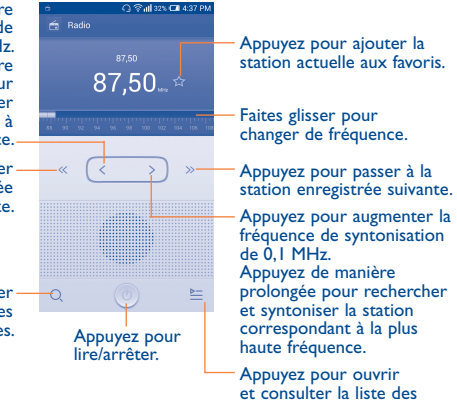

stations enregistrées.

- (I) La qualité du signal radio dépend de la portée des stations de radio dans ce secteur.
- <sup>(2)</sup> Selon le fournisseur de réseau et le marché.

#### **Options disponibles :**

- Enreg. station Pour enregistrer la station de radio que vous captez actuellement dans la liste des canaux.
- Modifier le nom Pour modifier le nom de la chaîne.
- Mode audio Pour écouter la radio à l'aide d'un haut-parleur ou d'écouteurs.
- Supprimer Pour supprimer le canal
- Saisir la Pour entrer manuellement la fréquence. fréquence
- Quitter Pour éteindre la radio.

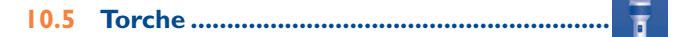

Pour accéder à cette fonction, appuyez sur iii à l'écran d'accueil, puis sur **Torch**e.

Torche est une application qui transforme votre téléphone en lampetorche. Vous pouvez choisir de l'activer ou de la désactiver et en régler la luminosité selon vos besoins.

# 10.6 Notes.....

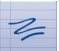

Pour accéder à cette fonction, appuyez sur iii à l'écran d'accueil, puis sur **Notes**.

Utilisez l'application **Notes** pour noter vos inspirations du moment, vos idées, des extraits, des tâches à faire et tout ce que vous voulez conserver pour consultation future.

Les notes en question peuvent être envoyées par Bluetooth, par message ou par courriel.

#### Assistant de configuration..... 🥕 10.7

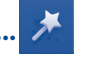

Pour accéder à cette fonction, appuyez sur **a** l'écran d'accueil, puis sur Assistant de configuration.

L'assistant de configuration vous aide à configurer divers aspects de votre téléphone : langue, mode de saisie, connexion de données mobile, configuration de compte et synchronisation, mises à jour du système, etc. Il s'exécutera aussi lorsque vous allumerez votre téléphone pour la première fois.

#### Autres applications<sup>(1)</sup>..... 10.8

Les applications mentionnées précédemment dans cette section sont préinstallées sur votre téléphone. Pour lire une brève présentation des applications tierces préinstallées sur votre téléphone, reportez-vous au feuillet qui accompagnait votre téléphone. Vous pouvez aussi télécharger des milliers d'applications tierces en vous rendant à la boutique Google Play Store sur votre téléphone.

# Paramètres.....

Pour accéder à cette fonction, appuyez sur la touche Menu et sur Paramètres à l'écran d'accueil.

### **I.I.** Sans fil et réseaux

#### II.I.I Wi-Fi

Vous pouvez yous servir d'une connexion Wi-Fi pour naviguer sur Internet sans utiliser votre carte SIM chaque fois que vous êtes à portée d'un réseau sans fil. Vous n'avez qu'à ouvrir l'écran Wi-Fi et à configurer un point d'accès pour connecter votre téléphone au réseau sans fil.

Pour obtenir des instructions détaillées sur l'utilisation du mode Wi-Fi. reportez-vous à "6.1.2 Wi-Fi".

#### 11.1.2 Bluetooth

Une connexion Bluetooth permet à votre téléphone d'échanger des données (vidéos, images, musique, etc.) avec un autre appareil Bluetooth pris en charge (téléphone, ordinateur, imprimante, écouteurs, trousse pour l'auto, etc.) à proximité.

Pour en savoir plus sur la technologie Bluetooth, reportez-vous à "6.3 Connexion à des appareils Bluetooth".

#### **11.1.3** Parametres d'appel

Reportez-vous à "3.1.6 Paramètres d'appel".

<sup>&</sup>lt;sup>(1)</sup> Les applications disponibles varient selon le pays et le télécommunicateur.

#### **11.1.4 Utilisation de données**

Appuyez sur la touche **Menu** pour voir les paramètres liés à votre utilisation de données. Cochez la case Définir une limite de données mobiles. Votre connexion de données mobile sera désactivée lorsque la limite fixée sera atteinte. Vous pouvez également choisir un cycle d'utilisation des données pour afficher des statistiques d'utilisation de données de votre téléphone et des applications.

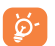

Cette utilisation de données est mesurée par votre téléphone. Il se pourrait que votre télécommunicateur la calcule différemment. Il est recommandé de fixer une limite prudente.

#### 11.1.5 Plus...\Mode Avion

Cochez la case **Mode Avion** pour désactiver simultanément toutes les connexions sans fil, y compris les connexions Wi-Fi et Bluetooth.

#### II.I.6 Plus...\Paramètres de RPV

Un réseau privé virtuel (RPV ou VPN en anglais) mobile permet aux appareils mobiles d'avoir accès aux ressources de réseau et aux applications qui se trouvent sur leur réseau domestique lorsqu'ils se connectent par l'intermédiaire d'autres réseaux filaires ou sans fil. Les réseaux privés virtuels mobiles sont utilisés dans des environnements où les travailleurs doivent rester connectés à leurs applications en tout temps au cours de la journée même s'ils se connectent par divers réseaux sans fil, se retrouvent à l'extérieur des zones de couverture ou arrêtent temporairement leur appareil pour économiser la pile. Un réseau privé virtuel standard ne pourrait pas survivre à de tels événements qui perturberaient le tunnel et entraîneraient la déconnexion, la temporisation ou la défaillance des applications ou même un plantage de l'appareil.

Pour en savoir plus sur la technologie VPN, reportez-vous à "6.6 Établissement d'une connexion avec des réseaux privés virtuels".

# 11.1.7 Plus...\Partage de connexion et point d'accès mobile

Cette fonction vous permet de partager la connexion de données mobile de votre téléphone à l'aide d'un câble USB ou en l'utilisant comme point d'accès Wi-Fi mobile. (Reportez-vous à "6.5 Point d'accès Wi-fi à distance et partage par USB").

#### II.I.8 Plus...\Réseaux mobiles

#### **Données activées**

Si vous n'avez pas besoin de transmettre des données sur tous les réseaux mobiles, décochez la case **Données activées** pour éviter de devoir payer des frais importants pour l'utilisation des données sur le réseau mobile des télécommunicateurs locaux, en particulier si vous n'avez pas de forfait comprenant les données mobiles.

#### Itinérance en mode données

Si vous n'avez pas besoin de transmettre des données sur le réseau mobile d'autres télécommunicateurs, décochez la case **ltinérance en mode données** pour éviter de payer des frais d'itinérance.

#### Mode réseau

Vous pouvez régler votre mode réseau préféré, comme GSM/WCDMA, LTE, etc.

#### Noms des points d'accès

Vous pouvez sélectionner votre réseau préféré avec ce menu.

#### Fournisseur de services de réseau

Vous pouvez sélectionner un exploitant de réseau.

### **II.2** Appareil

### II.2.I Gestes

Les appareils vous permettent de marquer les gestes suivants :

- Retourner le Cochez cette case pour pouvoir couper le son téléphone pour des alarmes, des appels entrants, etc., en mettant le téléphone à l'envers.
- Retourner pour Appuyez pour Répéter ou Désactiver en mettant le téléphone à l'envers.
- Approchez
   l'appareil de votre oreille
   Cochez la case pour activer la fonction permettant d'appeler le contact directement au moyen de ses coordonnées ou de lui envoyer un message SMS ou MMS.
- Touchez deux fois Cochez la case pour activer ce geste qui permet sur l'écran de déverrouiller l'écran lorsqu'il est éteint.

### 11.2.2 Son

Utilisez les paramètres de son pour configurer plusieurs aspects des sonneries d'appel et de notification, la musique et d'autres paramètres audio.

- Volume Appuyez sur cette option pour régler le volume des fichiers multimédias, des sonneries, des notifications et des alarmes.
- Mode casque Cochez cette case pour activer le mode casque d'écoute; si un casque d'écoute est branché sur l'appareil, les sonneries se feront entendre uniquement par ce casque d'écoute.

- Mode discrétion Appuyez sur cette option pour éteindre tous les sons (sourdine ou vibration), sauf pour les fichiers multimédias et les alarmes
- Sonnerie de démarrage et d'arrêt
- Sonnerie du Appuyez sur cette option pour sélectionner la téléphone sonnerie par défaut des appels entrants.

mise sous/hors tension

• Vibrer pendant la Cochez cette case pour activer la vibration et la sonnerie sonnerie simultanées.

Cochez cette case pour éteindre la sonnerie de

- Sonnerie de Appuyez sur cette option pour sélectionner le notification son par défaut des notifications.
- Tonalité audible Cochez la case pour que des tonalités se fassent entendre lorsque vous appuyez sur les touches du clavier.
- Sélections audibles Cochez la case pour que des sons se fassent entendre lorsque vous faites des sélections à l'écran.
- Son au<br/>verrouillage de<br/>l'écranCochez la case pour que des sons se fassent<br/>entendre lors du verrouillage et du déverrouillage<br/>de l'écran.
- Vibrer au toucher Cochez la case pour activer la vibration lorsque vous appuyez sur des touches.

### 11.2.3 Affichage

#### Ajuster Appuyez sur cette option pour ajuster automatiquement automatiquement la luminosité de l'écran. la luminosité

- Fond d'écran Appuyez sur cette option pour sélectionner le fond d'écran.
- Rotation auto. de Appuyez sur cette option pour déterminer si l'orientation de l'écran change automatiquement.
- Mise en veille de Appuyez sur cette option pour définir le délai de l'écran mise en veille de l'écran.
- Écran de veille Appuyez sur cette option pour activer l'écran de interactif veille interactif.
- Taille de la police Appuyez sur cette option pour choisir la taille de la police.
- LIAISON TV Appuyez sur cette option pour activer le mode LIAISON TV.

### 11.2.4 Paramètres de verrouillage

#### Verrouillage de l'écran

- Aucune Appuyez sur cette option pour désactiver le verrouillage d'écran.
- Faire glisser Appuyez sur cette option pour activer le mode de déverrouillage par glissement.

 Deverrouillage Appuyez sur cette option pour déverrouiller l'écran par en regardant votre téléphone. reconnaissance faciale

- Schéma Appuyez sur cette option pour dessiner le schéma de déverrouillage de l'écran.
- NIP Appuyez sur cette option pour entrer un NIP numérique de déverrouillage de l'écran.
- Mot de passe Appuyez sur cette option pour entrer un mot de passe de déverrouillage de l'écran.
- Touchez deux Cochez cette case pour activer ce geste, qui permet fois sur l'écran de déverrouiller l'écran.

#### **Options de verrouillage**

Cochez la case pour personnaliser l'affichage de la météo et d'autres informations sur l'écran de verrouillage

#### Info propriétaire

Appuyez sur cette option pour spécifier les données du propriétaire qui s'afficheront sur l'écran verrouillé.

#### 11.2.5 Voyant DEL

Appuyez sur cette option pour activer ou désactiver le voyant DEL.

### 11.2.6 Barre d'état masquée

Appuyez sur cette option pour déterminer si toutes les notifications des applications de tiers seront affichées dans le coin supérieur gauche de la barre d'état.

#### 11.2.7 Mémoire

Utilisez ces paramètres pour surveiller l'espace de stockage total et disponible dans le téléphone et dans la carte microSD, ainsi que pour gérer votre carte microSD; et au besoin, pour réinitialiser le téléphone, ce qui efface toutes vos données personnelles.

Si une carte SD a été détectée, le système vous rappelle que vous pouvez définir la carte SD comme emplacement de stockage préféré au quotidien et que vous pouvez modifier en tout temps l'emplacement de stockage en appuyant sur **Paramètres\Mémoire\Gestionnaire de stockage**.

#### Espace interne de stockage

Ce menu affiche la quantité de la mémoire interne du téléphone en différentes couleurs. L'espace disponible apparaîtra en gris, ce qui indique la quantité de la mémoire interne du téléphone utilisée par le système d'exploitation, ses composants et ses applications (y compris celles que vous avez téléchargées) et leurs données permanentes et temporaires.

| - |          |
|---|----------|
|   | <u> </u> |
|   | 0-       |
|   | 2        |
|   |          |

Toute modification de l'espace de stockage interne pourrait rendre inutilisables certaines données et provoquer des erreurs dans les applications. Si vous voyez un message d'avertissement disant que la mémoire du téléphone est limitée, vous devez libérer de l'espace en supprimant des applications, des fichiers téléchargés, etc., dont vous n'avez plus besoin.

#### Carte SD

Indique la quantité de mémoire de n'importe quelle carte microSD installée dans votre téléphone et l'espace que vous pouvez utiliser pour stocker des photos, des vidéos, de la musique et d'autres fichiers. Vous pouvez appuyer sur une catégorie pour accéder à la fonction et afficher plus de détails.

#### **Retirer la carte SD**

Vous devez connecter la carte microSD avant d'utiliser les applications et fichiers qu'elle renferme ou la formater. Éjectez la carte microSD de votre téléphone pour pouvoir la retirer en toute sécurité lorsque le téléphone est sous tension.

#### Effacer la carte SD

Efface de façon permanente tout ce qui se trouve sur la carte microSD et la prépare en vue de son utilisation avec votre téléphone.

#### **II.2.8 Gestion de batterie**

À l'écran de gestion de la pile, appuyez sur une catégorie pour voir sa consommation d'énergie.

Vous pouvez moduler la consommation d'énergie en réglant la luminosité ou le délai de mise en veille de l'écran dans l'écran Affichage. Vous pouvez également régler votre téléphone en mode économie ou en mode économie maximale; dans ce dernier cas, seules quatre fonctions peuvent être utilisées, soit Téléphone, Contacts, Messagerie et Calendrier.

#### 11.2.9 Gérer les applications

Les paramètres de gestion des applications vous donnent plus de détails à propos des applications installées sur votre téléphone et vous permettent de gérer leurs données et de les forcer à s'arrêter. Vous pouvez aussi y indiquer si vous voulez permettre l'installation d'applications téléchargées à partir de sites Web et de courriels.

#### **G**érer les applications

- Téléchargées : Appuyez sur cette option pour gérer et supprimer les applications installées.
- En cours d'exécution : Appuyez sur cette option pour voir et contrôler les services en cours d'exécution.
- Tous : Appuyez sur cette option pour voir l'espace de stockage utilisé par les applications.

### **II.3** Personnel

#### **11.3.1** Services de localisation

#### Accéder à ma position

Appuyez sur le sélecteur **I** pour permettre l'utilisation de l'information des réseaux Wi-Fi et mobiles afin de déterminer votre emplacement approximatif, en vue de son utilisation par Google Maps, lorsque vous faites des recherches, etc. Lorsque vous sélectionnez cette option, le système vous demande si vous acceptez de partager votre emplacement avec le service de localisation de Google.

#### Utiliser les satellites GPS

Cochez cette option pour utiliser le récepteur satellite GPS de votre téléphone afin de déterminer votre emplacement avec une précision de l'ordre de quelques mètres (au niveau de la rue). L'accès initial du téléphone aux satellites GPS pour repérer précisément votre position peut prendre jusqu'à 5 minutes. Vous devrez vous placer à un endroit avec une bonne visibilité du ciel et éviter de bouger. Une fois la connexion aux satellites établie, 20 à 40 secondes suffiront pour déterminer votre position exacte.

#### Localisation par réseaux Wi-Fi et réseaux mobiles

Cochez cette case pour permettre au service de localisation de Google de recueillir des données de localisation anonymes. Certaines données peuvent être stockées sur votre appareil. Des données peuvent être recueillies alors qu'aucune application n'est en cours d'exécution.

### II.3.2 Sécurité

#### Repérer mon téléphone

Appuyez sur le sélecteur pour activer la fonction de recherche de téléphone.

#### Chiffrer le téléphone

Exige la saisie d'un NIP numérique ou d'un mot de passe pour décrypter votre téléphone à chaque mise sous tension.

#### Établir ver. de la carte SIM

- Cochez la case **Verrouiller la carte SIM** pour verrouiller la carte SIM au moyen d'un code NIP.
- Appuyez sur l'option Changer le NIP SIM pour changer le code PIN.

#### Mots de passe visibles

Cochez la case pour afficher les mots de passe à mesure que vous les tapez.

#### Administrateurs des périphériques

Appuyez sur cette option pour afficher ou désactiver les administrateurs de l'appareil.

#### **Ajouter des options**

Appuyez sur cette option pour afficher des renseignements détaillés sur les applications.

#### **Sources inconnues**

Cochez la case pour autoriser l'installation d'applications qui proviennent de sites Web, de courriels ou d'emplacements différents de la boutique Google Play Store.

Pour protéger votre téléphone et vos données personnelles, vous ne devez télécharger que des applications provenant de sites de confiance, comme la boutique Google Play Store.

#### Vérifier les applications

Cochez la case pour que le système vous empêche d'installer des applications potentiellement malveillantes ou vous avertisse avant que vous ne le fassiez.

#### Justificatifs de confiance

Appuyez sur cette option pour afficher les certificats d'autorité de confiance.

#### Installer depuis la carte SD

Appuyez sur cette option pour installer des certificats cryptés à partir de la carte microSD.

#### Effacer les justificatifs

Appuyez sur cette option pour supprimer tous les certificats.

#### 11.3.3 Paramètres de langue et clavier

Utilisez l'option Paramètres de langue et clavier pour sélectionner la langue d'affichage de votre appareil et pour configurer les paramètres du clavier intégré. Vous pouvez aussi configurer les paramètres de saisie vocale.

#### Langue

Appuyez sur cette option pour sélectionner la langue et la région souhaitées.

#### Orthographe

Cochez la case pour que le système suggère des mots.

#### **Dictionnaire personnel**

Appuyez sur cette option pour ouvrir la liste des mots que vous avez ajoutés au dictionnaire. Appuyez sur un mot pour le modifier ou le supprimer. Appuyez sur la touche d'ajout (+) pour ajouter un mot.

#### Par défaut

Appuyez sur cette option pour sélectionner un mode de saisie par défaut. Appuyez sur **Configurer modes d'entrée** pour afficher toutes les méthodes de saisie. Appuyez sur l'icône Paramètres o pour configurer une méthode de saisie en particulier.

#### **Clavier Android**

Les paramètres du clavier Android s'appliquent au clavier intégré à l'écran de votre téléphone. Les options de correction et de majuscules ne s'appliquent qu'à la version anglaise du clavier. Voici les options offertes :

- Langues sélectionnées : Appuyez sur cette option pour sélectionner la langue de saisie.
- Majuscules auto: Cochez la case pour que le clavier à l'écran mette automatiquement en majuscule la première lettre du premier mot après un point, le premier mot d'un champ de texte et chacun des mots dans les champs de nom.
- Vibrer à chaque touche : Cochez la case pour que le téléphone vibre brièvement chaque fois que vous appuyez sur une touche du clavier intégré.
- Son à chaque touche : Cochez la case pour qu'un son bref se fasse entendre chaque fois que vous appuyez sur une touche du clavier intégré.
- Menu contextuel sur pression de touche : Cochez la case pour afficher une image agrandie de la touche sur laquelle vous appuyez.

- **Touche d'entrée vocale :** Appuyez sur cette option pour que le bouton Microphone soit indiqué sur le clavier principal ou sur le clavier des symboles, ou pour qu'il ne soit pas affiché.
- Dictionnaire personnel : Appuyez sur cette option pour ouvrir la liste des mots que vous avez ajoutés au dictionnaire. Appuyez sur un mot pour le modifier ou le supprimer. Appuyez sur la touche d'ajout (+) pour ajouter un mot.
- Dictionnaires complémentaires : Appuyez sur cette option pour sélectionner la langue des dictionnaires personnels.
- Bloquer les mots choquants : Cochez cette case pour masquer les mots choquants reconnus.
- Correction automatique : Appuyez sur cette option pour activer/ désactiver la correction automatique; vous pouvez également régler la sensibilité de la correction.
- Afficher les suggestions de correction : Appuyez sur cette option pour que les suggestions de correction s'affichent ou non pendant que vous tapez.
- **Suggestions pour le mot suivant :** Cochez cette case pour que l'appareil utilise le mot précédent afin de vous faire des suggestions.
- Paramètres avancés : Appuyez sur cette option pour voir les paramètres avancés du clavier Android, tels que Délai d'abandon de l'affichage contextuel des touches, Suggérer des noms de contact, etc.

#### **Recherche vocale**

Appuyez sur cette option pour accéder aux paramètres de recherche vocale.

- Langue : Appuyez sur cette option pour choisir la langue utilisée dans les recherches vocales.
- Sortie vocale : Appuyez sur cette option pour choisir la synthèse vocale : Activé, Mains libres uniquement ou Désactivé.
- Bloquer les termes choquants : Cochez cette case pour masquer les mots choquants reconnus.

- Reconnaissance vocale hors connexion : Appuyez sur cette option pour télécharger d'autres langues afin d'activer la reconnaissance vocale lorsque vous êtes hors ligne.
- Casque Bluetooth : Cochez cette case pour activer l'enregistrement audio au moyen du casque d'écoute Bluetooth, le cas échéant.

#### Résultat de la synthèse texte-parole

- Moteur préféré : Appuyez sur cette option pour sélectionner un moteur préféré de synthèse vocale, puis appuyez sur l'icône Paramètres
   pour afficher les options correspondantes.
- Cadence : Appuyez sur cette option pour ouvrir une boîte de dialogue qui vous permettra de sélectionner la vitesse à laquelle le synthétiseur parlera.
- Écouter un échantillon: Appuyez sur cette option pour que le synthétiseur vocal génère un bref échantillon en utilisant vos paramètres actuels.

#### Vitesse du pointeur

Appuyez sur cette option pour ouvrir une boîte de dialogue qui vous permettra de changer la vitesse du curseur, puis appuyez sur  $\mathbf{OK}$  pour confirmer.

#### 11.3.4 Sauvegarde et réinitialisation

#### Sauvegarder mes données

Cochez la case pour sauvegarder les paramètres de votre téléphone et les données de vos applications sur les serveurs Google au moyen de votre compte Google. Si vous remplacez votre téléphone, les paramètres et les données que vous avez sauvegardés seront restaurés sur votre nouvel appareil la première fois que vous ouvrirez une session dans votre compte Google. Si vous cochez cette option, une grande variété de paramètres et de données sont sauvegardés, dont vos mots de passe Wi-Fi, vos signets, la liste des applications que vous avez installées, les mots que vous avez ajoutés au dictionnaire utilisé par le clavier intégré et la plupart des paramètres que vous configurez au moyen de l'application Paramètres. Si vous désélectionnez cette option, vous cesserez de sauvegarder les paramètres et les sauvegardes existantes sont retirées des serveurs Google.

#### Compte de sauvegarde

Appuyez sur cette option pour sauvegarder votre compte.

#### **Restauration automatique**

Cochez la case pour restaurer les paramètres que vous avez sauvegardés ou les données associées aux applications que vous réinstallez.

#### Rétablir valeurs par défaut

Efface toutes les données personnelles situées dans l'espace de stockage interne du téléphone, dont les données concernant votre compte Google, les autres comptes, les paramètres du système et des applications, ainsi que toutes les applications téléchargées. La réinitialisation du téléphone n'efface pas les mises à jour logicielles du système que vous avez téléchargées, ni les fichiers qui se trouvent sur votre carte microSD, comme la musique ou les photos. Si vous réinitialisez le téléphone au moyen de cette option, vous êtes invité à spécifier de nouveau les données que vous avez fournies lors du premier démarrage d'Android.

Si vous ne parvenez pas à mettre votre appareil sous tension, vous pouvez aussi rétablir les données d'origine au moyen de touches matérielles. Appuyez simultanément sur les touches **Volume haut** et **Marche-Arrêt** jusqu'au moment où l'écran s'éclaire.

### **II.4** Ajout un compte

Utilisez l'option Ajouter un compte pour ajouter, supprimer et gérer votre compte Google et les autres comptes pris en charge. Vous pouvez également utiliser ces paramètres pour gérer les modes d'envoi, de réception et de synchronisation des données de toutes les applications (vous pouvez indiquer si vous les autorisez à le faire selon leurs propres calendriers et si elles peuvent synchroniser les données de l'utilisateur automatiquement).

Gmail, Google Calendar et les autres applications peuvent également avoir leurs propres paramètres pour contrôler la manière dont elles synchronisent les données; voir les sections portant sur ces applications pour plus de détails.

Appuyez sur un compte pour voir toutes les options de synchronisation. Cochez cette case pour permettre aux applications de synchroniser les données selon leurs propres calendriers. Vous pouvez également appuyer sur la touche **Menu** et sur **Synchroniser maintenant** pour synchroniser les données d'éléments choisis de ce compte.

# II.5 Système

#### **II.5.I** Date et heure

Utilisez les paramètres de date et heure pour indiquer votre mode préféré d'affichage de la date et de l'heure.

#### **Automatique**

Cochez cette case pour utiliser la date et l'heure fournies par le réseau. Ou désélectionnez-la pour régler toutes les valeurs manuellement.

#### Fuseau horaire automatique

Cochez la case pour utiliser le fuseau horaire fourni par le réseau. Ou désélectionnez-la pour régler manuellement toutes les valeurs.

#### Régler la date

Appuyez sur cette option pour ouvrir une boîte de dialogue qui vous permettra de régler manuellement la date du téléphone.

#### **Régler l'heure**

Appuyez sur cette option pour ouvrir une boîte de dialogue qui vous permettra de régler manuellement l'heure du téléphone.

#### Spécifier fuseau horaire

Appuyez sur cette option pour ouvrir une boîte de dialogue qui vous permettra de sélectionner le fuseau horaire du téléphone.

#### Utiliser format sur 24 h

Cochez la case pour afficher l'heure dans le format 24 heures.

#### Choisir format de date

Appuyez sur cette option pour ouvrir une boîte de dialogue qui vous permettra de sélectionner le format d'affichage des dates.

### II.5.2 Accessibilité

Vous pouvez utiliser les paramètres d'accessibilité pour configurer les plugiciels d'accessibilité que vous avez installés sur votre téléphone.

#### TalkBack

Lorsque Talkback est activé, votre appareil faire entendre des commentaires parlés pour aider les utilisateurs aveugles ou malvoyants.

#### Gestes de grossissement

Appuyez sur cette option pour activer ou désactiver la fonction des gestes d'agrandissement.

#### Grands caractères

Cochez la case pour grossir le texte à l'écran.

#### Énoncer les mots de passe

Cochez cette case pour que le système prononce les mots de passe à taper.

#### Raccourci d'accessibilité

Appuyez sur cette option pour activer ou désactiver les raccourcis d'accessibilité.

#### Résultat de la synthèse texte-parole

Reportez-vous d'abord aux paramètres « Moteur préféré/Cadence/ Écouter un échantillon ».

#### Délai de pression

Appuyez sur cette option pour régler le retard de l'action d'appui prolongé. Cette fonction permet à votre téléphone de différencier l'appui et l'appui prolongé, ce qui permet d'éviter des opérations incorrectes.

#### Améliorer l'accessibilité Web

Appuyez sur cette option pour ouvrir une boîte de dialogue qui vous demande d'installer des scripts Google visant à faciliter l'accès au contenu Web. Appuyez sur l'option **Permettre** pour confirmer.

#### 11.5.3 Réglementaire et sécuritaire

Appuyez sur cette option pour afficher des renseignements sur le produit.

#### 11.5.4 Démarrage rapide

Cochez cette case pour raccourcir le temps de démarrage.

### 11.5.5 À propos du téléphone

Cette option donne accès à des renseignements juridiques, au numéro de modèle, aux versions du micrologiciel, de la bande de base et du noyau, au numéro de build dans les contextes suivants :

#### Gestionnaire de mise à jour

Appuyez sur cette option pour installer les mises à jour du système disponibles.

#### État

Indique l'état de la pile, son degré d'utilisation, « Mon numéro de téléphone », le réseau, la puissance du signal, etc.

#### **Renseignements légaux**

Appuyez sur cette option pour afficher des renseignements juridiques.

# **2** Profiter pleinement du téléphone .....

# **12.1** Smart Suite

Smart Suite comprend ce qui suit :

#### Contacts

Cette option vous permet de sauvegarder vos contacts afin de ne pas les perdre si vous perdez ou brisez votre appareil, si vous le remplacez ou si vous changez de fournisseur de service.

#### Messages

Cette option vous évite une saisie fastidieuse de texte sur le clavier. Tous vos messages sont facilement accessibles et parfaitement organisés.

• Photos

Cette fonction vous permet d'importer facilement des photos depuis votre ordinateur ou votre téléphone et de les organiser dans différents albums pour en faciliter la gestion.

#### Vidéos

Cette fonction vous permet d'insérer des fichiers vidéo depuis votre ordinateur pour les lire, puis de les télécharger dans un dossier du téléphone.

• Musique

Cette fonction vous permet de rechercher rapidement vos morceaux favoris sur votre ordinateur, de gérer la Bibliothèque et de profiter à votre façon du lecteur de musique mobile le plus convivial.

Application

Cette option vous permet d'importer des applications mobiles téléchargées et de les installer sur le téléphone par synchronisation.

#### Sauvegarde

Cette option vous permet de sauvegarder vos contacts, vos messages, votre calendrier, vos photos et vos applications, puis d'importer les fichiers sauvegardés sur votre téléphone.

#### Systèmes d'exploitation compatibles

Windows XP/Vista/Windows 7

Tous vos renseignements personnels seront définitivement perdus à la suite de la mise à jour.

### 12.2 Outil OVER-THE-AIR SOFTWARE UPDATE CAPABLE

L'outil OVER-THE-AIR SOFTWARE UPDATE CAPABLE vous permet de mettre à jour le logiciel de votre téléphone.

Pour accéder à Mises à jour système, appuyez sur la touche Menu à l'écran d'accueil, puis sur Paramètres\À propos du téléphone\ Gestionnaire de mise à jour. Appuyez sur Rechercher mises à jour pour que le téléphone recherche la dernière version des logiciels. Pour mettre le système à jour, appuyez sur le bouton Télécharger, puis appuyez sur Installer une fois le téléchargement terminé. La version la plus récente du logiciel est maintenant installée sur votre téléphone.

Vous devez activer la connexion de données avant de rechercher des mises à jour. Il est également possible de définir les intervalles de vérification automatique et un rappel de mise à niveau après le redémarrage du téléphone.

Si vous avez opté pour la vérification automatique, une boîte de dialogue s'affiche lorsque le système détecte une nouvelle version pour vous demander si vous souhaitez la télécharger ou l'ignorer. La notification s'affiche aussi dans la barre d'état.

# **3** Garantie limitée .....

TCT Mobile (US), inc. garantit à l'acheteur initial de cet appareil sans fil que si le produit ou une partie de celui-ci s'avère défectueux (défaut matériel ou de fabrication) lors de l'utilisation normale, et qu'il en résulte une défaillance du produit dans les douze (12) mois à compter de la date d'achat figurant sur la facture originale auprès d'un revendeur agréé, de tels défauts seront réparés gratuitement, avec des pièces neuves ou remises à neuf, à la discrétion de l'entreprise.

Les piles, adaptateurs de courant et autres accessoires vendus avec votre téléphone sont aussi garantis contre tout défaut matériel et de fabrication causant la défaillance de l'appareil dans les douze (12) mois à compter de la date d'achat du téléphone figurant sur votre preuve d'achat. De tels défauts seront réparés gratuitement, avec des pièces neuves ou remises à neuf, à la discrétion de l'entreprise.

La garantie limitée ne s'applique pas aux défauts occasionnés par l'une des conditions suivantes :

- Le non-respect des instructions d'utilisation ou d'installation, ou des normes techniques et de sécurité en vigueur dans la zone géographique d'utilisation
- La connexion à un équipement non fourni ou non recommandé par TCT Mobile (US), inc.
- Toute modification ou réparation par des personnes non autorisées par TCT Mobile (US), inc. ou ses filiales
- Les modifications apportées au système d'exploitation de l'appareil par l'utilisateur ou des applications tierces
- Les intempéries, la foudre, les incendies, l'humidité, les infiltrations de liquide ou de nourriture, les produits chimiques, un choc, une surtension, la corrosion ou l'oxydation
- La suppression ou la modification des étiquettes ou numéros de série (IIEM) de l'appareil sans fil
- Les dommages causés par l'exposition à l'eau ou d'autres liquides, l'humidité, les températures excessives ou les conditions environnementales extrêmes, le sable, l'excès de poussière et toute condition non conforme aux consignes d'utilisation
- Les défauts d'aspects esthétiques, décoratifs ou structurels tels que sur le boîtier et les pièces non fonctionnelles
- · Les dommages causés par une force physique quelle qu'en soit la cause
- Appareils débridés (Rooted).

Il n'existe aucune garantie expresse, écrite, orale ou implicite, autre que cette garantie limitée imprimée ou la garantie obligatoire prévue dans le pays de votre résidence. En aucun cas TCT Mobile (US), inc. ou l'une de ses filiales ne sera e tenu responsable des dommages accessoires ou indirects de quelque nature que ce soit, y compris, mais sans s'y limiter, les pertes commerciales, dans la mesure où la loi autorise l'exclusion de tels dommages. Certaines provinces n'autorisent pas l'exclusion ou la restriction des dommages accessoires ou indirects, ou ne permettent pas de limiter la durée d'une garantie implicite, de sorte que les restrictions ou les exclusions mentionnées précédemment peuvent ne pas s'appliquer à vous.

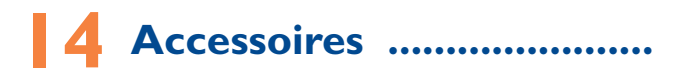

Les téléphones mobiles ALCATEL ONETOUCH de la plus récente génération sont dotés d'une fonction mains libres qui vous permet de les utiliser à distance (par exemple, posés sur une table). Ceux qui préfèrent assurer la confidentialité de leurs conversations peuvent utiliser leur écouteur comme un combiné.

- I. Chargeur
- 2. Câble USB
- 3 Casque d'écoute Fly
- 4 Outil SIM

5 Aide-mémoire

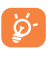

N'utilisez votre appareil qu'avec les piles, les chargeurs et les accessoires ALCATEL ONE TOUCH fournis dans l'emballage de votre appareil.

# 5 Dépannage .....

Avant de contacter le centre de service, nous vous conseillons de suivre les instructions ci-dessous :

- Pour un fonctionnement optimal, il est conseillé de recharger complètement (1) la pile.
- Évitez de stocker d'importantes quantités de données dans la mémoire de votre téléphone, car les performances de l'appareil risquent d'en être affectées.
- Utilisez la Réinitialisation des paramètres d'origine et l'outil de mise à niveau pour effectuer le formatage du téléphone ou la mise à niveau logicielle (pour réinitialiser les paramètres d'origine, maintenez la touche Volume haut enfoncée tout en appuyant simultanément sur la touche Marche-Arrêt. TOUTES les données d'utilisateur du téléphone (contacts, photos, messages, fichiers et applications téléchargées) seront définitivement perdues. Il est fortement recommandé de réaliser une sauvegarde complète des données de votre téléphone et de votre profil au moyen d'Android Manager avant d'effectuer le formatage et la mise à niveau, et de procéder aux vérifications suivantes :

#### Mon téléphone se fige ou ne s'allume pas

- Vérifiez le niveau de charge de votre pile, chargez-la pendant au moins 20 minutes.
- Si votre téléphone ne fonctionne toujours pas, veuillez le réinitialiser à l'aide des touches Marche-Arrêt et Volume haut.

### Mon téléphone ne répond pas depuis quelques minutes

• Redémarrez votre téléphone en appuyant sur la touche Marche-Arrêt pendant plus de 9 secondes.

## Mon téléphone s'éteint tout seul

- Vérifiez que votre clavier est verrouillé lorsque vous n'utilisez pas votre téléphone, et assurez-vous que la touche Marche-Arrêt ne s'active pas toute seule en raison du déverrouillage du clavier.
- Vérifiez le niveau de charge de la pile.

## La charge de mon téléphone ne s'effectue pas correctement

- Assurez-vous d'utiliser le chargeur ALCATEL ONETOUCH fourni avec votre téléphone.
- Vérifiez que votre pile n'est pas complètement déchargée. Si elle reste déchargée pendant une période prolongée, l'indicateur de charge de la pile pourrait ne pas s'afficher à l'écran avant un délai de 20 minutes.
- Vérifiez que la charge s'effectue dans des conditions normales (entre 0 °C (32 °F) et +40 °C (104 °F)).
- À l'étranger, vérifiez la compatibilité de la tension d'alimentation à l'étranger.

# Mon téléphone ne parvient pas à se connecter à un réseau ou le message « Aucun service » s'affiche

- Essayez de voir si votre téléphone capte le réseau à un autre endroit.
- Vérifiez la couverture du réseau auprès de votre opérateur.
- Vérifiez la validité de votre carte SIM auprès de votre opérateur.
- Essayez de sélectionner manuellement l'un des réseaux disponibles.
- Essayez de vous connecter ultérieurement si le réseau est saturé.

### Mon téléphone ne parvient pas à se connecter à Internet

- Vérifiez que le numéro IIEM (en composant le \*#06#) est le même que celui inscrit sur la carte de garantie ou l'emballage.
- Vérifiez que le service d'accès à Internet de votre carte SIM est disponible.
- Vérifiez les paramètres de connexion Internet de votre téléphone.

- Assurez-vous que vous vous trouvez à un endroit disposant d'une couverture réseau.
- Essayez de vous connecter ultérieurement, ou à un autre endroit.

# Carte SIM non valide

- Vérifiez que la carte SIM est insérée correctement (voir la rubrique « Insérer ou extraire la carte SIM »).
- Vérifiez que la puce de votre carte SIM n'est pas endommagée ou rayée.
- Vérifiez que le service de votre carte SIM est disponible.

# Impossibilité de passer des appels

- Assurez-vous d'avoir composé un numéro valable et appuyez sur sur .
- Pour les appels internationaux, vérifiez les indicatifs régionaux et et indicatifs de pays.
- Vérifiez que votre téléphone est connecté à un réseau, et que celui-ci n'est pas saturé ou non disponible.
- Vérifiez l'état de votre abonnement auprès de votre opérateur (crédit, validité de la carte SIM, etc.).
- Vérifiez que vous n'avez pas interdit les appels sortants.
- Vérifiez que votre téléphone n'est pas en mode avion.

# Impossibilité de recevoir des appels

- Vérifiez que votre téléphone est allumé et connecté à un réseau (vérifiez que le réseau n'est pas saturé ou non disponible).
- Vérifiez l'état de votre abonnement auprès de votre opérateur (crédit, validité de la carte SIM, etc.).
- Vérifiez que vous n'avez pas transféré les appels entrants.
- · Vérifiez que vous n'avez pas interdit certains appels.
- Vérifiez que votre téléphone n'est pas en mode avion.

# Le nom ou le numéro de mon interlocuteur n'apparaît pas lors de la réception d'un appel

- Vérifiez que vous avez souscrit à ce service auprès de votre opérateur.
- Votre interlocuteur a masqué son numéro ou son nom.

# Je ne trouve pas mes contacts

- Vérifiez que votre carte SIM n'est pas cassée.
- Vérifiez que votre carte SIM est insérée correctement.
- Importez dans le téléphone tous les contacts stockés sur la carte SIM.

# La qualité sonore des appels n'est pas optimale

- Pendant la communication, vous pouvez régler le volume grâce au bouton Volume haut/Volume bas.
- Vérifiez la réception du réseau
- Vérifiez que le récepteur, le connecteur et le haut-parleur de votre téléphone sont propres.

# Je ne peux pas utiliser certaines fonctions décrites dans le guide

- Vérifiez la disponibilité de ce service dans votre abonnement auprès de votre opérateur.
- Vérifiez si cette fonction ne nécessite pas l'utilisation d'un accessoire ALCATEL ONETOUCH.

# Aucun numéro n'est composé lorsque je sélectionne un contact dans mon répertoire

- Vérifiez que vous avez correctement enregistré ce numéro.
- Vérifiez que vous avez sélectionné le préfixe du pays lorsque vous appelez à l'étranger.

# Je ne peux plus ajouter de contacts dans mon répertoire

 Vérifiez que le répertoire de votre carte SIM n'est pas plein; supprimez des fiches ou enregistrez des fiches dans le répertoire du téléphone (répertoire professionnel ou personnel).

# Mes interlocuteurs ne peuvent pas laisser de message sur ma boîte vocale

 Vérifiez la disponibilité de ce service auprès de votre opérateur de réseau.

#### Je ne peux pas accéder à ma boîte vocale

- Vérifiez que le numéro de la boîte vocale de votre opérateur est bien enregistré dans « Mes numéros ».
- Essayez plus tard si le réseau est saturé.

#### Je ne peux ni envoyer, ni recevoir de MMS

- Vérifiez la mémoire de votre téléphone qui est peut-être saturée.
- Vérifiez la disponibilité de ce service et les paramètres MMS auprès de votre opérateur.
- Vérifiez le numéro du centre serveur ou votre profil MMS auprès de votre opérateur.
- Essayez plus tard, le centre serveur est peut-être saturé.

# Le code NIP de la carte SIM est verrouillé

Contactez votre opérateur de réseau pour obtenir le code PUK de déblocage.

### Je n'arrive pas à connecter mon téléphone à mon ordinateur

- Installez Smart Suite.
- Vérifiez que votre pilote USB est correctement installé.
- Ouvrez le panneau des notifications pour vérifier si l'agent Smart Suite est activé.
- Vérifiez que votre ordinateur répond aux spécifications requises pour l'installation d'Android Manager d'ALCATEL ONETOUCH.
- Vérifiez que vous utilisez bien le câble fourni avec l'appareil.

## Je n'arrive pas à télécharger de nouveaux fichiers

- Vérifiez que votre téléphone dispose d'une mémoire suffisante pour votre téléchargement.
- Définissez la carte microSD comme destination pour les fichiers téléchargés.
- Vérifiez l'état de votre abonnement auprès de votre opérateur.

# Le téléphone n'est pas reconnu par d'autres appareils via Bluetooth

- Assurez-vous que la fonction Bluetooth est activée et que votre téléphone est visible par d'autres utilisateurs.
- Vérifiez que la distance entre les deux téléphones correspond à la portée de détection Bluetooth.

## Comment prolonger la durée de vie de votre pile

- Vérifiez que vous avez respecté la durée de charge complète (minimum de 4 heures).
- Après une charge partielle, l'indicateur de niveau de charge peut ne pas être exact. Attendez au moins 20 minutes après avoir débranché le chargeur pour obtenir une indication exacte.
- · Activez le rétroéclairage sur demande.
- Choisissez un intervalle de consultation automatique des courriels le plus long possible.
- Mettez à jour manuellement les actualités et les informations météorologiques, ou augmentez leur intervalle de consultation automatique.
- Fermez les applications exécutées en arrière-plan si vous ne les utilisez pas pendant une période prolongée.
- Désactivez les fonctions Bluetooth, Wi-Fi ou GPS lorsqu'elles ne sont pas utilisées.

La température du téléphone augmente si vous l'utilisez de façon prolongée pour passer des appels, jouer à des jeux, naviguer sur Internet ou lancer d'autres applications complexes

 Ce réchauffement est une conséquence normale du traitement d'un volume de données excessif par le processeur. Mettre fin aux actions citées précédemment permet de ramener le téléphone à une température normale.

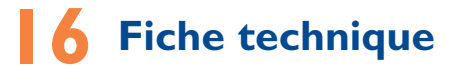

| Processeur                                        | Qualcomm <sup>®</sup> 8926 quadruple-cœur à 1,2 GHz                                                                                                    |
|---------------------------------------------------|----------------------------------------------------------------------------------------------------|
| Plateforme                                        | Android(mc) 4.3                                                                                                    |
| Mémoire                                           | Mémoire morte : 8 Go                                                                                                    |
|                                                   | Mémoire vive : I Go                                                                                                    |
| Dimensions<br>(longueur x largeur<br>x épaisseur) | 136,5*69,7*7,45 mm                                                                                                    |
| Poids                                             | Environ 126 grammes avec la pile                                                                                                    |
| Affichage                                         | Écran tactile QHD de 5 po (1280 x 720)                                                                                                    |
| Réseau                                            | LTE :<br>B1/2/4/7/17<br>UMTS :<br>Quadribande : 850/900/1900/2100 MHz<br>GSM :<br>Quadribande : 850/900/1 800/1 900 MHz<br>(La bande de fréquences et le débit des<br>données dépendent du télécommunicateur.) |
| GPS                                               | GPS assisté/Glonass                                                                                                    |

| Connectivité                    | <ul> <li>Bluetooth BT4.0/LE</li> <li>Wi-Fi IEEE 802.11 b/g/n</li> <li>Prise audio de 3,5 mm</li> <li>Micro-USB</li> </ul>                          |
|---------------------------------|----------------------------------------------------------------------------------------------------|
| Caméra/appareil<br>photo        | <ul> <li>Appareil photo/vidéo arrière couleur de<br/>8,0 mégapixels</li> <li>Appareil photo/vidéo frontal couleur de<br/>1,3 mégapixels</li> </ul> |
| Formats audio pris<br>en charge | MP3, MIDI, FLAC, Vorbis, AAC, AAC+, eAAC+, AMR, MP2, PCM/WAV                                                                                       |
| Formats vidéo pris<br>en charge | H.264, H.263, MPEG-4, XVID, VP8, MPEG-2                                                                                                    |
| Pile                            | <ul><li>Pile rechargeable au lithium-polymère</li><li>Capacité : 2150 mAh</li></ul>                                                                |
| Emplacement<br>d'extension      | Carte mémoire microSD(mc) (La disponibilité des cartes microSD dépend du marché)                                                                   |
| Caractéristiques<br>spéciales   | <ul> <li>Détecteur de gravité</li> <li>Détecteur de lumière ambiante</li> <li>Détecteur de proximité</li> <li>E-Compass</li> </ul>                 |

Remarque : La fiche technique peut être modifiée sans préavis.

ALCATEL est une marque de commerce d'Alcatel-Lucent et utilisée sous licence par TCT Mobile Limited.

Droit d'auteur © 2014 TCT Mobile Limited. Tous droits réservés.

TCT Mobile Limited se réserve le droit de modifier sans préavis les caractéristiques matérielles ou techniques de ses produits.

Toutes les sonneries "uniques" intégrées dans ce téléphone ont été composées, arrangées et mixées par NU TROPIC (Amar Kabouche).

Français - DCA60Y101AAA